## **MultiPOS 3.5**

© 2019 Z3 computers, Vukovar

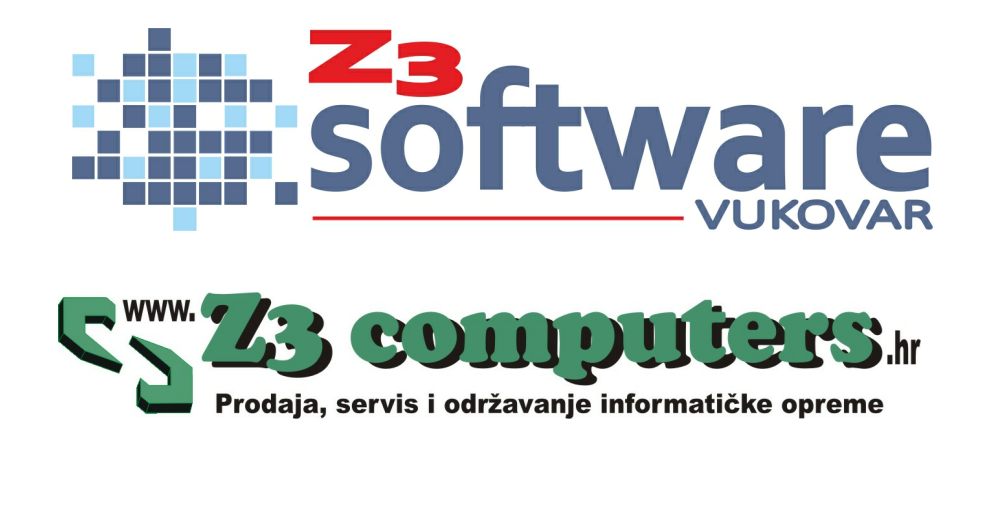

# Title page 1

### Use this page to introduce the product

by Z3 computers, Vukovar

This is "Title Page 1" - you may use this page to introduce your product, show title, author, copyright, company logos, etc.

This page intentionally starts on an odd page, so that it is on the right half of an open book from the readers point of view. This is the reason why the previous page was blank (the previous page is the back side of the cover)

## MultiPOS 3.5

#### © 2019 Z3 computers, Vukovar

All rights reserved. No parts of this work may be reproduced in any form or by any means - graphic, electronic, or mechanical, including photocopying, recording, taping, or information storage and retrieval systems - without the written permission of the publisher.

Products that are referred to in this document may be either trademarks and/or registered trademarks of the respective owners. The publisher and the author make no claim to these trademarks.

While every precaution has been taken in the preparation of this document, the publisher and the author assume no responsibility for errors or omissions, or for damages resulting from the use of information contained in this document or from the use of programs and source code that may accompany it. In no event shall the publisher and the author be liable for any loss of profit or any other commercial damage caused or alleged to have been caused directly or indirectly by this document.

Printed: ožujak 2019 in (whereever you are located)

#### Publisher

...enter name...

#### Managing Editor

...enter name...

#### **Technical Editors**

...enter name...

#### **Cover Designer**

...enter name...

#### **Team Coordinator**

...enter name...

#### Production

...enter name...

#### Special thanks to:

All the people who contributed to this document, to mum and dad and grandpa, to my sisters and brothers and mothers in law, to our secretary Kathrin, to the graphic artist who created this great product logo on the cover page (sorry, don't remember your name at the moment but you did a great work), to the pizza service down the street (your daily Capricciosas saved our lives), to the copy shop where this document will be duplicated, and and and...

Last not least, we want to thank EC Software who wrote this great help tool called HELP & MANUAL which printed this document.

# Sadržaj

Foreword

### Part I MultiPOS 3.5

| 1 | Dobrodošli                         | 3  |
|---|------------------------------------|----|
| 2 | Licencni ugovor s korisnikom       | 4  |
| 3 | Instalacija MySQL baze             | 8  |
| 4 | Instalacija ODBC driver-a          | 25 |
| 5 | Instalacija MultiPOS-a na racunalo | 29 |
| 6 | Carobnjak za instalaciju           | 36 |

## Part II Maticni podaci

66

2

| Normativ artikla  | 47                                                                                                    |
|-------------------|----------------------------------------------------------------------------------------------------|
| Partneri          | 50                                                                                                    |
| Skladište robe    | 51                                                                                                    |
| Skladišna kartica | . 54                                                                                                    |
| Djelatnici        | 56                                                                                                    |
| Porezne stope     | 57                                                                                                    |
| Grupe robe        | 58                                                                                                    |
| Party             | 60                                                                                                    |
| Happy Hour        | 60                                                                                                    |
| Vrste placanja    | 60                                                                                                    |
| Lojalna kartica   | 61                                                                                                    |
|                   | Normativ artikla<br>Partneri<br>Skladište robe<br>Skladišna kartica<br>Djelatnici<br>Porezne stope<br>Grupe robe<br>Party<br>Happy Hour<br>Vrste placanja |

## Part III Maloprodaja

| 1 | Primka robe                    | 66   |
|---|--------------------------------|------|
|   | Nova prim ka robe              | . 66 |
|   | Pregled primki robe            | . 70 |
| 2 | Kalkulacija robe               | 71   |
|   | Nova kalkulacija               | . 71 |
|   | Pregled kalkulacija            | . 74 |
| 3 | Blagajna                       | 75   |
|   | Otvaranje blagajne             | . 76 |
|   | Izdavanje maloprodajnih racuna | . 77 |
|   | Zakljucak blagajne             | . 78 |
|   | Pregled zakljucaka             | . 82 |
|   | Pregled maloprodajnih racuna   | . 83 |
| 4 | Knjiga popisa                  | 85   |
| 5 | Knjiga Prometa                 | 87   |
| 6 | Knjiga Šanka                   | 88   |
| 7 | Zapisnik o promjeni cijena     | 89   |

| 8         | Fiskalizacija                             | 89  |
|-----------|-------------------------------------------|-----|
| Part IV   | Veleprodaja                               | 92  |
| 1         | Ponuda robe                               |     |
|           | Pregled ponuda                            |     |
| 2         | Nova ponuda                               |     |
| _         | Pregled otpremnica                        |     |
|           | Nova otpremnica                           |     |
| 3         | Veleprodajni racun                        |     |
|           | Pregled racuna<br>Novi racun              |     |
|           | eRacuni                                   |     |
| 4         | Evidencija placanja                       | 101 |
|           | Poslovne banke                            |     |
|           | Neplaceni racuni<br>Izvodi iz banke       |     |
| Part V    | Skladište                                 | 104 |
| 1         | Pregled skladišta                         |     |
| 2         | Meduskladišnica                           | 106 |
|           | Pregled meduskladišnica                   | 106 |
|           | Nova meduskladišnica                      |     |
| 3         | Povrat dobavljacu                         |     |
|           | Pregled povrata<br>Novi povrat dobavliacu |     |
| 4         | Povrat od kupca                           | 107 |
|           | Pregled povrata                           | 107 |
| -         | Novi povrat kupca                         |     |
| 5         | Otpis robe                                |     |
|           | Novi otpis robe<br>Pregled otpisa robe    |     |
| 6         | Inventura robe                            | 112 |
| 7         | Narudžbenica robe                         | 112 |
|           | Pregled narudžbenica                      | 112 |
|           | Nova narudžbenica                         | 112 |
|           |                                           |     |
| Part VI   | Proizvodnja                               | 114 |
| Part VII  | Servis                                    | 116 |
| Part VIII | Izvještaji                                | 118 |
| 1         | Obrazac PP-MI-PO                          | 118 |
| 2         | Izvješce o prodaji robe                   | 120 |
| 3         | Izvješce o nabavi robe                    | 121 |
| 4         | Izvješce po djelatnicima                  | 121 |

|         | Contents                         | 7   |
|---------|----------------------------------|-----|
| 5       | ⊥<br>Izvješce o prodaji po satu  | 121 |
| 6       | 6 Izvješce skladište robe na dan |     |
| 7       | 7 Izvješce o radnom vremenu      |     |
| 8       | Izvješce o radniku i prometu     | 121 |
| 9       | Izvješce za knjigovodu           | 121 |
| Part IX | Postavke programa                | 124 |
| 1       | Administrator tools              | 124 |
| 2       | Pregled godina                   | 127 |
| 3       | Otvaranje nove godine            | 128 |
| 4       | Ponovo logiranje                 | 128 |
| 5       | Aktivacija programa              | 129 |
| 6       | Provjeri nadogradnje             | 129 |
| 7       | Uvoz podataka                    | 130 |
|         | Index                            | 0   |

Г

# Foreword

This is just another title page placed between table of contents and topics

# **Top Level Intro**

This page is printed before a new top-level chapter starts

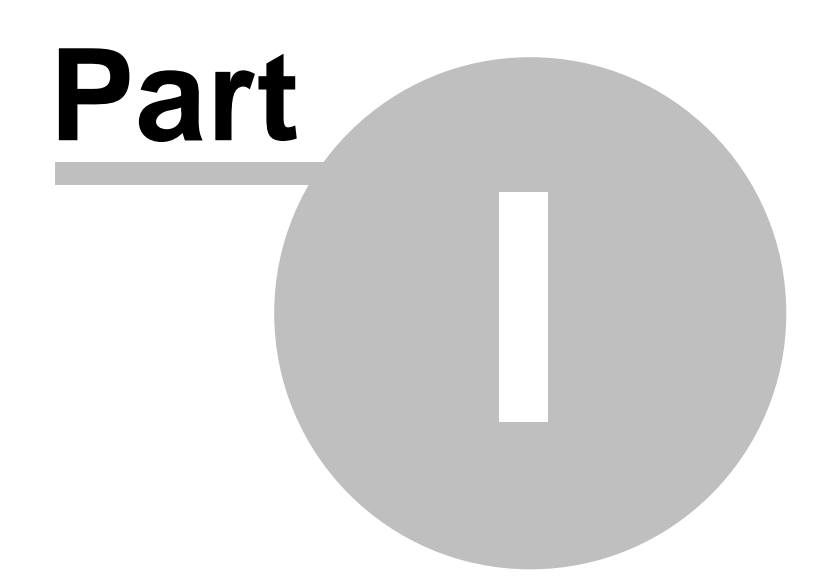

### 1 MultiPOS 3.5

MultiPos 3.5 je program za PC racunala, **namjenjen ugostiteljima za pracenje prometa** u ugostiteljskim objektima, koji ispunjava sve potrebe pružanja kvalitetne ugostiteljske usluge.

MultiPos 3.5 omogucava izdavanje maloprodajnih racuna u ugostiteljskom objektima, restoranima, maloprodajama ( trgovina, frizerski saloni ), pracenje prometa, zaduživanje skladišta robe putem primki robe i kalkulacija za trgovacku robu, evidentiranje knjige šanka, knjige popisa robe, mogucnost izrade normativa za pojedine artikle i razduživanje skladišta po normativu, ispis obrasca PP-MI-PO, mogucnost Party-a i Happy Hour opcija i drugo ...

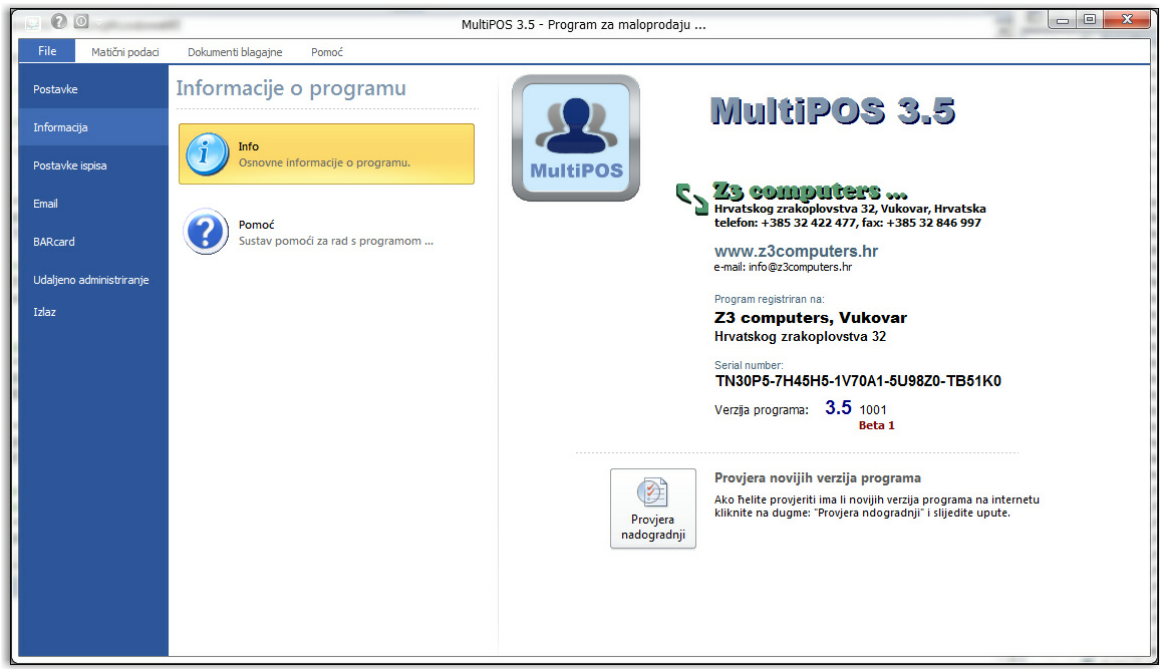

Informacija o programu

Osim mogucnosti vezanih za svakodnevno poslovanje ugostiteljskog objekta, program omogucava i statisticka pracenja poslovanje putem razlicitih izvješca ...

|                                                                                                    |                                                                                        |                                                                          |                                                                                                    | 0.0                                     |
|----------------------------------------------------------------------------------------------------|----------------------------------------------------------------------------------------|--------------------------------------------------------------------------|----------------------------------------------------------------------------------------------------|-----------------------------------------|
| Image: The second second sec | MALOPRODAJA VELEPRODAJA SKLADIŠTE                                                      | MultiPOS 3.5 - Program za fiska<br>PROIZVODNJA IZVJEŠĆA REKLAMIRANJE POM | alizaciju, server: LAPTOP<br>MOČ                                                                                                    | - 8 ×                                   |
| Traka s alatima                                                                                                    | Najčešće prodavani artikli                                                             |                                                                          | pretraživanje 🔇 🥅 Pregled 📑 Grupe roba                                                                                                    | Artikli na računu 🦷                     |
| Primka robe                                                                                                    | COCA COLA 0.25         SPRITE 0.25           Cijena: 28,00 kn         Cijena: 28,00 kn | Cijena: 35,00 kn                                                         | PRIRODNI SOK 0,2         JANA 0,33         JAMA 0,35           Cijena: 28,00 km         Cijena: 26,00 km         Cijena: 26,00 km                                                                                                    |                                         |
| Ponuda robe                                                                                                    | OŽUJSKO 0,33         EECK S 0,33           Cijena: 39,00 kn         Cijena: 39,00 kn   | CORONA 0,33<br>Cijena: 45,00 kn                                          | FUM HOME 0.03         FEQUILA HOME 0.03         GIN HOME 0.03         GIN HOME 0.03         Cliena: 40,00 km         Cliena: 40,00 km |                                         |
| Veleprodaja                                                                                                    | Cijena: 40,00 kn                                                                       | JAGERMAISTER<br>0,03<br>Cijena: 40,00 kn                                 | SAMBUCA 0,03<br>Cijena: 40,00 kn     WHISKY HOME<br>0,03<br>Cijena: 45,00 kn     CHIVAS REGAL<br>12Y 0,03<br>Cijena: 45,00 kn                                                                                                    |                                         |
|                                                                                                    | JACK DANIELS<br>0,03<br>Cijena: 45,00 kn                                               | JOHNNY WALKER<br>BLACK 0,03<br>Cijena: 45,00 kn                          | HENDRICKS 0,03     PATRON X.O.       Cijena: 63,00 kn     Cijena: 63,00 kn                                                                                                    |                                         |
|                                                                                                    | VODKA<br>BELVEDERE 0,03<br>Cijena: 69,00 kn                                            | Cijena: 69,00 kn                                                         | LONG ISLAND ICE<br>TEA<br>Cijena: 106,00 kn<br>Cijena: 95,00 kn                                                                                                    |                                         |
|                                                                                                    | Cijena: 95,00 kn                                                                       | SEX ON THE<br>BEACH<br>Cijena: 95,00 kn                                  | APEROL SPRITZ<br>Cijena: 85,00 kn                                                                                                    |                                         |
|                                                                                                    |                                                                                        |                                                                          |                                                                                                    |                                         |
|                                                                                                    |                                                                                        |                                                                          |                                                                                                    |                                         |
|                                                                                                    |                                                                                        |                                                                          |                                                                                                    |                                         |
|                                                                                                    |                                                                                        | *                                                                        | TOP Artikli F4 - BARcard Količina ( + ) 🛆 Ostalo F12 - Ispis raču                                                                                                    | • 0,00                                  |
| Administrator<br>Broj: 2, datum: 06.09.2018                                                                                                    |                                                                                        | Fiskalizacija Dugovanje<br>Ne tiskalizirani računi Dugovanje po računima | Reklamiranje<br>Nadogradnja<br>Nema novih verzija                                                                                                    | 14. Godina: 2018<br>08.09.2018 22-42-17 |

MultiPOS 3 5

3

Slika 2. Glavni ekran aplikacije

## 1.1 Dobrodošli

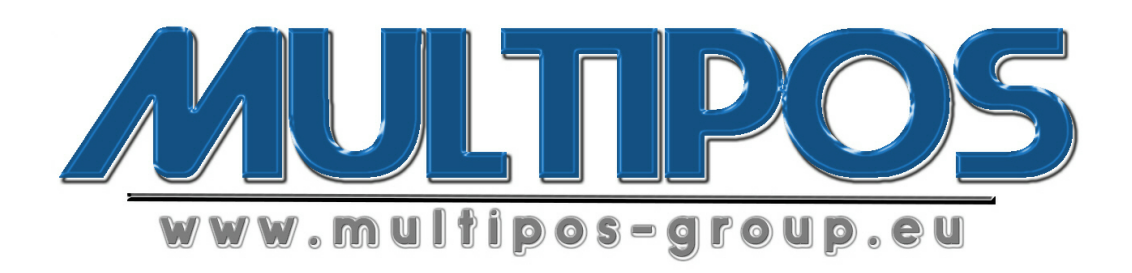

Zahvaljujemo se na ukazanom povjerenju instalacijom program MultiPOS 3.5 na Vaše racunalo. Nadamo se da ce te korištenjem naše aplikacije unaprijediti svoje poslovanje te si olakšati rad u svom poslovnom subjektu. Ovim sustavom pomoci pokušat cemo Vam na što jednostavniji nacin objasniti korištenje programa MultiPOS 3.5 te Vam olakšati u pocetku izradu svih dokumenata, izvješca i drugih opcija koje se nalaze integrirane u samu aplikaciju.

Pa krenimo redom ...

## **1.2 Licencni ugovor s korisnikom** LICENCNI UGOVOR S KRAJNJIM KORISNIKOM ZA KORIŠTENJE PROGRAMA

#### VAŽNO - PROCITAJTE PAŽLJIVO:

Ovaj Licencni Ugovor s krajnjim korisnikom ( u daljnjem tekstu **Ugovor**) je pravno obvezujuci sporazum između vas (bilo da ste pojedinac ili pravna osoba, u daljnjem tekstu "**Vi**") i tvrtke **Z3 computers**, a odnosi se na korištenje softverskih proizvoda koji prate ovaj Ugovor, a može ukljucivati i pripadajuce medije, tiskane materijale i elektronicku dokumentaciju (u daljnjem tekstu:"**Softverski proizvod**"). Softverski proizvod također ukljucuje sve softverske nadogradnje i dodatne komponente, web usluge i/ili dodatke koje ste dobili od tvrtke Z3 computers ili koje Vam je tvrtka Z3 computers dala na raspolaganje nakon što ste dobili izvornu kopiju Softverskog proizvoda s time da takve stavke nisu pracene posebnim licencnim Ugovor-ima ili uvjetima korištenja. Instaliranjem, kopiranjem, preuzimanjem preko mreže, pristupom ili kakvom drugom uporabom Softverskog proizvoda, pristajete obvezati se odredbama ovoga Ugovor-a. Ukoliko se ne slažete s odredbama iz ovog Ugovor-a, nemojte instalirati, primiti ili koristiti ovaj Softverski proizvod; možete ga vratiti tamo gdje ste ga kupili, a uplaceni iznos bit ce Vam u cijelosti vracen.

#### LICENCA ZA SOFTVERSKI PROIZVOD

Softverski proizvod je zašticen propisima i međunarodnim Ugovor-ima o intelektualnom vlasništvu. Softverski proizvod nije Vam prodan, vec Vam je samo dan na korištenje.

#### Davanje licence

Ova odredba Ugovor-a opisuje Vaša opca prava za instaliranje i korištenje Softverskog proizvoda. Licencna prava opisana u ovoj odredbi su podložna svim drugim uvjetima i propisima ovog Ugovor-a.

#### Opce davanje licence za instalaciju i korištenje softverskog proizvoda

Ovlašteni ste instalirati i upotrebljavati jednu kopiju Softverskog proizvoda na jednom racunalu, sredstvu, radnoj stanici, terminalu, ili drugom digitalnom ili analognom sredstvu ("**Sredstvo**"). Imate pravo naciniti drugu kopiju Softverskog proizvoda i instalirati je na prenosivom Sredstvu za iskljucivu uporabu osobe koja je primarni korisnik prve kopije Softverskog proizvoda. Licenca za Softverski proizvod ne može se dijeliti.

#### Alternativno davanje licence za spremanje/uporabu u mreži

Kao alternativa pravima koja su Vam zajamcena u prethodnoj odredbi, ovlašteni ste instalirati jednu kopiju Softverskog proizvoda na jedno Sredstvo za pohranu podataka,

poput mrežnog poslužitelja i imate pravo da osobe iz Vašeg poduzeca/tvrtke ovlastite da pristupe i koriste Softverski proizvod s drugog Sredstva putem privatne mreže, s pretpostavkom da ste Vi pribavili i ovlašteni na licencu za Sredstvo za pohranu podataka na koji je Softverski proizvod instaliran i da ste pribavili i ovlašteni na licencu na svako zasebno Sredstvo s kojeg se Softverskom proizvodu pristupa i koristi.

#### OPIS OSTALIH PRAVA I OGRANICENJA

#### Zaštita protiv kopiranja

Softverski proizvod može sadržavati tehnologiju za zaštitu protiv kopiranja kako bi se onemogucilo neovlašteno kopiranje Softverskog proizvoda ili može zahtijevati izvorni medij za korištenje Softverskog proizvoda na Sredstvu. Protuzakonito je neovlašteno kopiranje Softverskog proizvoda ili zaobilaženje tehnologije protiv kopiranja ukljucene u Softverski proizvod.

Iznajmljivanje, davanje u zakup, posudivanje ili poslovno ustupanje nije dozvoljeno. Niste ovlašteni iznajmljivati, davati u zakup, posudivati ili poslovno ustupiti trecim osobama ovaj Softverski proizvod.

#### Usluge podrške

Z3 computers Vam može pružiti usluge podrške vezane za Softverski proizvod (u daljnjem tekstu: "Usluge podrške"). Korištenje Usluga podrške uredeno je politikom i programima Z3 computers koji su opisani u korisnickom prirucniku, programskoj dokumentaciji i drugim Z3 computers materijalima. Bilo koji dodatni softverski kod koji Vam je dan kao dio Usluga podrške smatrat ce se dijelom Softverskog proizvoda i na njega ce se primjenjivati odredbe i uvjeti odredeni ovim Ugovor-om. U pogledu tehnickih informacija koje Vi osigurate Z3 computers-u, kao dio Usluga podrške, Vi prihvacate i slažete se s time da Z3 computers može koristiti takve informacije u svoje poslovne svrhe, ukljucujuci podršku proizvodima i razvoj. Z3 computers nece koristiti takve tehnicke informacije na nacin koji bi Vas osobno identificirao.

#### Prijenos softvera

Osim ako je drugacije odredeno ovom tockom, prvotni stjecatelj licence Softverskog proizvoda može izvršiti jednokratni trajni prijenos ovog Ugovor-a i Softverskog proizvoda samo izravno krajnjem korisniku. Takav prijenos mora ukljucivati cijeli Softverski proizvod (ukljucujuci sve sastavne dijelove, medijske i tiskane materijale, nadogradnje, ovaj Ugovor, te ukoliko je primjenljivo, Potvrdu o autenticnosti). Takav prijenos ne smije biti izvršen otpremom (pošiljkom) ili na bilo koji drugi indirektan nacin. Stjecatelj prava temeljem takvog jednokratnog prijenosa mora pristati na uvjete ovog Ugovor-a, ukljucujuci i obvezu na daljnje neprenošenje ovog Ugovor-a i Softverskog proizvoda. Pretplatnicki su proizvodi neprenosivi.

#### Raskid ugovor-a

Bez odricanja bilo kojih drugih prava, Z3 computers je ovlašten raskinuti ovaj Ugovor ukoliko prekršite uvjete i obveze koje cine sadržaj ovoga Ugovor-a. U tom slucaju morate uništiti sve kopije Softverskog proizvoda i sve njegove sastavne dijelove.

#### NADOGRADNJE

Standardni Softverski proizvod. Ukoliko je Softverski proizvod oznacen kao nadogradnja, da biste ga mogli koristiti morate biti propisno licencirani za uporabu proizvoda oznacenog od Z3 computers-a kao proizvoda pogodnog za nadogradnju. Softverski proizvod oznacen kao nadogradnja zamjenjuje odnosno dopunjuje (i eventualno onemogucuje) proizvod koji predstavlja temelj Vašeg prava na nadogradnju. Ovlašteni ste koristiti nadogradeni proizvod samo u skladu s odredbama ovog Ugovor-a. Ako je Softverski proizvod nadogradnja nekog od sastavnih dijelova paketa softverskih programa na koji ste Vi stekli licencu kao na jedinstven proizvod, Softverski proizvod može biti upotrijebljen i prenesen samo kao dio takvog jedinstvenog paketa i ne može biti razdvojen za uporabu na više od jednog Sredstva.

#### PRAVA INTELEKTUALNOG VLASNIŠTVA

Sva vlasnicka prava i prava intelektualnog vlasništva na Softverskom proizvodu (ukljucujuci, ali ne i ogranicavajuci se na ugradene ilustracije, fotografije, animacije, video i zvucne snimke, glazbu, tekst i mini aplikacije ukljucene u Softverski proizvod), na tiskanom materijalu koji ga prati, te na svim kopijama Softverskog proizvoda pripadaju Z3 computers ili njegovim dobavljacima. Sva vlasnicka prava i prava industrijskog vlasništva na sadržaju koji nije dio Softverskog proizvoda, ali do kojih se može doci uporabom Softverskog proizvoda, pripadaju vlasnicima tog sadržaja, te se njihov sadržaj štiti odgovarajucim pravilima autorskog prava ili drugim zakonima i međunarodnim Ugovorima o intelektualnom vlasništvu. Ovaj Ugovor ne daje Vam pravo na korištenje takvog sadržaja. Ukoliko ovaj Softverski proizvod sadržava dokumentaciju koja je priložena samo u elektronskom izdanju, imate pravo na ispis jednog primjerka te dokumentacije. Zabranjeno je kopirati tiskani materijal dobiven uz Softverski proizvod.

#### POMOCNA KOPIJA

Nakon instaliranja jedne kopije Softverskog proizvoda u skladu s ovim Ugovor-om, možete zadržati originalni medij na kojem je Z3 computers isporucio Softverski proizvod iskljucivo u svrhu zaštite ili arhiviranja. Ukoliko je originalni medij potreban za korištenje Softverskog proizvoda na Sredstvu, možete naciniti jednu kopiju Softverskog proizvoda iskljucivo u svrhu zaštite ili arhiviranja. Izuzev ako je izricito naznaceno u ovom Ugovor-u, ne smijete kopirati Softverski proizvod ili tiskani materijal kojim je popracen taj Softverski proizvod.

#### **OGRANICENJA IZVOZA**

Prihvacate da je Softverski proizvod porijeklom iz Hrvatske. Suglasni ste s time da prihvacate sve odgovarajuce međunarodne i nacionalne zakone koji vrijede za Softverski proizvod, ukljucujuci odredbu Pravilnika o izvozu Hrvatske, kao i zabrane Hrvatske i drugih vlada u odnosu na krajnjeg korisnika, krajnje korištenje i destinaciju. Za dodatne informacije, molimo Vas posjetite http://www.z3computers.hr.

#### PORICANJE JAMSTAVA

Dolje navedena ogranicena jamstva su jedina izricita jamstva KOJA SU VAM

DATA I KOJA SU PRIMIJENJENA UMJESTO BILO KOJIH DRUGIH IZRICITIH JAMSTAVA (UKOLIKO IH IMA) temeljem koje druge dokumentacija ili pakiranja. Osim ogranicenih jamstava i do maksimalne mjere dozvoljene odgovarajucim pravom, Z3 computers i njegovi dobavljaci daju softverski proizvod i usluge podrške (ukoliko ih ima) kakvi jesu i sa svim pogreškama i ovime se odricu svih ostalih jamstava i uvjeta, bilo izricitih , impliciranih ili zakonom propisanih, ukljucujuci ali ne i ogranicujuci se na bilo koja (ukoliko ih ima) implicirana jamstva, obveze ili uvjete komercijalne upotrebljivosti i primjenjivosti za odredenu svrhu, vjerodostojnosti ili cjelovitosti rezultata, profesionalnog nastojanja, nedostatka virusa i nedostatka nemara, sve s obzirom na softverski proizvod i pružanje ili nedostatka davanja usluge podrške. TAKOĐER NEMA JAMSTVA ILI UVJETA ZA VLASNIŠTVO, TIHO UŽIVANJE, TIHO POSJEDOVANJE, ODGOVARANJE OPISU ILI NE-POVREDU PRAVA S OBZIROM NA SOFTVERSKI PROIZVOD.

#### ISKLJUCENJE SLUCAJNIH, POSLJEDICNIH I ODREĐENIH DRUGIH ŠTETA

Do maksimalne mjere dozvoljene primjenjivim pravom, Z3 computers i njegovi dobavljaci ni u kom slucaju nece biti odgovorni za bilo kakve posebne, slucajne, posredne ili posljedicne štete ma kakve one bile (ukljucujuci, ali ne ogranicavajuci se na štete nastale gubitkom poslovne dobiti ili povjerljive odnosno druge informacije, za prekid poslovanja, za osobnu povredu, za gubitak privatnosti, za neuspješno ispunjavanje obveza ukljucujuci dobru vjeru ili razumnu pažnju, za nemar i bilo koji drugi novcani ili drugi gubitak ma kakvi oni bili) koje proizlaze iz ili su na bilo koji nacin povezane s korištenjem ili nemogucnošcu korištenja softverskog proizvoda, pružanje ili neuspjeh u pružanju usluge podrške, ili na drugi nacin pod ili vezano za bilo koju odredbu ovog Ugovor-a cak i u slucaju pogreške, štete (ukljucujuci nemar), stroge odgovornosti, povrede Ugovor-a ili jamstva Z3 computers ili bilo koje dobavljaca, cak i ukoliko je Z3 computers ili bilo koji dobavljac bio obaviješten o mogucnosti takvih šteta.

#### OGRANICENJE ODGOVORNOSTI I PRAVNI LIJEKOVI

Pored bilo kojih šteta koje vam se zbog bilo kojih razloga mogu desiti (ukljucujuci, bez ogranicenja, sve gore navedene štete i sve neposredne ili opce štete) cjelovita odgovornost Z3 computers i bilo kojeg dobavljaca pod bilo kojom odredbom ovog Ugovora i vaš iskljucivi pravni lijek za sve gore navedeno (osim bilo kojeg pravnog lijeka za popravak ili zamjenu koju odreduje Z3 computers uzimajuci u obzir bilo kakvu povredu ogranicenog jamstva) bit ce ogranicen na iznos ne viši od onoga koji ste platili za softverski proizvod ili na 100,00 Kn. Gore navedena ogranicenja, izuzeci, odricanja (ukljucujuci gornje odredbe te odredbe u ogranicenom jamstvu) vrijede do maksimalne mjere koja je dozvoljena primjenjljivim zakonom, cak i ako je bilo koji pravni lijek neucinkovit.

#### **OPCE ODREDBE**

Ovaj Ugovor (ukljucujuci bilo koji dodatak ili izmjenu Ugovor-a koji je priložen Softverskom proizvodu) cjelovit je sporazum između Vas i Z3 computers vezano za Softverski proizvod i usluge podrške (ukoliko ih ima) te poništava i ukida sve prethodne ili važece usmene i pismene komunikacije, prijedloge i reprezentacije u odnosu na Softverski proizvod ili bilo koji drugi predmet pokriven ovim Ugovor-om. Do te mjere do koje se uvjeti bilo kojih Z3 computers-ovih politika ili programa za usluge podrške suceljavaju s uvjetima ovog Ugovor-a, na snazi su uvjeti ovog Ugovor-a.

### 1.3 Instalacija MySQL baze

### Kako instalirati MySQL database?

Ako ste skinuli besplatnu instalaciju MySQL 5.5 database pokrenite je i dobit ce te pocetni ekran kao na slici dolje.

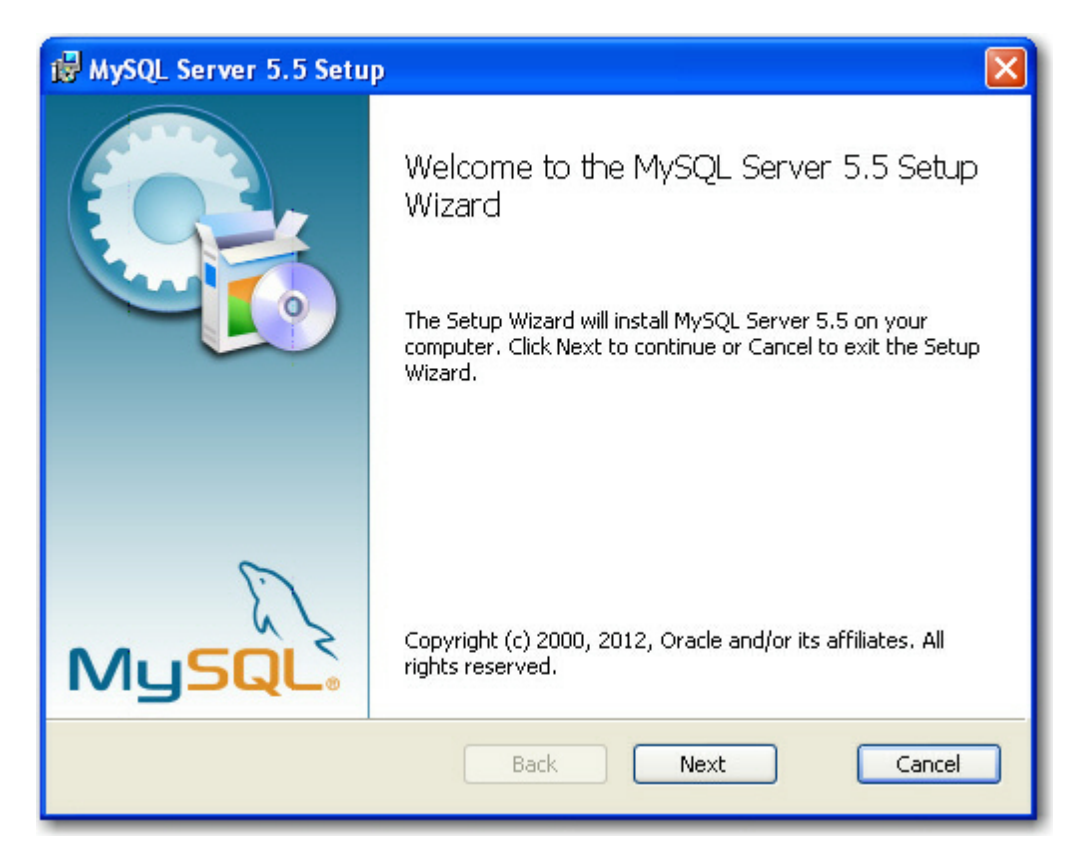

Ovdje ostavimo kako i je i kliknemo na Next >.

© 2019 Z3 computers, Vukovar

| 🕼 MySQL Server 5.5 Setup                                                                                                    |  |  |
|----------------------------------------------------------------------------------------------------|--|--|
| End-User License Agreement Please read the following license agreement carefully                                                                                                    |  |  |
| GNU GENERAL PUBLIC LICENSE<br>Version 2, June 1991                                                                                                    |  |  |
| Copyright (C) 1989, 1991 Free Software Foundation, Inc.,<br>51 Franklin Street, Fifth Floor, Boston, MA 02110-1301 USA<br>Everyone is permitted to copy and distribute verbatim copies<br>of this license document, but changing it is not allowed.                                      |  |  |
| Preamble                                                                                                    |  |  |
| The licenses for most software are designed to take away your<br>freedom to share and change it. By contrast, the GNU General Public<br>License is intended to guarantee your freedom to share and change<br>free<br>softwareto make sure the software is free for all its users. This 💟 |  |  |
| ☑ I accept the terms in the License Agreement                                                                                                    |  |  |
| Print Back Next Cancel                                                                                                    |  |  |

Ovdje ukljucimo kvacicu **I accept the terms in the Linense Agreement** u znak slaganja sa korištenjem baze podataka i kliknemo na **Next >**.

| 🕼 MySQL Server 5.5 Setup                                                                                                    |  |  |  |
|----------------------------------------------------------------------------------------------------|--|--|--|
| Choose Setup Type<br>Choose the setup type that best suits your needs                                                                          |  |  |  |
| Typical Installs the most common program features. Recommended for most users.                                                                 |  |  |  |
| Custom<br>Allows users to choose which program features will be installed and where<br>they will be installed. Recommended for advanced users. |  |  |  |
| Complete<br>All program features will be installed. Requires the most disk space.                                                              |  |  |  |
| Back Next Cancel                                                                                                    |  |  |  |

Ovdje cemo kliknuti na opciju **Custom** kako bi sami sebi prilagodili instalaciju i postavke MySQL database-a i kliknemo na **Next >**.

| ₿ MySQL Server 5.5 Setup                                                                                                    |                                                                                                    |  |  |
|----------------------------------------------------------------------------------------------------|----------------------------------------------------------------------------------------------------|--|--|
| Custom Setup       Select the way you want features to be installed.                                                                                                    |                                                                                                    |  |  |
| Click the icons in the tree below to change the way features will be installed.                                                                                                    |                                                                                                    |  |  |
| Image: WySQL Server         Image: WySQL Server         Image: Client Programs         Image: Debug binaries         Image: Debug binaries         Im | Install MySQL Server<br>This feature requires 22MB on your<br>hard drive. It has 2 of 2<br>subfeatures selected. The<br>subfeatures require 73MB on your<br>hard drive. |  |  |
| Location: C:\Program Files\MySQL\MySQL Server 5.5\ Browse                                                                                                    |                                                                                                    |  |  |
| Reset Disk Usage Back Next Cancel                                                                                                    |                                                                                                    |  |  |

Ovdje cemo izvršiti malo podešavanje instalacije kliknimo lijevom tipkom miša na **MySQL Server** pa zatim na **Browse** ... kako bi odredili instalaciji gdje cemo instalirati bazu podataka i otvorit ce nam se ekran instalacije da možemo izmjeniti direktorij instalacije u **C:\MySQL**.

| 🔀 MySQL Server 5.5 Setup                                                                                                    |           |
|----------------------------------------------------------------------------------------------------|-----------|
| Change destination folder<br>Browse to the destination folder                                                                  |           |
| Look in: 🔁 Local Disk (C:)                                                                                                    |           |
| <ul> <li>Documents and Settings</li> <li>Program Files</li> <li>Slike install</li> <li>WINDOWS</li> <li>Z3computers</li> </ul> |           |
| Eolder name:<br> C:\MySQL                                                                                                    |           |
| 0                                                                                                    | OK Cancel |

Kada upišemo željeni direktorij vracamo se na prethodnu formu i sada izmjenimo slijedeci parametar instalacije Server data files tj. upišemo gdje želimo da nam MySQL baza drži podatke o tablicama. Naša preporuka je ako na racunalu imate 2 diska (C: i D: ) da podatke držite na D disku, znaci da cemo promjeniti parametar u D:\MySQL i klinuti na OK i vratiti se na prethodnu formu i kliknuti na Next > i nastaviti s instalacijom.

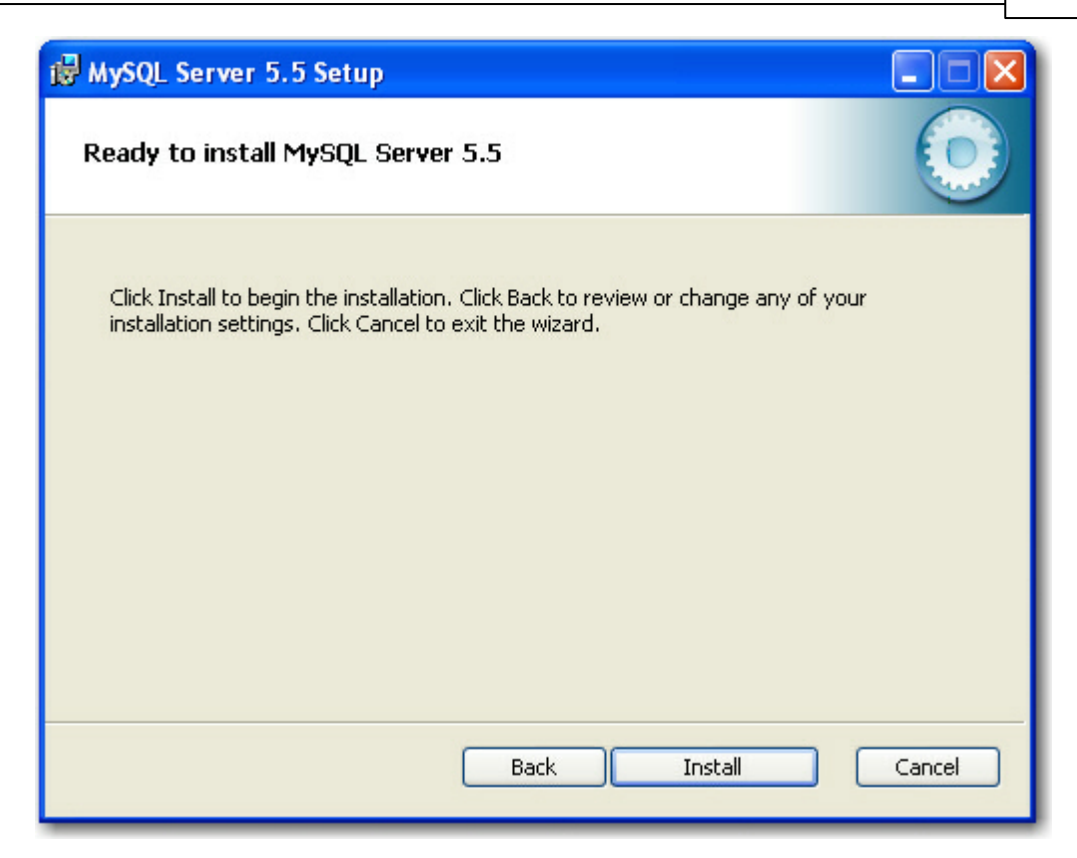

Ovdje ostavimo kako i je i kliknemo na Install.

| 🕼 MySQL Server 5.5 Setup                                      |            |
|---------------------------------------------------------------|------------|
| Installing MySQL Server 5.5                                   | $\bigcirc$ |
| Please wait while the Setup Wizard installs MySQL Server 5.5. |            |
| Status:                                                       |            |
|                                                               |            |
|                                                               |            |
|                                                               |            |
|                                                               |            |
|                                                               |            |
| Back Next                                                     | Cancel     |

Pustimo da se instaliraju svi potrebni file-ovi na vaše racunalo i na slijedeca dva ekrana samo kliknemo **Next >.** 

| MySQL Enterprise                                                                                                    |                      |  |  |
|----------------------------------------------------------------------------------------------------|----------------------|--|--|
| A MySQL Enterprise subscription is the most<br>comprehensive offering of MySQL database<br>software, services, and support to ensure your<br>business achieves the highest levels of reliability,<br>security, and uptime.<br>An Enterprise Subscription includes: |                      |  |  |
| version of the world's most popular open source database.                                                                                                    |                      |  |  |
| assistant.                                                                                                    |                      |  |  |
| 3. MySQL Production Support - Technical and consultative support when<br>you need it, along with service packs, hot-fixes, and more.                                                                                                    |                      |  |  |
| For more information click [More] or visit www.mysql.com/enterprise                                                                                                    |                      |  |  |
| More                                                                                                    | < Back Next > Cancel |  |  |

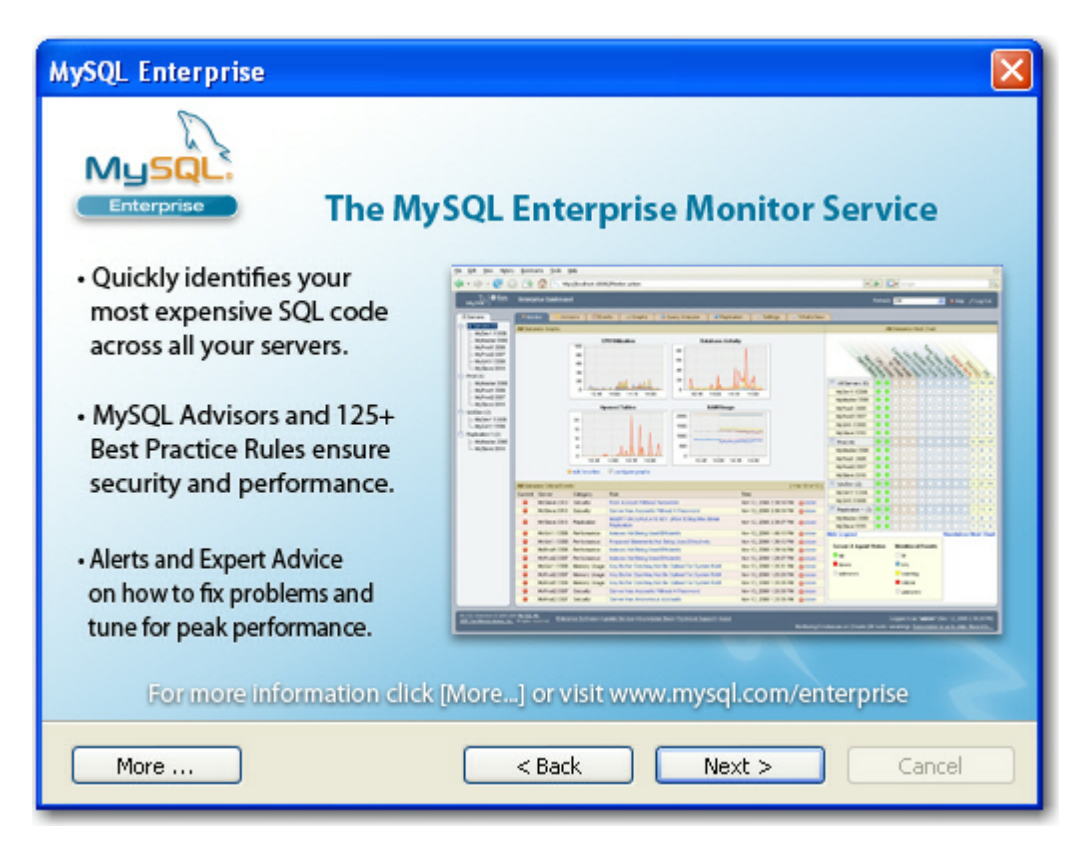

Ovdje ostavimo kako i je i kliknemo na Next >.

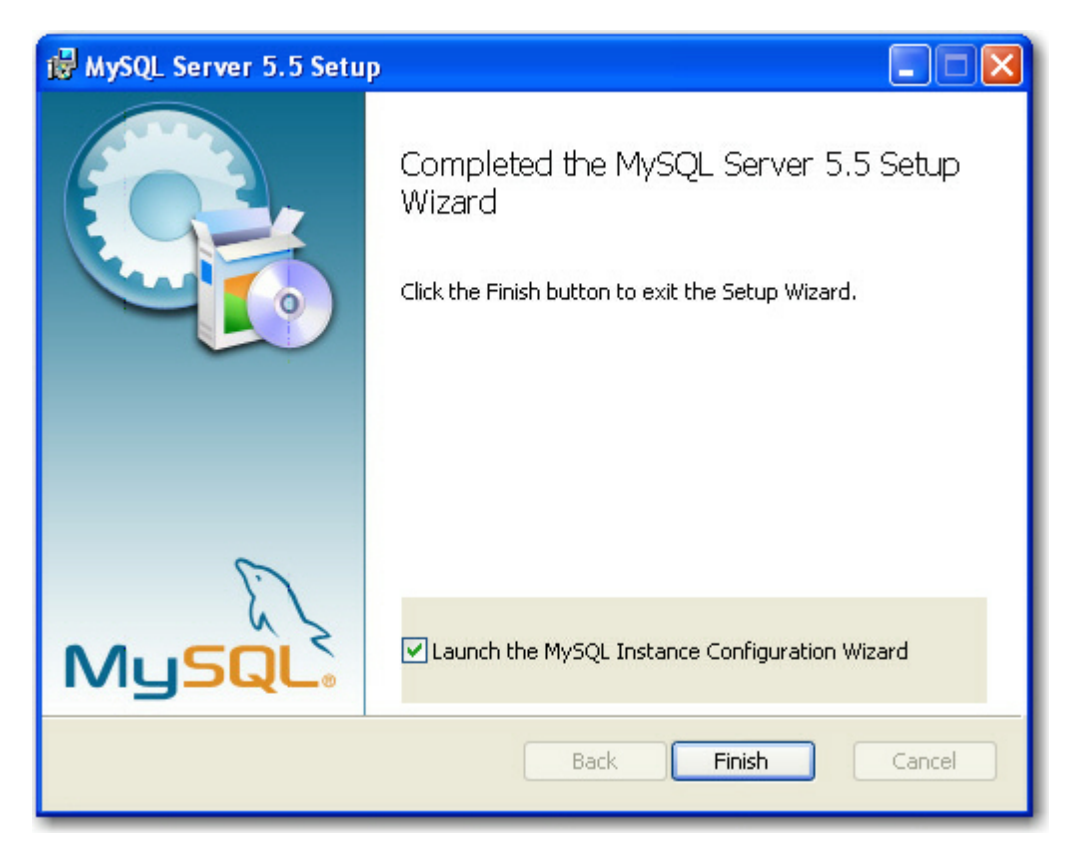

Uspješno smo instalirali MySQL ukljucite kvacicu na Launch the MySQI Instance Configuration Wizardi i kliknemo na Finish.

Kada smo instalirali bazu podataka potrebno ju je i konfigurirati za bolji rad, pa krenimo redom.

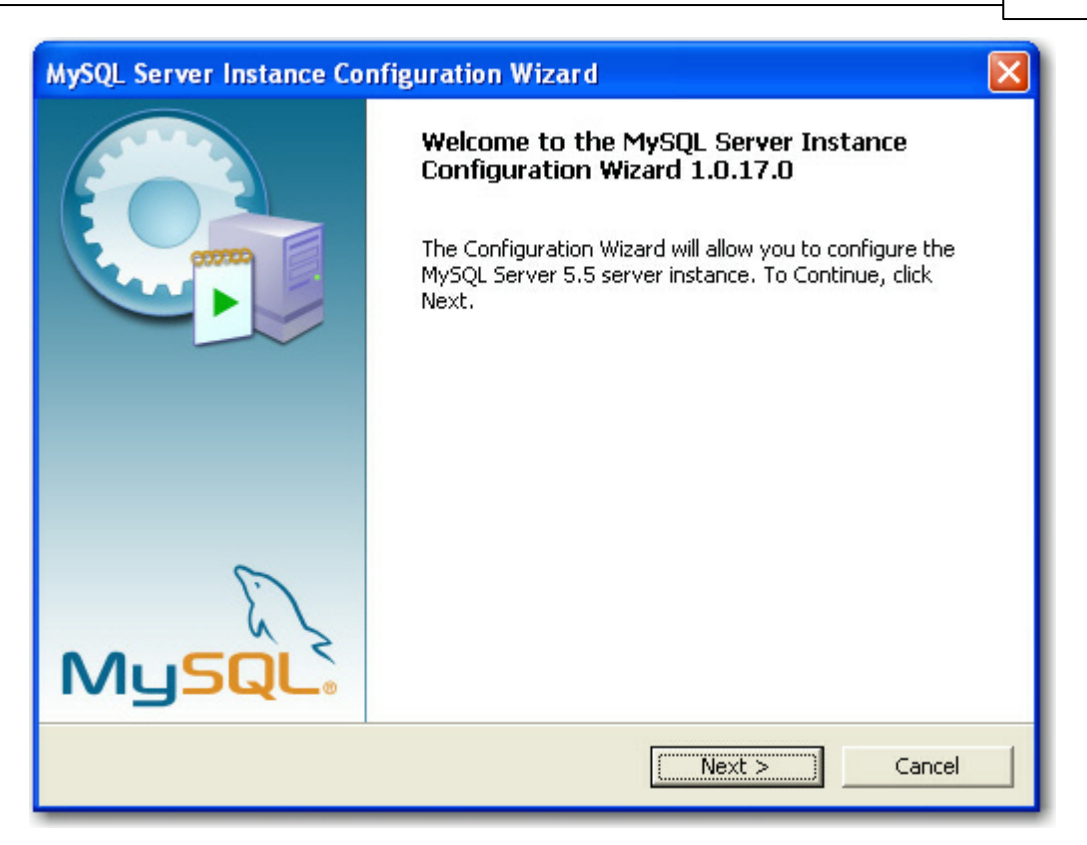

Kliknite na Next> za nastavak instalacije MySQL 5.5 na vaše racunalo.

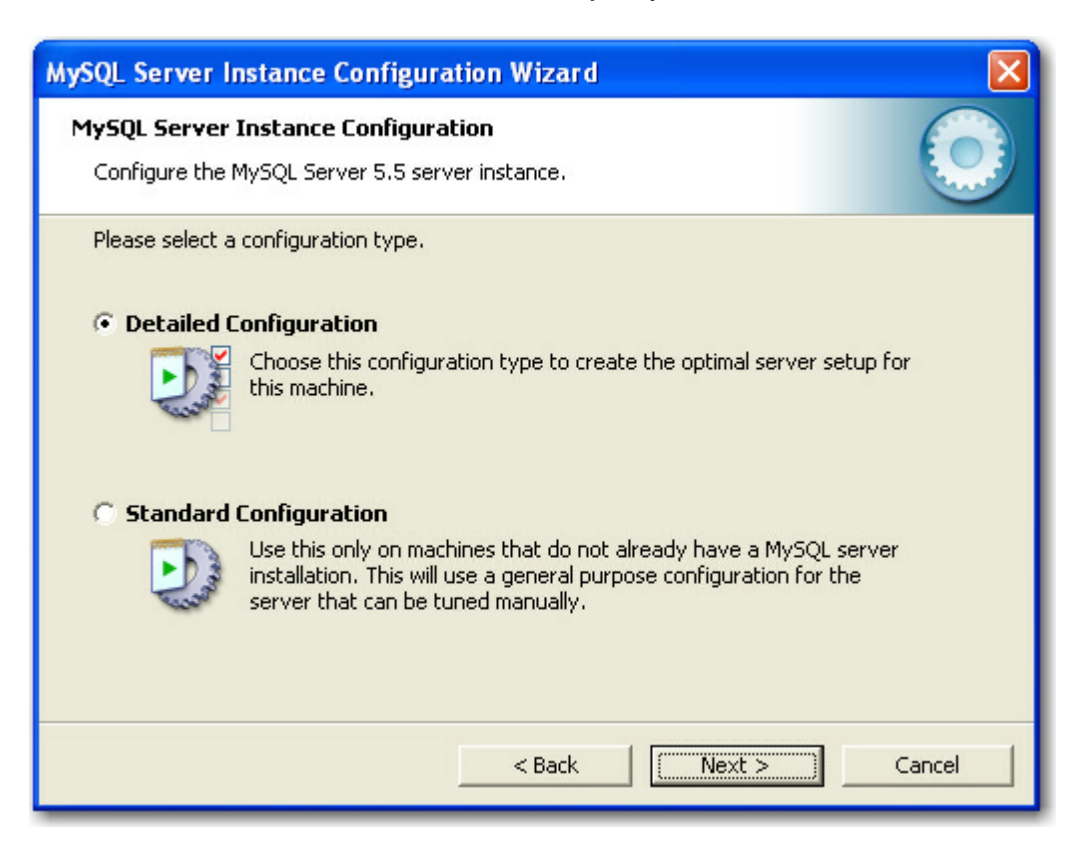

Odaberite **Detailed Configuration** kako bi detaljno podesili instalacijsku proceduru:

| MySQL Server Instance Configuration Wizard                                                                                                    |
|----------------------------------------------------------------------------------------------------|
| MySQL Server Instance Configuration         Configure the MySQL Server 5.5 server instance.                                                                                                    |
| Please select a server type. This will influence memory, disk and CPU usage.                                                                                                    |
| Server Machine     Several server applications will be running on this machine. Choose     this option for web/application servers. MySQL will have medium     memory usage.     C Dedicated MySQL Server Machine |
| This machine is dedicated to run the MySQL Database Server. No other servers, such as a web or mail server, will be run. MySQL will utilize up to all available memory.                                           |
| < Back Next > Cancel                                                                                                    |

Sada su vam ponudene 3 opcije MySQL database izaberite jednu od njih, mi smo izabrali **Server Machine** i kliknite na **Next >** za nastavak instalacije.

| ySQL Server Instance Configuration Wizard                                                                                                    |
|----------------------------------------------------------------------------------------------------|
| MySQL Server Instance Configuration         Configure the MySQL Server 5.5 server instance.                                                                                    |
| Please select the database usage.                                                                                                    |
| • Multifunctional Database                                                                                                    |
| General purpose databases. This will optimize the server for the use<br>of the fast transactional InnoDB storage engine and the high speed<br>MyISAM storage engine.           |
| C Transactional Database Only                                                                                                    |
| Optimized for application servers and transactional web applications.<br>This will make InnoDB the main storage engine. Note that the<br>MyISAM engine can still be used.      |
| C Non-Transactional Database Only                                                                                                    |
| Suited for simple web applications, monitoring or logging applications<br>as well as analysis programs. Only the non-transactional MyISAM<br>storage engine will be activated. |
| < Back Next > Cancel                                                                                                    |

### Ovdje izaberite prvu opciju Multifunctional Database i dalje na next >.

| MySQL Server Instance Configuration Wizard                                                                                                    |
|----------------------------------------------------------------------------------------------------|
| MySQL Server Instance Configuration         Configure the MySQL Server 5.5 server instance.                                                                                                    |
| Please select the drive for the InnoDB datafile, if you do not want to use the default settings.  InnoDB Tablespace Settings Please choose the drive and directory where the InnoDB tablespace should be placed.  C: Installation Path IIIIIIIIIIIIIIIIIIIIIIIIIIIIIIIIIIII |
| < Back Cancel                                                                                                    |

Ovdje ostavimo kako i je i kliknemo na Next >.

| MySQL Server Instance Configuration Wizard                                                                                                    |  |
|----------------------------------------------------------------------------------------------------|--|
| MySQL Server Instance Configuration Configure the MySQL Server 5.5 server instance.                                                                        |  |
| Please set the approximate number of concurrent connections to the server.                                                                                 |  |
| Select this option for database applications that will not require a high number of concurrent connections. A number of 20 connections will be assumed.    |  |
| Online Transaction Processing (OLTP)                                                                                                    |  |
| Choose this option for highly concurrent applications that may have<br>at any one time up to 500 active connections such as heavily loaded<br>web servers. |  |
| C Manual Setting                                                                                                    |  |
| Please enter the approximate number of concurrent connections.<br>Concurrent connections: 15                                                               |  |
| < Back Next > Cance                                                                                                    |  |

| MySQL Server Instance Configuration Wizard                                                                                                    |
|----------------------------------------------------------------------------------------------------|
| MySQL Server Instance Configuration         Configure the MySQL Server 5.5 server instance.                                                                                                    |
| Please set the networking options.         Image: Construction of the set of the set o |
| Please set the server SQL mode.  For Enable Strict Mode  This option forces the server to behave more like a traditional database server. It is recommended to enable this option.                                                                                                    |
| < Back Next > Cancel                                                                                                    |

| MySQL Server Instance Configuration Wizard                                                                                 |            |
|----------------------------------------------------------------------------------------------------|------------|
| <b>MySQL Server Instance Configuration</b><br>Configure the MySQL Server 5.5 server instance.                              | $\bigcirc$ |
| Please select the default character set.                                                                                   |            |
| Hello!<br>Makes Latin1 the default charset. This character set is suited for<br>English and other West European languages. |            |
| 🔿 Best Support For Multilingualism                                                                                         |            |
| Make UTF8 the default character set. This is the recommended character set for storing text in many different languages.   |            |
| C Manual Selected Default Character Set / Collation                                                                        |            |
| Please specify the character set to use.                                                                                   |            |
| Character Set: latin1                                                                                                    |            |
| < Back Next >                                                                                                    | Cancel     |

Ovdje ostavimo kako i je i kliknemo na Next >.

| MySQL Server I                         | nstance Configu                                                      | ration Wizard                                                                                               |            |
|----------------------------------------|----------------------------------------------------------------------|----------------------------------------------------------------------------------------------------|------------|
| <b>MySQL Server</b><br>Configure the I | Instance Configur<br>MySQL Server 5.5 se                             | ation<br>rver instance.                                                                                     | $\bigcirc$ |
| Please set the <b>Install As</b>       | Windows options.<br><b>Windows Service</b>                           |                                                                                                    |            |
| Const                                  | This is the recomme<br>on Windows.                                   | nded way to run the MySQL server                                                                            |            |
|                                        | Service Name:                                                        | MySQL    Launch the MySQL Server automatically                                                              |            |
| 🔲 Include Bi                           | n Directory in Win                                                   | dows PATH                                                                                                   |            |
| MySQL».                                | Check this option to<br>server / client exec<br>so they can be calle | ) include the directory containing the<br>utables in the Windows PATH variable<br>ad from the command line. |            |
|                                        |                                                                      | < Back Next >                                                                                               | Cancel     |

| MySQL Server                            | Instance Configuration                                  | n Wizard                              |                                 |
|-----------------------------------------|---------------------------------------------------------|---------------------------------------|---------------------------------|
| MySQL Server<br>Configure the           | r Instance Configuration<br>MySQL Server 5.5 server in  | istance.                              | $\bigcirc$                      |
| Please set the                          | e security options.                                     |                                       |                                 |
| 🗌 Modify S                              | ecurity Settings                                        |                                       |                                 |
|                                         | New root password:                                      |                                       | Enter the root password,        |
| root                                    | Confirm:                                                |                                       | Retype the password.            |
| Enable root access from remote machines |                                                         |                                       |                                 |
|                                         |                                                         |                                       |                                 |
| 🔲 Create An                             | Anonymous Account                                       |                                       |                                 |
| 2                                       | This option will create an a note that this can lead to | monymous accour<br>an insecure syster | it on this server. Please<br>n. |
|                                         |                                                         | < Back                                | Next > Cancel                   |

Ovdje iskljucimo kvacicu na **Modify Security Settings** i kliknemo na **Next >** ili ako želimo dodati šifru na bazu upišemo u oba dva polja za upis istu šifru i zapamtimo je jer ce nam trebati kada budemo željeli pristupiti bazi podataka iz programa.

| MySQL Server Instance Configuration Wizard                                                    |      |
|-----------------------------------------------------------------------------------------------|------|
| <b>MySQL Server Instance Configuration</b><br>Configure the MySQL Server 5.5 server instance. |      |
| Ready to execute                                                                              |      |
| <ul> <li>Prepare configuration</li> </ul>                                                     |      |
| <ul> <li>Write configuration file</li> </ul>                                                  |      |
| <ul> <li>Start service</li> </ul>                                                             |      |
| <ul> <li>Apply security settings</li> </ul>                                                   |      |
| Please press [Execute] to start the configuration.                                            |      |
|                                                                                               |      |
|                                                                                               |      |
| < Back Execute Ca                                                                             | ncel |

Završili smo sa konfiguracijom MySQL baze sada samo kliknemo na dugme **Execute** da bi pokrenuli bazu. Ako je instalacija prošla kako treba pokazat ce nam se ekran s porukom

| MySQL Server Instance Configuration Wizard                                                       | $\mathbf{X}$ |
|--------------------------------------------------------------------------------------------------|--------------|
| <b>MySQL Server Instance Configuration</b><br>Configure the MySQL Server 5.5 server instance.    |              |
| Processing configuration                                                                         |              |
| Prepare configuration                                                                            |              |
| of Write configuration file (C:\MySQL\my.in)                                                     |              |
| ♂ Start service                                                                                  |              |
| <ul> <li>Apply security settings</li> </ul>                                                      |              |
| Configuration file created.<br>Windows service MySQL installed.<br>Service started successfully. |              |
| Press [Finish] to close the Wizard.                                                              |              |
|                                                                                                  |              |
| < Back Fit                                                                                       | nish Cancel  |

MySQL database je spreman za rad ...

### 1.4 Instalacija ODBC driver-a

### Kako instalirati MySQL ODBC driver-e?

Ako ste skinuli instalaciju MySQL ODBC driver-a 3.51.xx pokrenite je i dobit ce te pocetni ekran kao na slici dolje.

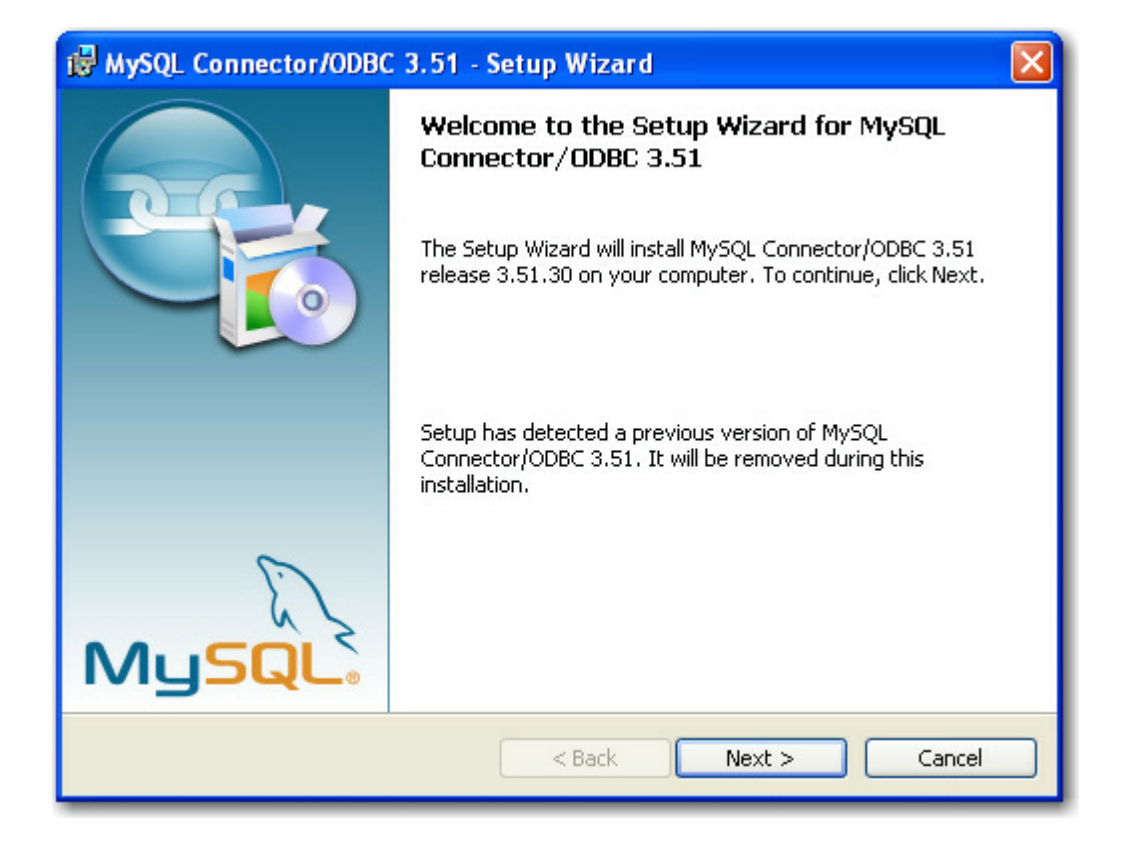

| 😼 MySQL Connector/ODBC 3.51 - License Agreement                                                                                                    | × |
|----------------------------------------------------------------------------------------------------|---|
| License Agreement Please read the following license agreement carefully.                                                                                                    |   |
| GNU GENERAL PUBLIC LICENSE<br>Version 2, June 1991                                                                                                    | Į |
| Copyright (C) 1989, 1991 Free Software Foundation, Inc.,<br>51 Franklin Street, Fifth Floor, Boston, MA 02110-1301 USA<br>Everyone is permitted to copy and distribute verbatim copies<br>of this license document, but changing it is not allowed.                                             |   |
| Preamble<br>The licenses for most software are designed to take away your<br>freedom to share and change it. By contrast, the GNU General Public<br>License is intended to guarantee your freedom to share and change free<br>softwareto make sure the software is free for all its users. This |   |
| <ul> <li>I accept the terms in the license agreement</li> <li>○ I do not accept the terms in the license agreement</li> </ul>                                                                                                    |   |
| < Back Next > Cancel                                                                                                    |   |
🛃 MySQL Connector/ODBC 3.51 - Setup Wizard Setup Type Choose the setup type that best suits your needs. Please select a setup type. Typical Common program features will be installed. Recommended for general use. 6 ○ Complete All program features will be installed. (Requires the most disk space.) Custom Choose which program features you want installed and where they will be installed. Recommended for advanced users. < Back Cancel Next >

Ovdje ostavimo kako i je i kliknemo na Next >.

Ovdje ostavimo kako i je i kliknemo na Next >.

| 🖟 MySQL Connector/ODBC 3.51 - Setup Wizard 🛛 🔀                                                                                       |
|----------------------------------------------------------------------------------------------------|
| Ready to Install the Program       The wizard is ready to begin installation.                                                        |
| If you want to review or change any of your installation settings, click Back. Click Cancel to exit the wizard.<br>Current Settings: |
| Setup Type:                                                                                                    |
| Typical                                                                                                    |
| Destination Folder:                                                                                                    |
| C:\Program Files\MySQL\Connector ODBC 3.51\                                                                                          |
| < Back Install Cancel                                                                                                    |

Ovdje ostavimo kako i je i kliknemo na Install.

| 🛃 MySQL (              | Connector/ODBC 3.51 - Setup Wizard                                                                                  |
|------------------------|----------------------------------------------------------------------------------------------------|
| Installing<br>The prog | MySQL Connector/ODBC 3.51         Iram features you selected are being installed.                                   |
|                        | Please wait while the Setup Wizard installs MySQL Connector/ODBC 3.51.<br>This may take several minutes.<br>Status: |
|                        | < Back Next > Cancel                                                                                                |

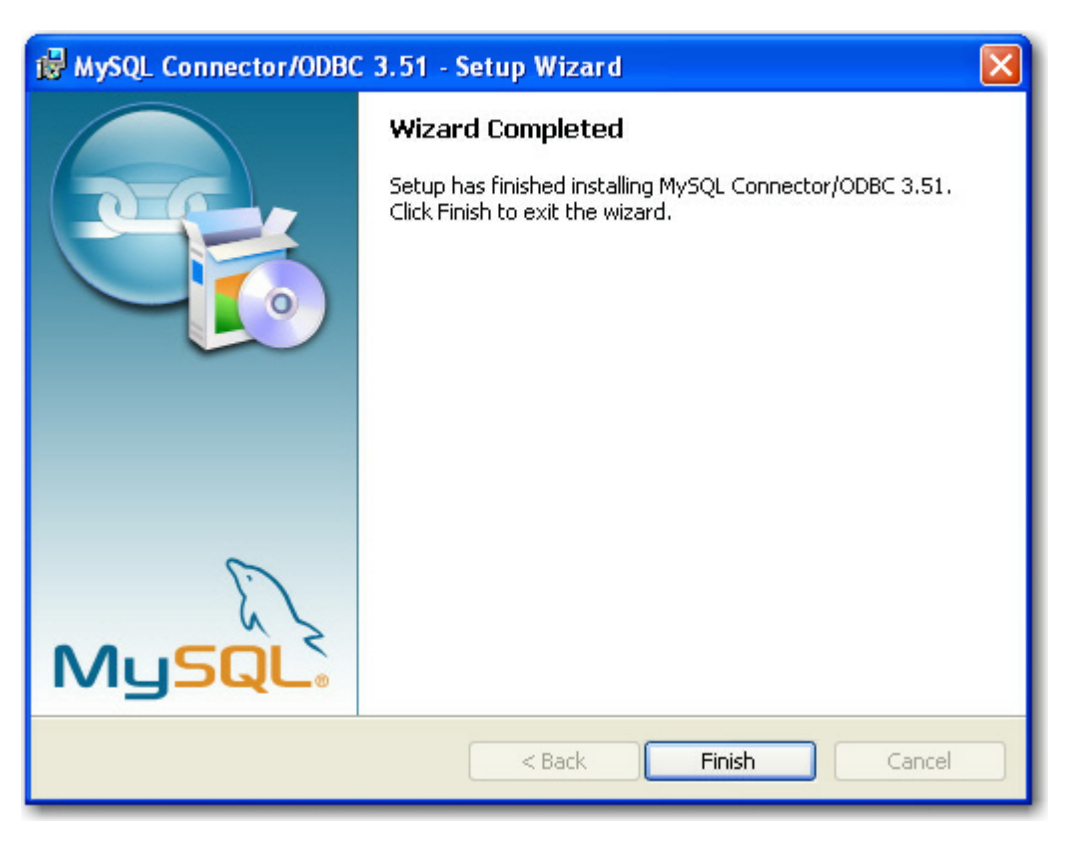

Pustimo ODBC driver-e da se instaliraju na naše racunalo.

Ovdje kliknemo na Finish i to je to ODBC driver-i su uredno instalirani.

# 1.5 Instalacija MultiPOS-a na racunalo

#### Kako instalirati program MultiPOS na racunalo?

Ako ste skinuli instalaciju MultiPOS aplikacije pokrenite je i dobit ce te pocetni ekran kao na slici dolje.

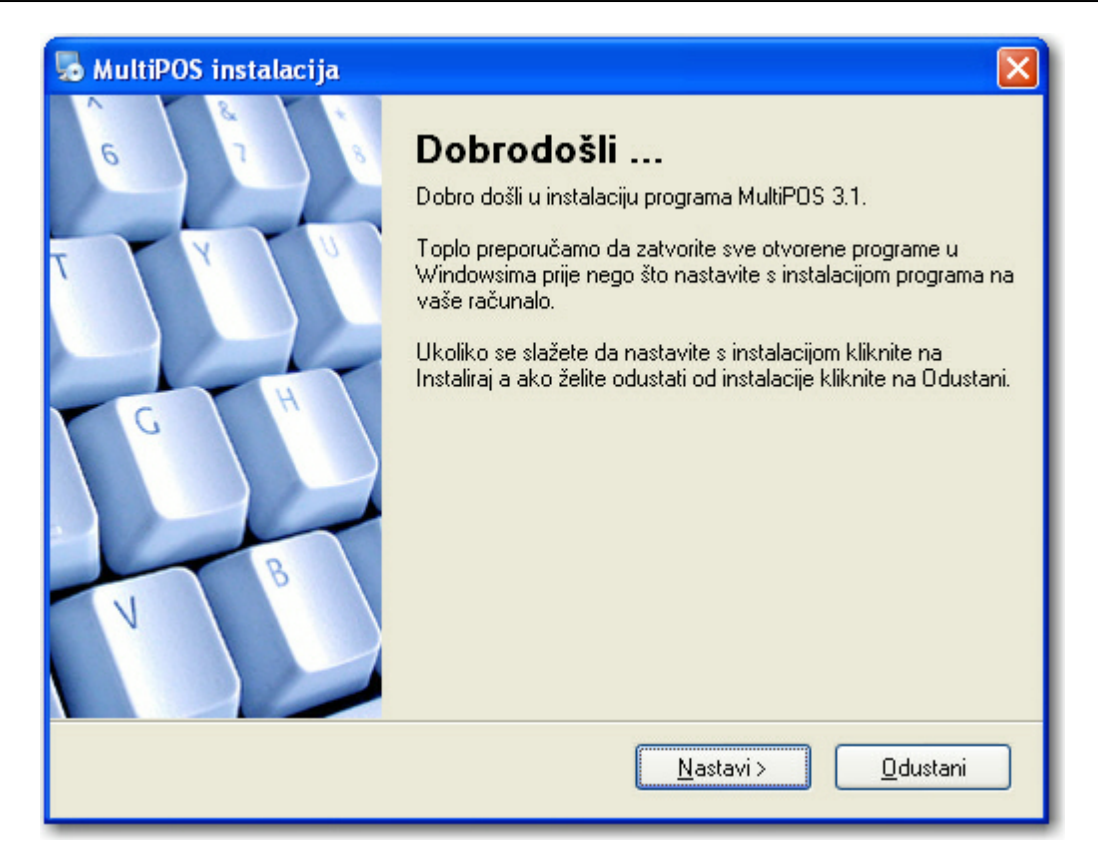

Ovdje ostavimo kako i je i kliknemo na Nastavi >.

| S MultiPOS instalacija                                                                                                    | × |
|----------------------------------------------------------------------------------------------------|---|
| Licenčni ugovor s krajnjim korisnikom<br>Molimo vas da prije nastavka instalacije pažljivo pročitate licenčni ugovor s krajnjim korisnikom.                                                                                                    | I |
| LICENČNI UGOVOR S KRAJNJIM KORISNIKOM                                                                                                    | Ĵ |
| VAŽNO - PROČITAJTE PAŽLJIVO:                                                                                                    |   |
| Ovaj Licenčni Ugovor s krajnjim korisnikom ( u daljnjem tekstu Ugovor)<br>je pravno obvezujući sporazum između vas (bilo da ste pojedinac ili pravna<br>osoba, u daljnjem tekstu "Vi") i tvrtke Z3 computers, a odnosi se na<br>korištenje softverskih proizvoda koji prate ovaj Ugovor, a može uključivati i<br>pripadajuće medije, tiskane materijale i elektroničku dokumentaciju (u<br>daljnjem tekstu:"Softverski proizvod"). Softverski proizvod također |   |
| ○ Slažem se s uvjetima iz ugovora                                                                                                    |   |
| <ul> <li>Neslažem se s uvjetima iz ugovora</li> </ul>                                                                                                    |   |
| < <u>N</u> azad <u>D</u> alje > <u>D</u> dustani                                                                                                    | ] |

Procitajte licencni ugovor s krajnjim korisnikom i ako se slažete kliknite na Slažem se s uvjetima iz ugovora i kliknite na Dalje >.

| 😼 MultiPOS instalacija 🛛 🛛 🔀                                                                                                    |
|----------------------------------------------------------------------------------------------------|
| Direktorij za instalaciju<br>Gdje želite instalirati program MultiPOS 3.0 ?                                                                                                    |
| Program će biti instaliran u direktorij koji je naveden u listi. Ako želite promjeniti direktorij za<br>instalaciju kliknite na dugme Promjeni i odaberite željeni direktorij za instalaciju. |
| Instaliraj program MultiPOS u direktorij:                                                                                                    |
| C:\Program Files\MultiPOS 3.1 Promjeni                                                                                                    |
| Zauzeće na disku: 11.4 MB<br>Raspoloživi prostor na disku: 4.62 GB                                                                                                    |
| Kazad     < Nazad                                                                                                    |

Ovdje ostavimo kako i je i kliknemo na Dalje >.

| 🎭 MultiPOS instalacija                                                                                                    | × |
|----------------------------------------------------------------------------------------------------|---|
| Prečac za program<br>Gdje želite napraviti prečac za program?                                                                                                    | I |
| Ovaj prečac za program biti će napravljen u start meniju operativnog sustava. Ako ne želite<br>instalirati prečac koji Vam je ponuđen upišite ga ručno ili odaberite neki sa popisa.       |   |
| Prečac za program:                                                                                                    |   |
| Z3computers\MultiPOS 3.1                                                                                                    |   |
| <ul> <li>O Instaliraj program samo za logiranog korisnika</li> <li>Instaliraj program za sve korisnike na računalu</li> <li>&lt; Nazad</li> <li>Nastavak &gt;</li> <li>Odustani</li> </ul> | ] |

Ovdje ostavimo kako i je i kliknemo na Dalje >.

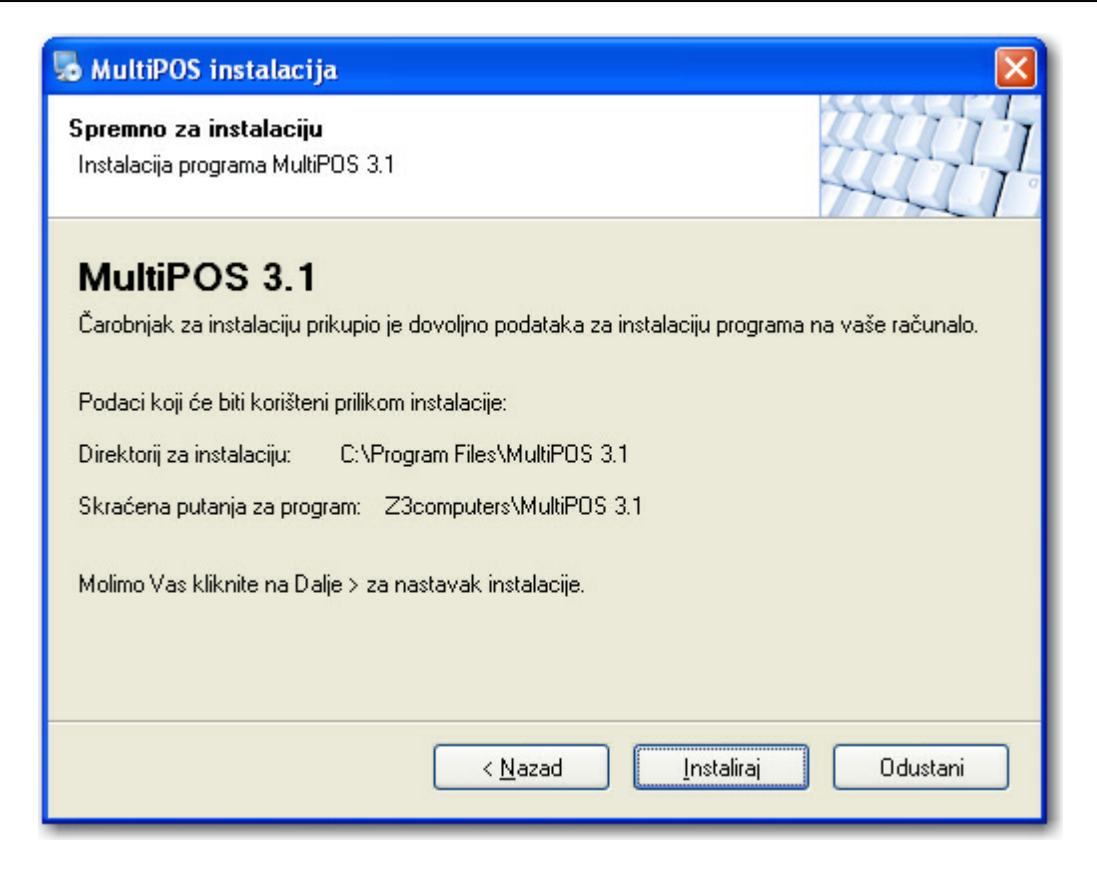

Ovdje ostavimo kako i je i kliknemo na Instaliraj.

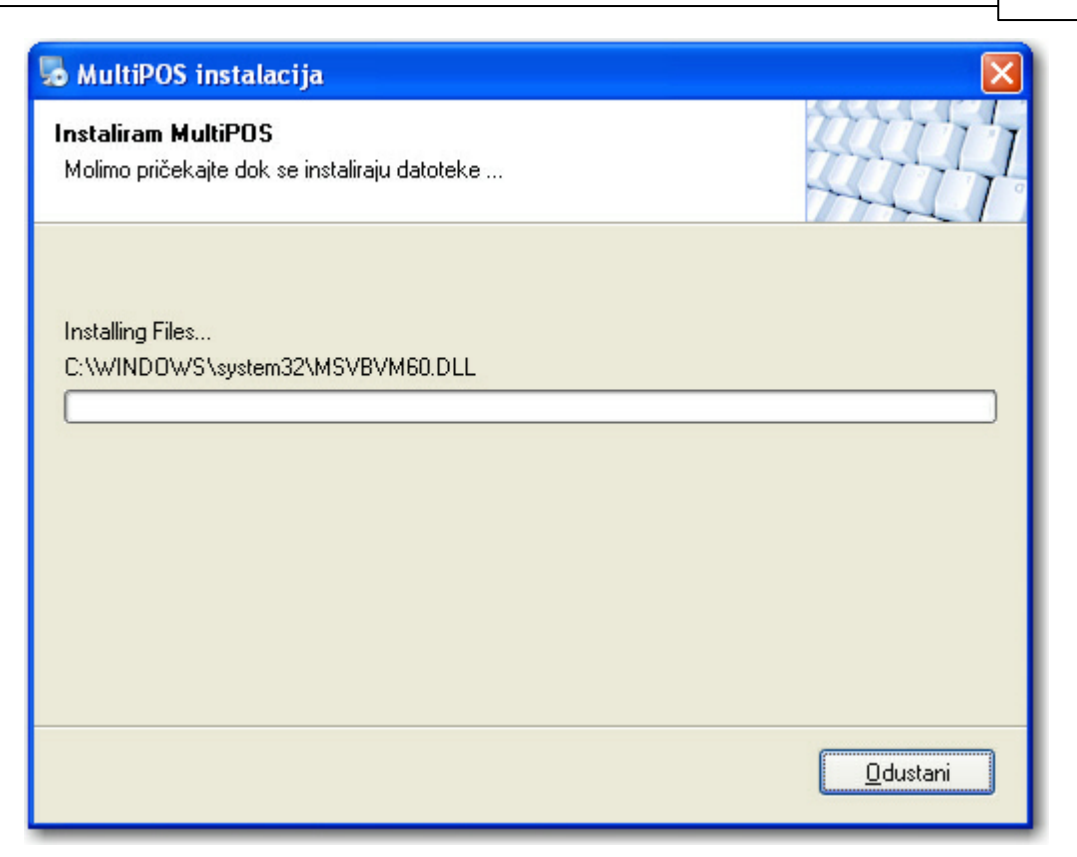

Ovdje ostavimo da instalacija iskopira sve potrebne file-ov na vaše racunalo.

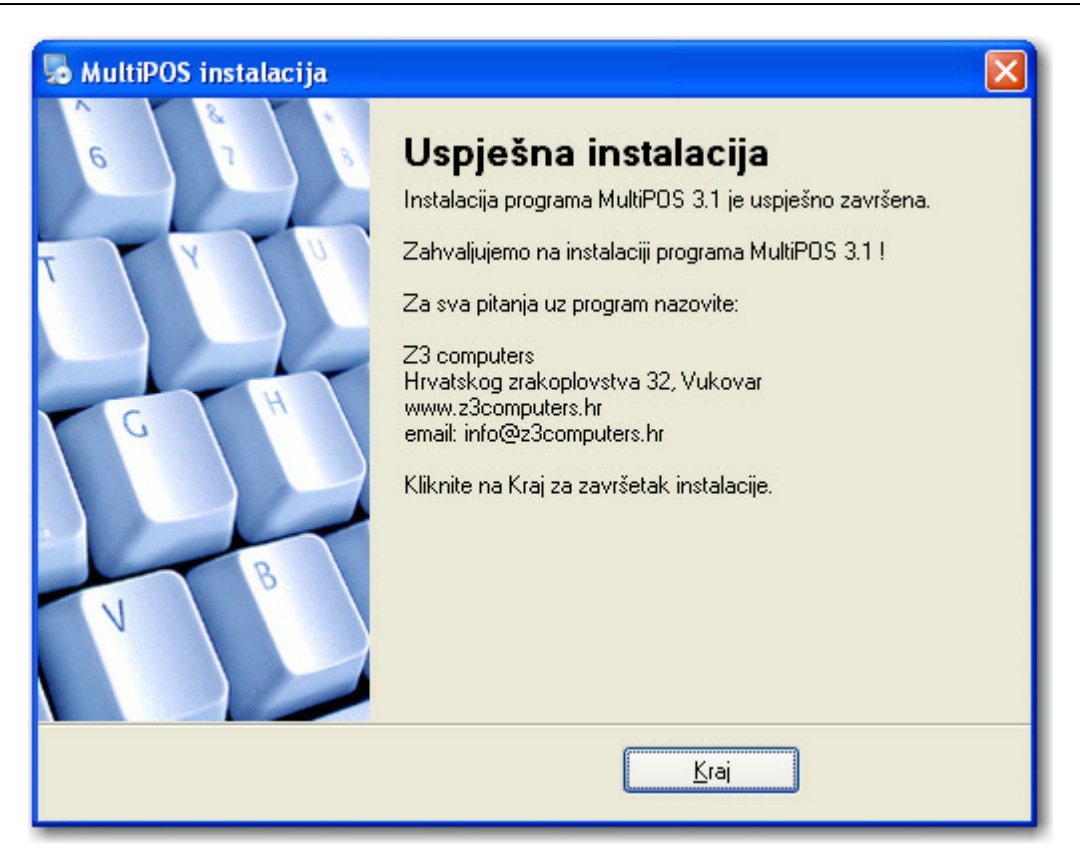

Program je uspješno instaliran na Vaše racunalo.

# 1.6 Carobnjak za instalaciju

Kada instalirate program i pokrenete MultiPOS35.exe kod prvog pokretanja pojavit ce se carobnjak koji ce Vas voditi kroz osnovno podešavanje parametara za ispravan rad programa slika 1.

| Instalaci        | ija                  |                                      | Multil                  | POS 3.5 start                |                        |
|------------------|----------------------|--------------------------------------|-------------------------|------------------------------|------------------------|
|                  |                      | Jezične postavke:<br>Vrsta programa: | Hrvatski j<br>Caffe bar | ezik                         | ×                      |
|                  |                      | Odabir zemlje:                       | Hrvatska                |                              | •                      |
| 5                | •                    |                                      | Ð                       | START<br>Pokreni instalaciju |                        |
| out installantio | 2 Databasa pastavika | 2. Unio dialataika ao ao             |                         | Desistencia karianika        | 5 Zuužalak instalacija |

Ovdje odaberemo jezicne postavke, vrsta programa te zemlju, i kliknemo na tipku **START**.

| Vrsta programa:   | Izaberite koju vrstu programa želite a možete birati izmecu Caffe bar-<br>a i Restoran - Pizzeria, Trgovina, Autoservis itd. |
|-------------------|----------------------------------------------------------------------------------------------------|
| Jezicne postavke: | Ovaj podatak oznacava na kojem jeziku ce se program izvoditi.                                                                |
| Odabir zemlje:    | Ovaj podatak je bitan za porezni sustav zemlje u kojoj se program koristi.                                                   |

| nstalacija | Database          | postavke                                                      |               |
|------------|-------------------|---------------------------------------------------------------|---------------|
|            | Naziv servera:    | MySQL_server                                                  |               |
|            | Server IP:        | localhost                                                     |               |
|            | Korisničko ime:   | root                                                          |               |
|            | Korisnička šifra: |                                                               |               |
|            | MySQL ODBC:       | MySQL ODBC 3.51.xx                                            |               |
|            | Prefix baze:      | multipos_                                                     |               |
|            | Port:             | 3306                                                          |               |
| ·          |                   | Napuni program testnim ( den Test MySQL-a Provjera MySQL baze | o ) podacima. |
|            |                   |                                                               |               |

Slika 1. Osnovni podaci za program

Prvo što ce te morati upisati su Database postavke MySQL-a i to:

| Naziv servera:                          | Napišite proizvoljan naziv servera npr Server1 ovaj podatak služi kada<br>imamo više objekata i želimo se spojiti putem interneta na svaki od<br>njih pojedinacno |
|-----------------------------------------|----------------------------------------------------------------------------------------------------|
| Server IP:                              | Ovdje upisujemo IP adresu servera ili ostavimo po default-u localhost<br>ako je program instaliran na istom racunalu kao i baza podataka                          |
| Korisnicko ime:                         | U ovo polje treba upisati username od baze podataka koje smo<br>upisali prilikom instalacije MySQL-a                                                              |
| Korisnicka šifra                        | U ovo polje upisujemo password od baze podataka koje smo odredili prilikom instalacije MySQL-a                                                                    |
| MySQL ODBC<br>driver:                   | Odredite koji MySQL ODBC driver ste instalirali na racunalo MySQL<br>ODBC 3.51.xx ili MySQI ODBC 5.1.xx                                                           |
| Prefix baze                             | Ovdje upisujemo naziv baze podataka za naš poslovni subjekt, ili ostavimo ponudenu                                                                                |
| Port baze                               | Baza podataka se nalazi najcešce na portu 3306, a ukoliko ste bazu instalirali na drugi port upišite ga                                                           |
| Instaliraj samo<br>kliienta na racunalo | Ako program radi u sustavu blagajni onda ukljucite ovu opciju                                                                                                    |

Kada smo upisali ili odabarali sve parametre kliknite na **Dalje** >> i pojavit ce se slijedeci korak kod upisa postavki programa a to je korisnici koji ce raditi na programu. Ovdje napominjemo da je obavezan unos za barem jednog korisnika najcešce za administratora programa slika 2.

| ČARO<br>Čarobnj      | BNJAK ZA II<br>jak za upisivanje osnovni | <b>NSTALACIJU</b><br>h postavki programa | _                         |                       |           |  |  |
|----------------------|------------------------------------------|------------------------------------------|---------------------------|-----------------------|-----------|--|--|
| Instalaci            | a Upis                                   | Upis djelatnika za rad                   |                           |                       |           |  |  |
|                      | Ime                                      | Prezime                                  | Naziv korisnika           | Status                | Nivo      |  |  |
|                      |                                          |                                          |                           |                       |           |  |  |
|                      |                                          |                                          |                           | Delete - Obriši       | F5 - Upis |  |  |
| 1. Start instalacije | 2. Database postavke                     | 3. Upis djelatnika za rad                | 4. Registracija korisnika | 5. Završetak instalac | ije       |  |  |
|                      |                                          |                                          | <                         | Nazad                 | Dalje >>  |  |  |

Slika 2. Upis korisnika programa

Da bi upisali korisnika za rad s programom kliknemo na dugme **F5 - Dodaj** i otvorit ce nam se forma za upis djelatnika slika 3. nakon što upišemo željene korisnike kliknemo na **Dalje >>** za nastavak podešavanja programa.

|                             |                              |                  |               | ×     |
|-----------------------------|------------------------------|------------------|---------------|-------|
| UPIS KOR<br>Upišite tražene | ISNIKA<br>podatke i kliknite | e na Prihvati    |               |       |
| Ime djelatnika:             |                              | Prezime:         |               |       |
| Korisnička šifra:           | Lozinka:                     |                  | Potvrdi lozin | ku:   |
| Telefon:                    |                              | OIB korisnika:   |               |       |
| Ispis na računima:          |                              | Šifra ključa dje | elatnika:     |       |
| Status djelatnika:<br>Radi  | •                            | Nivo ovlasti:    |               |       |
| Laure Ca                    |                              | Esc - Odu        | stani         | Snimi |

Slika 3. Upis korisnika u program

Ostao nam je posljednji korak carobnjaka prije rada s programom a to je upis podataka o našoj tvrtki ili obrtu slika 4.

| nstalacija   | Registracija korisnika     |                                                       |
|--------------|----------------------------|-------------------------------------------------------|
|              | Naziv tvrtke:              | *                                                     |
|              | Adresa tvrtke:             |                                                       |
|              | Mjesto tvrtke:             |                                                       |
|              | OIB tvrtke:                | R1 *                                                  |
|              | Telefon:                   |                                                       |
|              | Telefax:                   |                                                       |
|              | E-mail tvrtke:             |                                                       |
|              | Web stranica:              |                                                       |
| <u>ait 📐</u> | Žiro-račun:                |                                                       |
| Y            | REGISTRACI<br>Provjera/reg | JA KORISNIKA<br>istracija korisnika na našem serveru. |
|              |                            |                                                       |

Slika 4. Registracija korisnika

Ovdje je potrebno upisati slijedece podatke:

| Naziv tvrtke:      | Ovdje upišite naziv tvrtke npr. Caffe bar Z3 COMPUTERS                                                   |
|--------------------|----------------------------------------------------------------------------------------------------|
| Adresa tvrtke:     | Ovdje upišite adresu sjedišta tvrtke ili adresu poslovanja objekta                                       |
| Mjesto tvrtke:     | Ovdje upišite mjesto registracije tvrtke                                                                 |
| OIB tvrtke:        | Ovdje upišite osobni identifikacijski broj - OIB i odredite vrstu tvrtke<br>R1 - Poduzeca, R2 - Obrtnici |
| Telefon:           | Ovdje upišite telefon tvrtke                                                                             |
| Telefax:           | Ovdje upišite telefax tvrtke                                                                             |
| Email adresu:      | Ovdje upišite email adresu tvrtke                                                                        |
| www stranice:      | Ovdje upišite web stranicu ako je imate                                                                  |
| Žiro-racun tvrtke: | Ovdje upišite žiro-racun poslovne banke                                                                  |

Kada smo upisali sve podatke o tvrtki kliknemo na **REGISTRACIJA KORISNIKA** kako bi krenuli dalje s instalacijom postavki programa.

| Instalacija | Odabir modula                                           | 1.500,00 Kr                               |
|-------------|---------------------------------------------------------|-------------------------------------------|
|             | MALOPRODAJA<br>Fiskalni maloprodajni računi             | VELEPRODAJA<br>Veleprodaja, Ponude,       |
|             | SKLADIŠNO POSLOVANJE<br>Kalkulacije, skladišne kartice, |                                           |
|             | SERVIS<br>Servisni nalozi, evidencije                   | VIZVJEŠĆA<br>Izvješća o prodaji, nabavi , |
| ·           |                                                         |                                           |
|             |                                                         |                                           |

Slika 5. Odabir modula programa

Nako odabira modula koje ce te koristiti kliknite na Dalje >> za nastavak upisa postavki za rad.

| Instalacija | Zevryžetek instalecije                       |
|-------------|----------------------------------------------|
| Instalacija |                                              |
|             | Kreiranje baze podataka programa             |
|             | Snimanje podataka o korisniku i djelatnicima |
|             | 🗶 Postavljenje zadanih parametara programa   |
|             | 🗶 🛛 Priprema programa za prvo startanje      |
|             | Seriiski broi programa                       |
|             | Serijski broj programa                       |
|             | Serijski broj programa                       |

Slika 6. Završetak instalacije

Kliknite na **Kraj** kako bi carobnjak završio sa instalacijom i pokrenuo program ...

# **Top Level Intro**

This page is printed before a new top-level chapter starts

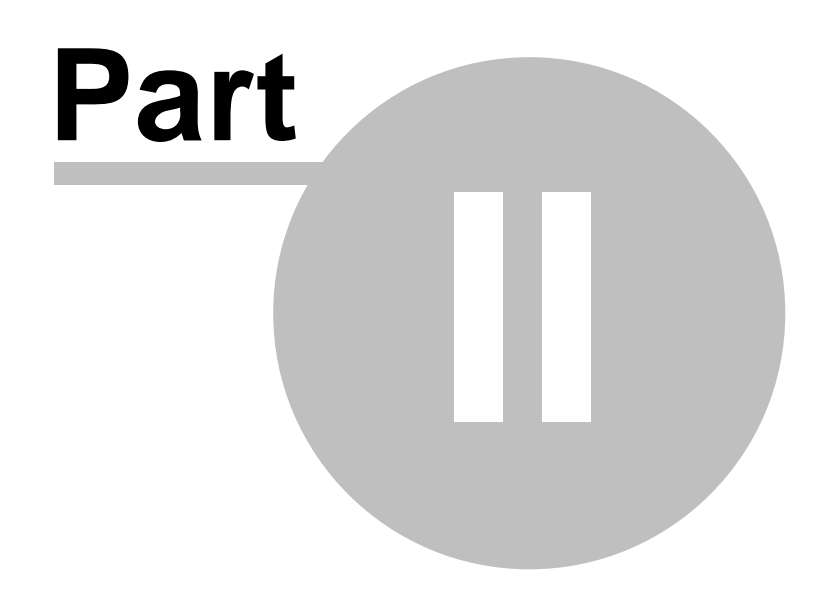

## 2 Maticni podaci

U meniju maticni podaci nalaze se evidencije svih šifarnika, artikala i pomocnih evidencija za program MultiPos 3.5. Prikaz svih dostupnih opcija prikazan je na slici dolje.

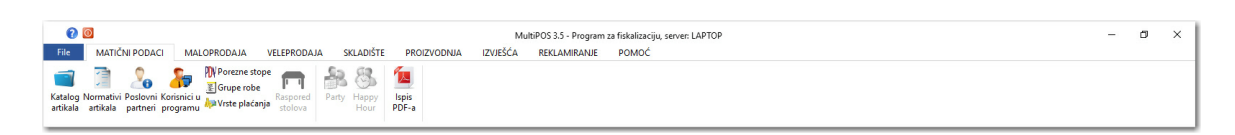

Meni maticni podaci s pregledom svih opcija u programu

Normativi artikala - omogucava pregled i upis svih artikala sa pripadajucim

normativima za artikle

**Dobavljaci** - omogucava pregled, upis i ispravak pdataka za dobavljace roba i usluga.

**Skladište robe** - Omogucava pregled, upis i ispravak svih artikala koji se nalaze na skladištu sa pripadajucim podacima o artiklima, kao i mogucnost pregleda skladišne kartice za svaki pojedini artikal.

**Djelatnici** - Omogucava pregled, upis i ispravak podataka o djelatnicima koji imaju prava pristupa i rada na programu.

**Stope poreza** - Pregled dostupnih poreznih stopa unutar preznog sustava.

**Grupe robe** - Omogucava pregled grupa artikala, te njihovo dodavanje ukoliko osnovne grupe nisu dovoljne.

**Party caffe bar** - Omogucava upis party-a zajedno s datumom i vremenom te artiklima za koje želimo party. Ova opcije dostupna je samo u verziji Profesional.

Happy Hour - Ova opcija omogucava upis artikala i vremena ( dan i sat ) ako u svom ugostiteljskom objektu imamo Happy Hour. Ova opcije dostupna je samo u verziji Profesional.

**Vrsta placanja** - Omogucava pregled, upis i ispravak podataka ukoliko imate potrebu za evidencijom više vrsta placanja ( npr: Gotovina, Amerikan kartice, Diners kartice, itd )

Lojalna kartica - Omogucava evidenciju kupaca kojima smo izdali lojalnu karticu ( npr. to je kao club card ). kartice su podjeljene u 4 grupe: CLASSIC, PREMIUM, GOLD, UNLIMITED. Zadnje tri vrste kartice dostupne su za konfiguriranje samo u verziji Profesional. **Cjenik za lojalne kartice** - Ovdje se definiraju cijena svih artikala prema vrstama lojality card-a.

### 2.1 Normativ artikla

#### Kako upisati normativ artikla?

Ako smo u nazive artikla upisali i neki naziv artikl koji se sastoji od više artikala onda moramo odrediti normativ za takav artikl. Upis normativa za artikl dobijemo ako iz menja odaberemo opciju **Maticni podaci -> Upis normativa** ili jednostavno pritisnemo tipku **Ctrl + N** pri cemu ce nam se otvoriti forma za pregled, ispravak i upis normativa ( slika 1 ).

| •<br>NOR  | MATIVI ARTIKLA                 |                 |       |                           |                  | po nazivu        |              |                | ×         |
|-----------|--------------------------------|-----------------|-------|---------------------------|------------------|------------------|--------------|----------------|-----------|
| €         | Upis Pregled/Ispravak          | Brisanje        |       |                           |                  |                  |              |                | 🗙 Izlaz 🥐 |
| Skladište | robe: 01 - SKLADIŠTE ROBE      | •               | Nazi  | / artikla                 |                  |                  |              |                |           |
| Pregled   | artikala                       |                 |       |                           |                  |                  |              |                |           |
| Šifra     | Naziv artikla                  | Cijena 🐧 ^      | Sifra | Naziv artikla             | Količina         | Kalo             | Prod.Mj. U   | kupno Ukupno   | Iznos MPC |
| 881300    | ABSINTHE 0,03                  | 53,00 <i>/</i>  |       |                           |                  |                  |              |                |           |
| 700252    | ADRIATIC CALAMARI              | 105,00 <i>/</i> |       |                           |                  |                  |              |                |           |
| 700201    | ADRIATIC SALAD                 | 102,00 <i>F</i> |       |                           |                  |                  |              |                |           |
| 880251    | AKASHI 0,03                    | 63,00 A         |       |                           |                  |                  |              |                |           |
| 880274    | AKASHI 0,5                     | 0,00 <i>F</i>   |       |                           |                  |                  |              |                |           |
| 890149    | ALEXNDER                       | 0,00 <i>i</i>   |       |                           |                  |                  |              |                |           |
| 890150    | ALL CAIPS                      | 0,00 <i>F</i>   |       |                           |                  |                  |              |                |           |
| 890151    | ALL DAIQUIRIS                  | 0,00 <i>i</i>   |       |                           |                  |                  |              |                |           |
| 890152    | ALL NIGHT PARTY SPECIAL ( 5 LI | 0,00 /          |       |                           |                  |                  |              |                |           |
| 890113    | ALL SOURS                      | 85,00 /         |       |                           |                  |                  |              |                |           |
| 890306    | AMARETTO SOUR                  | 78,00 <i>/</i>  |       |                           |                  |                  |              |                |           |
| 700257    | ANGLER FILLET                  | 260,00 /        |       |                           |                  |                  |              |                |           |
| 880050    | APEROL 0,03                    | 40,00 /         |       |                           |                  |                  |              |                |           |
| 890307    | APEROL SOUR                    | 78,00 <i>/</i>  |       |                           |                  |                  |              |                |           |
| 890304    | APEROL SPRITZ                  | 85,00 /         |       |                           |                  |                  |              |                |           |
| 800101    | APPLE 0,20                     | 29,00 /         |       |                           |                  |                  |              |                |           |
| 890153    | APPLE MARTINI                  | 0,00 <i>/</i>   | /     |                           |                  |                  |              |                |           |
| 00061E    |                                | <100 / ×        |       | Količina normativa:       | 0,00             | Vrijednost:      | 0,00         |                |           |
|           | Esc - Izlaz                    |                 | F6    | - Ispis normativa F7 - Pr | ovjeri normative | Delete - Brisanj | e F8 - Ispra | avak F4 - Upis | normativa |

Pregled normativa artikala

Sa lijeve strane imamo popis svih artikala na skladištu koji u sebi sadrže normativ. Izaborom artikla i pritikom tipke **ENTER** na desnoj strani pojavljuje se sadržaj artikala unutar normativa. Cijena artikla i cijena normativa (cijena lijevo i cijena "iznos normativa") mora biti identicna.

Pritiskom na tipku **F4** upisujemo novi normativ (slika 2.). Sada upišemo šifru našeg normativa ili pritiskom na tipku **F1** dobijemo popis svih upisanih artikala i strelicama gore – dolje odaberemo željeni artikl i pritisnemo **Enter** kako bi oznaceni artikl prebacili na formu pregleda normativ-a.

|         | NO<br>UI | RMATIVI ARTI<br>pišite tražene podatke o norm | KLA<br>nativu. |             |          |             | ×       |
|---------|----------|-----------------------------------------------|----------------|-------------|----------|-------------|---------|
| Normati | v:       | 🗌 Vodi zalihu robe za ovaj n                  | iormativ       | 0,0         |          |             |         |
| Šifra   | Nazi     | / artikla                                     | Količina       | Kalo        |          | Ukupno      | Prod    |
| <       |          |                                               |                |             |          |             | >       |
|         |          | Iznos normativa:                              | 0,00 kn        | Vrijednost: |          |             | 0,00    |
|         |          | F12 - Snimi normativ                          | Delete - Bris  | anje F8 -   | Ispravak | F4 - Upis a | artikla |

Upis artikala na normativ

Ako želimo da racunalo vodi zalihu robe za artikl oznacimo opciju ispod imena normativa ( ovo upciju ukljucujemo ako želimo za odredene artikl voditi zalihu a sam normativ se nalazi u sklopu nekog drugog normativa ).

Za upis artikala na normativ koristi se tipka **F4**, pri cemu ce se otvoriti forma za upis kolicine i naziva artikla koji ulazi u normativ ( slika 3. ).

| 📄 NO           | RMATI         | VI ART      | <b>TIKLA</b> |   |   |        |           |      |
|----------------|---------------|-------------|--------------|---|---|--------|-----------|------|
| V = Up         | išite tražene | podatke o n | ormativu.    |   |   |        |           |      |
| Šifra artikla: |               |             |              |   |   |        |           |      |
| Količina:      | 1,0000        | Kalo:       | 0,00         | + | - | Ukupno | količina: | 0,00 |
| MPC:           | 1,00 -        |             | 0,00         |   |   | 0,00   | Iznos:    | 0,00 |
| Skladište:     | 01            |             |              |   |   |        |           |      |

Slika 3. Upis artikala na normativ.

Sada upišemo šifru željenog artikla kojeg stavljamo na prethodno upisani normatim ili ako šifru neznamo pritiskom na tipku **F1** dobijemo popis svih artikala koji se

nalaze upisani u blagajni i srelicama gore – dolje odabiremo željeni artikl ili još brže upišemo prvo slovo traženog artikla i racunalo ce postaviti kurzor za odabir artikla na prvi artikl koji pocinje sa pritisnutim slovom jer su artikli u skladištu složeni abecednim redom. Nakon što odaberemo artikl koji stavljamo na normativ pritiskom na tipku enter vracamo se na formu upisa normativa gdje upisujemo i kolicinu odabranog artikla u normativu.

Primjer normativa za Stock-colu: Stock prodajna mjere je 0,03 i iznosi 6,00 kn, tj. na normativ upisujemo 1 stock, a ako coca colu prodajemo na 1 kom 8,00 kn u pakovanju od 0,25 l upisujemo u kolicinu 0,5 kom coca cole i dobijemo cijenu od 4,00 kn. Tako izracunati normativ za našu Stock-colu iznosit ce 10,00 kn.

| Stock      | 1,00 | 6,00 kn      |
|------------|------|--------------|
| Coca cola  | 0,50 | 4,00 kn      |
| Stosc-kola | 1,00 | <br>10,00 kn |

Kada smo upisali sve potrebne stavke u normativu materijala potrebno je normativ snimiti, pritiskom na tipku **F12** snimamo normativ u bazu racunala.

| •<br>NOR  | MATIVI ARTIKLA                 |                |       |                             |                | po nazivu       |            | ·      |           | ×         |
|-----------|--------------------------------|----------------|-------|-----------------------------|----------------|-----------------|------------|--------|-----------|-----------|
| $\odot$   | Upis 📄 Pregled/Ispravak        | Brisanje       |       |                             |                |                 |            |        |           | 🗙 Izlaz 🥐 |
| Skladište | robe: 01 - SKLADIŠTE ROBE      | •              | Nazi  | v artikla                   |                |                 |            |        |           |           |
| Pregled   | artikala                       |                | čit   |                             | W-1171         | w_1_            | Developt   |        |           |           |
| Šifra     | Naziv artikla                  | Cijena \ ^     | Sifra | Naziv artikla               | Kolicina       | Kalo            | Prod.Mj.   | Ukupno | Ukupno    | Iznos MPC |
| 881300    | ABSINTHE 0,03                  | 53,00 /        |       |                             |                |                 |            |        |           |           |
| 700252    | ADRIATIC CALAMARI              | 105,00 /       |       |                             |                |                 |            |        |           |           |
| 700201    | ADRIATIC SALAD                 | 102,00 /       |       |                             |                |                 |            |        |           |           |
| 880251    | AKASHI 0,03                    | 63,00 ×        |       |                             |                |                 |            |        |           |           |
| 880274    | AKASHI 0,5                     | 0,00 <i>F</i>  |       |                             |                |                 |            |        |           |           |
| 890149    | ALEXNDER                       | 0,00 /         |       |                             |                |                 |            |        |           |           |
| 890150    | ALL CAIPS                      | 0,00 <i>F</i>  |       |                             |                |                 |            |        |           |           |
| 890151    | ALL DAIQUIRIS                  | 0,00 ×         |       |                             |                |                 |            |        |           |           |
| 890152    | ALL NIGHT PARTY SPECIAL ( 5 LI | 0,00 <i>F</i>  |       |                             |                |                 |            |        |           |           |
| 890113    | ALL SOURS                      | 85,00 A        |       |                             |                |                 |            |        |           |           |
| 890306    | AMARETTO SOUR                  | 78,00 <i>/</i> |       |                             |                |                 |            |        |           |           |
| 700257    | ANGLER FILLET                  | 260,00 A       |       |                             |                |                 |            |        |           |           |
| 880050    | APEROL 0,03                    | 40,00 <i>F</i> |       |                             |                |                 |            |        |           |           |
| 890307    | APEROL SOUR                    | 78,00 <i>/</i> |       |                             |                |                 |            |        |           |           |
| 890304    | APEROL SPRITZ                  | 85,00 <i>i</i> |       |                             |                |                 |            |        |           |           |
| 800101    | APPLE 0,20                     | 29,00 /        |       |                             |                |                 |            |        |           |           |
| 890153    | APPLE MARTINI                  | 0,00 <i>/</i>  | (     |                             |                |                 |            |        |           |           |
| ****      |                                | ¢100 / ¥       |       | Količina normativa:         | 0,00           | Vrijednost:     | 0,         | 00     |           |           |
|           | Esc - Izlaz                    |                | F6    | - Ispis normativa F7 - Prov | jeri normative | Delete - Brisan | je F8 - Is | pravak | F4 - Upis | normativa |

Pregled upisanih normativa.

### 2.2 Partneri

#### Kako upisati novog partnera?

Poslovni partneri se upisuju radi evidentiranja ulaza robe, da bi upisali partnere kliknite iz menija **Maticni podaci** opciju **Partneri** i prikazat ce se popis svih partnera kao na slici dolje.

|           |                                                                        |                       |                        |               |              |          | ×             |
|-----------|------------------------------------------------------------------------|-----------------------|------------------------|---------------|--------------|----------|---------------|
| 88        | PREGLED PARTNERA<br>Pregled upisanih poslovnih partnera u bazi podatak | a                     |                        |               |              |          |               |
| $\odot$   | 🚑 Novi partner 🧏 Pregled <sub>筹</sub> Ispis                            |                       |                        |               |              |          | 🔀 Izlaz 🕜     |
| Pretraživ | anje po partnerima po nazivu                                           | •                     |                        |               |              | Bn       | oj zapisa: 35 |
| Šifra     | Naziv partnera                                                         | Adresa partnera       | Mjesto                 |               | OIB          | Grupa    | ^             |
| 000030    | 360 INCENTIVES & MORA                                                  | CIRA CARICA 3         | DUBROVNIK              |               | 060305076    | 1        |               |
| 000022    | ACROBAT D&M D.O.O.                                                     | BOŽIDARA ADŽIJE 22/1  | ZAGREB                 |               | 58517646273  | 0        |               |
| 000002    | ADRIA PLUS D.O.O.                                                      | ILIJE BOŠNJAKA 2      | METKOVIĆ               |               | 91077150424  | 0        |               |
| 000029    | BASTIJANA D.O.O.                                                       |                       |                        |               |              | 0        |               |
| 000023    | BERRY NICOLAS                                                          |                       |                        |               | GB           | 0        |               |
| 000032    | CAMELOT D.O.O.                                                         | FRANKOPANSKA 22       | ZAGREB                 |               | 29498303082  | 0        |               |
| 000004    | DEMACO D.O.O.                                                          | BIHAĆKA 2A            | SPLIT                  |               | 21999175656  | 0        |               |
| 000028    | DILMAR D.O.O.                                                          | POGLEDIĆA KURILOVEC   | KOG 16 10410 VELIKA GO | ORICA         | 86806745876  | 0        |               |
| 000025    | DUBROVNIK TRAVEL d.o.o. putnička agencija                              | Obala Stjepana Radića | 25 Dubrovnik           |               | 93668158309  | 0        |               |
| 000037    | ELITE TRAVEL PUTNIČKA AGENCIJA D.O.O.                                  | VUKOVARSKA 17         | DUBROVNIK              |               | 58914751045  | 0        |               |
| 000038    | FEAST FRANKIE                                                          |                       |                        |               |              | 0        |               |
| 000006    | FRANJA D.O.O.                                                          | SAVICA ŠANCI 117      | ZAGREB                 |               | 67168955914  | 0        |               |
| 000035    | GRAND SYSTEM D.O.O.                                                    | CERIĆKA ULICA 2A      | ZAGREB                 |               | 44900311880  | 0        |               |
| 000012    | INCENTIVE TURISTIČKA AGENCIJA D.O.O.                                   | BOŽIDARA KUNCA 5      | ZAGREB                 |               | 85868429971  | 0        |               |
| 000001    | JAGODA OBRT                                                            | DOLAC BB              | HVAR                   |               | 61250196697  | 0        |               |
| 000027    | KLAS OBRT                                                              | ULICA JERKA MIŠETIĆA  | 10 21 450 HVAR         |               | 33933761681  | 0        | ×             |
|           | Esc - Izlaz                                                            |                       | F12 - Ispis na pisač   | F8 - Ispravak | F4 - Kartica | F5 - Upi | s partnera    |

Pregled partnera

Ako želimo upisati novog partnera kliknemo na dugme **F5 - Upis partnera** i prikazat ce se forma za upis partnera kao na slici 2.

|                |                                                                      | >         |
|----------------|----------------------------------------------------------------------|-----------|
| UPI            | S PARTNERA<br>ite tražene parametre o partneru i kliknite na Snimi . |           |
| Osnovni podac  | o partneru                                                           |           |
| Šifra:         | 000040                                                               |           |
| Naziv:         |                                                                      |           |
|                |                                                                      |           |
| Adresa:        |                                                                      |           |
| Ptt i mjesto:  |                                                                      |           |
| OIB:           |                                                                      |           |
| Vrsta:         | 0 - TUZEMNI PARTNERI                                                 | -         |
| Kontakt podaci | za partnera                                                          |           |
| Telefon:       |                                                                      |           |
| Telefax:       |                                                                      |           |
| Mobitel:       |                                                                      |           |
| Email:         |                                                                      |           |
| Rabatna grupa: | 0 •                                                                  |           |
|                |                                                                      |           |
| •              | Cuimi F                                                              | o dustani |

Slika 2. Upis podataka o partneru

nakon što smo upisali sve podatke o partneru kliknemo na **Prihvati** kako bi podaci bili spremljeni u bazu podataka.

### 2.3 Skladište robe

#### Kako upisati artikle u skladište robe?

Ako želimo upisivati artikle u skladište robe i menija -> Maticni podaci odaberemo opciju Skladište robe i pojavit ce se forma s pregledom svih artikala na skladištu ( slika 1. )

| PREGLED SKLADIŠTA RO                      | DBE (     | )1-SK   | LADIŠ       | TE ROBE           |           |               |             |      |             | ×          |
|-------------------------------------------|-----------|---------|-------------|-------------------|-----------|---------------|-------------|------|-------------|------------|
| 🕤 🅘 📴 Upis artikla 🦂 Ispis 🛅 Kartica 🙋 Sk | dadište 📘 | Ekran 🗸 |             |                   |           |               |             | 🔀 Iz | laz 🚹 🛔     | <b>I</b> ( |
| etraživanje artikala 🛛 po nazivu artikla  |           | •       |             |                   |           |               |             |      | Broj zapis  | a: 7       |
| Šifra Naziv artikla                       | Jmj       | Pdv     | PnP         | Cijena            | MPC       | Stanje Slovo  | Min         | Max  | Zaliha      | G          |
| 100000 ARTIKAL S POVRATNOM NAKNADOM       | kom       | 25      | 0           | 10,00             | 12,50     | - 16,0000     | 0           | 0    | 0           |            |
| 200113 usb stick                          | kom       | 0       | 0           | 150,00            | 150,00    | 40,0000       | 5           | 25   | 0           |            |
| 300000 TEST ARTIKAL 300000                | kom       | 25      | 0           | 125,00            | 125,00    | 10,0000       | 5           | 30   | 0           |            |
| 300001 TEST ARTIKAL 300001                | kom       | 25      | 0           | 100,00            | 125,00    | 0,0000        | 5           | 30   | 0           |            |
| 300002 TEST ARTIKAL 300002                | kom       | 25      | 0           | 500,00            | 625,00    | 0,0000        | 1           | 5    | 0           |            |
| 600001 COHIBA ROBUSTOS                    | kom       | 0       | 0           | 191,50            | 191,50    | 10,0000       | 1           | 10   | 0           |            |
| 600002 MACANUDO CRYSTAL                   | kom       | 0       | 0           | 75,00             | 75,00     | 10,0000       | 0           | 0    | 0           |            |
| 600003 MACANUDO INSPIRADO MINUTOS         | kom       | 0       | 0           | 54,00             | 54,00     | 50,0000       | 5           | 25   | 0           |            |
| 600004 MONTECRISTO NO.2                   | kom       | 0       | 0           | 175,00            | 175,00    | 40,0000       | 5           | 20   | 0           |            |
| 600005 ROMEO Y JULIETA NO.2               | kom       | 0       | 0           | 61,00             | 61,00     | 0,0000        | 0           | 0    | 0           |            |
| 600006 ROMEO Y JULIETA NO.3               | kom       | 0       | 0           | 58,50             | 58,50     | 0,0000        | 0           | 0    | 0           |            |
| 600050 DUNHILL FINE CUT BLONDE            | kom       | 0       | 0           | 28,00             | 28,00     | 0,0000        | 0           | 0    | 0           |            |
| 600051 DUNHILL FINE CUT BLUE              | kom       | 0       | 0           | 28,00             | 28,00     | 0,0000        | 0           | 0    | 0           |            |
| 600052 DUNHILL FINE SWITCH BLUE           | kom       | 0       | 0           | 27,00             | 27,00     | 0,0000        | 0           | 0    | 0           |            |
| 600053 DUNHILL FINE SWITCH SILVER         | kom       | 0       | 0           | 27,00             | 27,00     | 0,0000        | 0           | 0    | 0           |            |
| 600054 LUCKY STRIKE FF RESIZED            | kom       | 0       | 0           | 23,00             | 23,00     | 0,0000        | 0           | 0    | 0           |            |
| Esc - Izlaz                               |           |         | F11 - Ispis | cijena F8 - Ispis | stanja F6 | - Skladište F | 4 - Kartica | F    | 5 - Novi ar | tik        |

Pregled skladišta robe

Na dnu forme su nam prikazane opcije za rad s skladištem robe. **F5 - Upis artikala** ako želimo upisivati nove artikle u skladište, pritiskom na ovu tipku otvorit ce nam se forma ( slika 2. ) na kojoj redom upisujemo tražene podatke za artikl.

| Šifra artikla:                    |       | EAN cod   | de art     | tikla: |       |          |       |      |   |
|-----------------------------------|-------|-----------|------------|--------|-------|----------|-------|------|---|
| Naziv artikla:                    |       |           |            |        |       |          |       |      |   |
| Prečac tipka:                     |       | Grupa:    | 01 -       | VINA   |       |          |       |      | • |
| Jedinica mjere:                   | kom   | Pdv:      | 25         | 5,00   | Porez | na potr: |       | 3,00 |   |
| Maloprodaina ci                   | iena: | 1.00      | 1,00       |        | 0.00  | 0,00     |       |      |   |
| Skladište robe: 01 SKLADIŠTE PIĆA |       |           |            |        |       |          |       |      |   |
| Maloprodajna ci                   | jena: | 1,00 🔻    |            |        | 0,00  |          | slika |      |   |
| Vrsta artikla:                    |       | 0 - Artik | 0 - Artikl |        | ▼     |          | -     |      |   |
| Minimalna količi                  | ina:  |           | 0          |        |       |          |       |      |   |
| Maximalna količ                   | ina:  |           | 0          |        |       |          |       |      |   |
| Vrijednost BOD:                   |       |           | 0          | Pakira | nje:  |          |       |      | 1 |
|                                   |       |           |            |        |       |          |       |      |   |

Forma za upis artikala

Kako upisati skladište robe?

| Ð     | PREGLED SKLAD<br>Upišite tražene podatke i kl | <b>)IŠTA ROBE</b><br>iknite na <u>P</u> rihvati |                        |
|-------|-----------------------------------------------|-------------------------------------------------|------------------------|
| Šifra | Naziv                                         | Mjesto                                          | Vrsta                  |
| 01    | SKLADIŠTE ROBE                                | VUKOVAR                                         | Maloprodajno skladište |
| 02    | SKLADIŠTE SIROVINA                            | ZAGREB                                          | Skladište sirovina     |
| 10    | LOUNGE BAR                                    | HVAR                                            | Maloprodajno skladište |
| 11    | BAZEN                                         | HVAR                                            | Maloprodajno skladište |
| 12    | VITAL                                         | HVAR                                            | Maloprodajno skladište |
| 13    | PIZZERIA                                      | HVAR                                            | Maloprodajno skladište |
| 14    | RAKIJE I PIVO                                 | HVAR                                            | Maloprodajno skladište |
| 15    | EVENT BAR                                     | HVAR                                            | Maloprodajno skladište |
| 16    | VIP BAR                                       | HVAR                                            | Maloprodajno skladište |
| 17    | INFO PULT                                     | HVAR                                            | Maloprodajno skladište |
| 18    | SANDYBAR                                      | HVAR                                            | Maloprodajno skladište |

Pregled artikala u skladištu

#### 2.3.1 Skladišna kartica

#### Što je skladišna kartica?

Skladišna kartica je evidencija svih promjena za pojedini artikl u tekucoj godini. Skladišnu karticu možemo pregledati ako udemu u Pregled skaldišta oznacimo željeni artikl i pritisnemo **F4 - Kartica** i dobit cemo na ekranu formu sa svim podacima o prometu artikla kao na slici 1.

|               |                                           |                   |               |        |       | Maticni pod   | aci     | 55           |
|---------------|-------------------------------------------|-------------------|---------------|--------|-------|---------------|---------|--------------|
| L.            |                                           |                   |               |        |       |               |         |              |
|               | ADIŠNA KARTI<br>tikl: 300000 - TEST ARTII | ICA<br>KAL 300000 |               |        |       |               |         |              |
| 🕞 🕣 📘 🗠       | vješće 🥌 Ispis                            |                   |               |        |       |               |         | 🔀 Izlaz 🕜    |
| Datum         | Opis                                      | Broj              | Veza _Broj    | Ulaz   | Izlaz | Stanje        | NC      | MPC          |
| 20.03.2019    | KALKULACIJA ROBE                          | KA-00005/2019     | KA-00005/2019 | 10,000 | 0,000 | 10,000        | 50,00   | 125,00       |
|               |                                           |                   |               |        |       |               |         |              |
| (             |                                           |                   |               |        |       |               |         |              |
| KUPNO SKLADIŠ | NA KARTICA:                               |                   |               | 10,00  | 0,00  | 10,00         |         |              |
| 🏝 💽 Esc - I   | zlaz                                      |                   |               |        |       | F8 - Izvješće | F12 - I | spis kartice |

Slika 1. Skladišna kartica

Karticu sa podacima možemo ispisati na A4 pisac pritiskom na tipku **F12 - Ispis** kartice.

Ako želimo raditi analizu kliknemo na **F8 - Izv ješce** i upišemo željeni period za pregled podataka i kliknemo na prihvati.

| 31                      | <b>IZV</b><br>Upišit | JEŠĆE<br>e tražene  | KARTIC<br>podatke i kli | A<br>knite na <u>P</u> | rihvati |       | ×        |
|-------------------------|----------------------|---------------------|-------------------------|------------------------|---------|-------|----------|
| Podaci za<br>Skladište: | izvješćo             | •<br>01<br>• Izvješ | SKLADIŠTE               | ROBE                   |         |       |          |
| Veeta daki              | mant                 | Od:                 |                         | d do                   | do:     |       |          |
|                         | umenta               | i. vv - be          | z vrste dokur           | <u>P</u> ri            | hvati   | Esc - | Odustani |

### 2.4 Djelatnici

#### Kako upisati novog djelatnika?

Upis konobara je potreban ako želimo ispis naziva konobara na racunu i ako želimo voditi promet po smjenama konobara tada ih je potrebno i upisati u blagajnu. Upis konobara možemo preko menija **Maticni podaci -> Upis konobara** pri cemu ce nam se otvoriti forma za upis konobara (slika 1.).

| 20 DDI         |                                                                                                    |                                         |        |         |                |      |        | Pretraživanje | e |  |
|----------------|----------------------------------------------------------------------------------------------------|-----------------------------------------|--------|---------|----------------|------|--------|---------------|---|--|
| Pre            | egled korisnika u program                                                                                                    |                                         |        |         |                |      |        | po Imenu      | • |  |
| le             | Prezime                                                                                                    | Print                                   | Šifra  | Telefon | OIB            | Nivo | Status |               |   |  |
| -              |                                                                                                    | 1986                                    | Luka   |         | 1000000701     | 9    | RADI   |               |   |  |
| 848            |                                                                                                    | 100000000000000000000000000000000000000 | admin  |         | 11000033000    | 9    | RADI   |               |   |  |
| 100            |                                                                                                    | (pulling)                               | tajana |         | (8812779888)   | 9    | RADI   |               |   |  |
| and Annual     | uniferration of the second second sec | 100000                                  | ю      |         | 1711104401     | 1    | RADI   |               |   |  |
|                | (Broldson)                                                                                                    | range (Receiptor)                       | JB     |         | 0470065170     | 1    | RADI   |               |   |  |
| 100            | Ballood-                                                                                                    | HALFS (BUSINESS)                        | MB     |         |                | 1    | RADI   |               |   |  |
| 100            | Britsoni-                                                                                                    | MARTIN (Ballions)                       | MB     |         | (0007783385)   | 1    | RADI   |               |   |  |
| TTO BOOK       | inciti-                                                                                                    | Herrigge / Ball                         | DB     |         | 109410801080   | 1    | RADI   |               |   |  |
| -              | HERE:                                                                                                    | 100000 (10000)                          | JB     |         | 100117701100   | 1    | RADI   |               |   |  |
| nti            | Wilson's                                                                                                    | House Helderich                         | DBB    |         | 10103-10000-1- | 1    | RADI   |               |   |  |
|                | Relation in the second second s                                                                                                    | instruction                             | IB     |         | -2080603557-   | 1    | RADI   |               |   |  |
|                | Real Control of Control of Contro | 1000-1008                               | JB     |         | 107733000077   | 1    | RADI   |               |   |  |
| 101            | Heritagen:                                                                                                    | items insight                           | IB     |         | 10001108872    | 1    | RADI   |               |   |  |
| naidi i        | -Incide:                                                                                                    | TRADAN FRAME                            | RD     |         | 10170101988    | 1    | RADI   |               |   |  |
| 1000           | (ingenies)                                                                                                    | former ingrome                          | DG     |         | 001010001171   | 1    | RADI   |               |   |  |
|                | 10403030                                                                                                    | 1000110000                              | IG     |         | (816)71679     | 1    | RADI   |               |   |  |
| 1981           | 10000                                                                                                    | (Receipt I restore)                     | DH     |         | 10111011000    | 1    | RADI   |               |   |  |
| 10.01          | W1000                                                                                                    | WARRAN & Micality                       | мн     |         |                | 1    | RADI   |               |   |  |
| and the second | 100                                                                                                    | (Reserved - April                       | IK     |         | 0000000772     | 1    | RADI   |               |   |  |
| 10             | -                                                                                                    | 1.000100                                | u      |         | 1000071100     | 1    | RADI   |               |   |  |
| and a          | -                                                                                                    | MALTIN   BATHATAN                       | MB     |         | 77770880388    | 1    | RADI   |               |   |  |
| 1.10           |                                                                                                    | 1000.00.0000000000000000000000000000000 | NJ     |         | 111100/1003    | 1    | RADI   |               |   |  |
|                |                                                                                                    |                                         |        |         | (8198513373)   | 9    | RADI   |               |   |  |
| 181            | (LODA)                                                                                                    | (0.03.0000)                             | AK     |         | 0000007001     | 9    | RADI   |               |   |  |
| (interest)     | institute-                                                                                                    | Matigan ristingi                        | МК     |         | 18813111736    | 1    | RADI   |               |   |  |
|                | (BATER)                                                                                                    | Hard Character                          | IK     |         | (81981)))))))  | 1    | RADI   |               |   |  |
|                | (Rept)                                                                                                    | item ( Regation                         | IK     |         | 101205100000   | 9    | RADI   |               |   |  |
|                | master                                                                                                    | item ritegeler                          | IK     |         | 0000101000     | 1    | RADI   |               |   |  |
| -              | Halli-                                                                                                    | HARD TRANSF                             | ЈК     |         | (8111)38115    | 1    | RADI   |               |   |  |
|                |                                                                                                    |                                         | NIL I  |         |                |      | PADI   |               |   |  |

Pregled djelatnika koji mogu raditi s blagajnom

Ukoliko želimo dodati novog djelatnika u program pritisnemo tipku F4 - Upis djelatnika i otvorit ce nam se forma za upis djelatnika (slika 2.).

| Ime djelatnika:    |          | Prezime:                 |
|--------------------|----------|--------------------------|
| Korisnička šifra:  | Lozinka: | Potvrdi lozinku:         |
| Telefon:           |          | OIB korisnika:           |
| Ispis na računima: |          | Šifra ključa djelatnika: |
| Status djelatnika: |          | Nivo ovlasti:            |

Forma za upis djelatnika

U predvidena polja upišemo ime i prezime konobara, korisnicko ime i šifru, te status djelatnika i kliknuti na **Prihvati** da racunalo pohrani podatke o konobaru u svoju bazu podataka. Postupak ponavljamo sve dok imamo konobara za upis.

Ako želimo ispraviti podatke o konobaru, dok je kurzor na pregledu konobara, oznacimo konobara za kojeg želimo ispraviti podatke i pritisnemo tipku **F8** za ispravak podataka, nakon toga podaci za konobara ce se pojaviti u gore za to predvidenim poljima za unos podataka.

### 2.5 Porezne stope

#### Kako upisati porezne stope?

Pregled poreznih stopa radi omogucavanja ispravnog nacina rada programa po poreznim uvjetima.

|                                              |               | ×                   |
|----------------------------------------------|---------------|---------------------|
| POREZNE STOPE Pregled poreznih stopa, za upi | s nove klikni | te na [ F4 - Upis ] |
| Naziv poreza                                 | Stopa         | Status              |
| Porez PDV 0%                                 | 0             |                     |
| Porez PDV 5%                                 | 5             |                     |
| Porez PDV 13%                                | 13            |                     |
| Porez PDV 25%                                | 25            |                     |
|                                              |               |                     |
| F5 - Upis                                    | F8 - Ispra    | vak Delete - Obriši |

Pregled poreznih stopa

Ukoliko se promjeni porezna politika, dovoljno je u program unijeti novu poreznu stopu i primjeniti je na artikle na koje se ona odnosi, i možete nesmetano nastaviti raditi s programom.

### 2.6 Grupe robe

#### Kako upisati grupe robe?

Grupe robe su bitne za pravilan rad programa, za pravilno evidentiranje artikala u knjizi šanka, za ispravan obracun poreza na potrošnju, za evidentiranje prometa trgovacke robe kao i prvilno evidentiranje prometa ugostitelja. Pregled grupa robe dobijete ako iz menija **maticni podaci** kliknete na opciju **Grupe robe** i dobit ce te popis vec predefiniranih grupa robe slika 1.

|         |                                                  |                 |                             |                   | ·······  |          |          |          |          | ×         |
|---------|--------------------------------------------------|-----------------|-----------------------------|-------------------|----------|----------|----------|----------|----------|-----------|
|         | PREGLED GRUPA<br>Pregled grupe artikala, za upis | ROB<br>nove kli | E<br>knite na [ F4 - Upis ] |                   |          |          |          |          |          |           |
| $\odot$ | 🚹 Upis 📄 Pregled/Ispravak                        | 🙀 Brisa         | nje                         |                   |          |          |          |          |          | 🔀 Izlaz 🕜 |
| Šifra   | Naziv grupe                                      | PnP             | Vrsta                       | Grupa PnP         | Rabat 1. | Rabat 2. | Rabat 3. | Rabat 4. | Rabat 5. | Marža     |
| 01      | VINA                                             | DA              | Artikli Caffebar            | Vino              | 0,00     | 0,00     | 0,00     | 0,00     | 0,00     | 0,00      |
| 02      | ALKOHOLNA PIĆA                                   | DA              | Artikli Caffebar            | Alkoholna pića    | 0,00     | 0,00     | 0,00     | 0,00     | 0,00     | 0,00      |
| 03      | PIVA                                             | DA              | Artikli Caffebar            | Pivo              | 0,00     | 0,00     | 0,00     | 0,00     | 0,00     | 0,00      |
| 04      | BEZALKOHOLNA PIĆA                                | DA              | Artikli Caffebar            | Bezalkoholna pića | 0,00     | 0,00     | 0,00     | 0,00     | 0,00     | 0,00      |
| 05      | KAVA I TOPLI NAPITCI                             | NE              | Artikli Caffebar            | Nema              | 0,00     | 0,00     | 0,00     | 0,00     | 0,00     | 0,00      |
| 06      | TRGOVAČKA ROBA I CIGARETE                        | NE              | Trgovačka roba              | Nema              | 0,00     | 0,00     | 0,00     | 0,00     | 0,00     | 0,00      |
| 07      | HRANA                                            | NE              | Artikli Caffebar            | Nema              | 0,00     | 0,00     | 0,00     | 0,00     | 0,00     | 0,00      |
| 08      | TEST GRUPA 08                                    | NE              | Artikli Caffebar            | Nema              | 0,00     | 0,00     | 0,00     | 0,00     | 0,00     | 0,00      |
| 09      | OSTALO                                           | NE              | Hrana                       | Nema              | 0,00     | 0,00     | 0,00     | 0,00     | 0,00     | 0,00      |
| 10      | GRUPA 10 TEST                                    | NE              | Artikli Caffebar            | Nema              | 5,00     | 6,00     | 7,00     | 8,00     | 9,00     | 40,00     |
| 11      | TEST 11                                          | NE              | Artikli Caffebar            | Nema              | 10,00    | 15,00    | 20,00    | 25,00    | 30,00    | 75,00     |
| 12      | GRUPA 12 TEST                                    | NE              | Artikli Caffebar            | Nema              | 0,00     | 0,00     | 0,00     | 0,00     | 0,00     | 0,00      |
|         |                                                  |                 |                             |                   |          |          |          |          |          |           |
|         | Esc - Izlaz                                      |                 |                             |                   |          | F8 -     | Ispravak | Delete · | Obriši   | F4 - Upis |

Pregled grupa robe

Ako želite dodati novu grupu robe kliknite na **F4 - Upis** i pojavit ce vam se forma za upis podataka o grupi robe kao na slici 2.

|   | UPIS GI<br>Upišite traže | UPIS GRUPE ROBE<br>Upišite tražene podatke i kliknite na <u>P</u> rihvati |           |          |                  |       |   |  |  |  |  |
|---|--------------------------|---------------------------------------------------------------------------|-----------|----------|------------------|-------|---|--|--|--|--|
|   | Osnovni pod              | laci o grupi                                                              | i robe    |          |                  |       |   |  |  |  |  |
|   | Šifra :                  |                                                                           |           |          |                  |       |   |  |  |  |  |
|   | Naziv :                  |                                                                           |           |          |                  |       |   |  |  |  |  |
|   | Porez na pol             | tr. NE                                                                    | • Vrsta:  | Artikli  | Artikli Caffebar |       |   |  |  |  |  |
|   | Grupa PnP:               | 0 - Nen                                                                   | na        |          |                  |       | - |  |  |  |  |
|   | Dodatne pos              | stavke za g                                                               | rupe robe |          |                  |       |   |  |  |  |  |
|   | Rabat 1.                 | Rabat 2.                                                                  | Rabat 3.  | Rabat 4. | Rabat 5.         | Marža |   |  |  |  |  |
|   | 0,00                     | 0,00                                                                      | 0,00      | 0,00     | 0,00             | 0,00  |   |  |  |  |  |
|   |                          |                                                                           |           |          |                  |       |   |  |  |  |  |
| - |                          |                                                                           |           |          |                  |       |   |  |  |  |  |

Slika 2. Forma za upis podataka o grupi robe

Kada smo upisali sve podatke kliknite na **F12 - Snimi** kako bi podaci bili spremljeni u bazu podataka.

### 2.7 Party

### 2.8 Happy Hour

# 2.9 Vrste placanja

#### Što su vrste placanja?

Vrste placanje su mogucnost evidentiranja prometa po racunima za više vrsta placanja kao što su Gotovina, Virman, Kartica i Z3Xcard.

|         | PREGLED VRSTE<br>Pregled grupe artikala, za upi | PLAĆANJA<br>is nove kliknite na [F4 | · Upis ]                | ×            |
|---------|-------------------------------------------------|-------------------------------------|-------------------------|--------------|
|         |                                                 | ~ brisanje                          |                         |              |
| Šifra   | Naziv vrste plaćanja                            | Popust                              | Grupa plaćanja          |              |
| 1       | Gotovina                                        | 0                                   | G - Gotovina            |              |
| 2       | Kartica                                         | 0                                   | K - Kreditna kartica    |              |
| 3       | Reprezentacija                                  | 0                                   | O - Ostalo              |              |
| 4       | Virmanom                                        | 0                                   | T - Transakcijski račun |              |
| 5       | KeksPay                                         | 0                                   | G - Gotovina            |              |
|         |                                                 |                                     |                         |              |
| Mutipos | Esc - Izlaz                                     | F4 - Upis                           | F8 - Ispravak Dele      | ete - Obriši |

Pregled vrsta placanja

Dodatna mogucnost za evidetiranje kartica, tj. na osnovnom placanju možete staviti placanje karticama, a poslije ih razvrstati po vrstama kartica na zakljucku blagajne ukoliko trebate posebnu evidenciju ...

|          |                                                                   |                               |                      | ×              |
|----------|-------------------------------------------------------------------|-------------------------------|----------------------|----------------|
|          | PREGLED VRSTE PLAĆA<br>Pregled grupe artikala, za upis nove kliki | <b>ANJA</b><br>nite na [ F4 - | Upis ]               |                |
| •        | 🕨 🕂 Upis 🔍 Pregled/Ispravak 🗙 Brisan                              | je                            |                      | 🔀 Izlaz 🕜      |
| VRSTE PL | AĆANJA KARTICE                                                    |                               |                      |                |
| Šifra    | Naziv kartice                                                     | Provizija                     | Grupa plaćanja       |                |
| 1        | VISA                                                              | 2                             | K - Kreditna kartica |                |
| 2        | MAESTRO                                                           | 3                             | K - Kreditna kartica |                |
| 3        | DINERS                                                            | 4                             | K - Kreditna kartica |                |
| 4        | AMERICAN EXPRESS                                                  | 2,5                           | K - Kreditna kartica |                |
|          |                                                                   |                               |                      |                |
|          |                                                                   |                               |                      |                |
|          |                                                                   |                               |                      |                |
|          |                                                                   |                               |                      |                |
|          |                                                                   |                               |                      |                |
|          |                                                                   |                               |                      |                |
|          |                                                                   |                               |                      |                |
|          |                                                                   |                               |                      |                |
|          |                                                                   |                               |                      |                |
| MultiPos | Esc - Izlaz                                                       | Upis                          | F8 - Ispravak        | elete - Obriši |

# 2.10 Lojalna kartica

#### Što je lojalna kartica ili Z3Xcard?

BARcard je mogucnost da napravite vlastitu klub karticu vašeg objekta ( ili više njih ) gdje ce valsnici ove kartice imati mogucnost konzumirati odredene artikle s posebnim pogodnostima.

| etraživanje par | tnera:  | po broju-u                                                                                                    | •                     |                                                                                                    |              |              |  |
|-----------------|---------|----------------------------------------------------------------------------------------------------|-----------------------|----------------------------------------------------------------------------------------------------|--------------|--------------|--|
| Broj            | Šifra   | Naziv partnera                                                                                                    | Adresa                | Mjesto                                                                                                    | Vrijedi do   | Vrsta        |  |
|                 | -       | CONTRACTOR OF THE OWNER.                                                                                                    |                       | And a state of the state of the | 10111-0011   | Classic card |  |
| 0010011000001   | 1000317 | INAL BUILDES                                                                                                    |                       | 100000000                                                                                                    | 10111-0111   | Classic card |  |
| 911301130017    | -       | Inconcerning of Februaries                                                                                                    | (46.6gen)/#1          | (Building Street)                                                                                                    | 91110904     | Classic card |  |
| 00130130813     | 100000  | TRUMPIC TRUTH                                                                                                    | LONG CL               | (ALTONNA)                                                                                                    | 101010000    | Classic card |  |
| 011001100110    | 00001   | 1000000-0.0 078                                                                                                    |                       | 10000000-0                                                                                                    | 101010000    | Classic card |  |
|                 | 100000  | Instance Free                                                                                                    | Incident ( in)        | (8488315)                                                                                                    | 101010000    | Classic card |  |
| -011001100107   | 100005  | INTERPORTATION CONTRACTOR                                                                                                    |                       | 10000000-0                                                                                                    | 10111-0011   | Classic card |  |
|                 | 1000131 | INVESTIGATION -                                                                                                    |                       | (Respond)                                                                                                    | 10101000     | Classic card |  |
|                 | -       | HALANDA I AND THE REAL OF                                                                                                    |                       | (Additional)                                                                                                    | 10101000     | Classic card |  |
| 0113011308571   | 100000  | (Report File (Re)                                                                                                    | Internet (#1          | (MARKED)                                                                                                    | 101010000    | Classic card |  |
|                 | 100011  | HERE / FRANKE                                                                                                    |                       | 10000000                                                                                                    | 10111-0011   | Classic card |  |
|                 | -       | -BERRARD - BRRARE                                                                                                    |                       | 10000000                                                                                                    | 181818881    | Classic card |  |
| 0011001100300   | 100011  | -Bostongan - Britel                                                                                                    |                       | 10000000-0                                                                                                    | 10110-0000   | Classic card |  |
| -001000100001   | 100003  | (Real Roots)                                                                                                    |                       | (Analysis)                                                                                                    | 101010000    | Classic card |  |
|                 | 100017  | (Western Children)                                                                                                    |                       | 10000000-0                                                                                                    | 10111-0001   | Classic card |  |
|                 | 100000  | CONSTRUCTION OF CONSTRUCT                                                                                                    |                       | 10000000                                                                                                    | 101010000    | Classic card |  |
|                 | -00011  | COMMENTAL LANCE                                                                                                    |                       | 10000000-                                                                                                    | 101010001    | Classic card |  |
| -911301130710   | 100021  | (Section and Control of Control of Control o | AND REAL PROPERTY AND | (MARKED)                                                                                                    | 10111-0001   | Classic card |  |
| -911301130538   | -       | (Residence)                                                                                                    | (Antion Heading, i A) | 100000000                                                                                                    | 0111-000     | Classic card |  |
|                 | 1888571 | 188 / Million Pillon                                                                                                    | 10011100100           | (MARKED)                                                                                                    | 101010000    | Classic card |  |
|                 | -       | Internal Industry                                                                                                    |                       | Committee of the                                                                                                    | 10.101000.01 | Classic card |  |

Pregled clanova Z3Xcard-a

#### Kako upisati clana u bazu BARcard-a?

Iz pregleda clanova kartice kliknite na dugme **F5 - Upis nove kartice** i pojavit ce Vam se forma za upis novog clana u bazu.

| UPIS Z3 LOYALITY CARD-a     Upišite tražene podatke i kliknite na <u>P</u> rihvati |                        |
|------------------------------------------------------------------------------------|------------------------|
| Osnovni podaci o kartici                                                           |                        |
| Broj kartice:                                                                      |                        |
| Naziv vlasnika:                                                                    |                        |
| Datum izdavanja:                                                                   | Vrijedi do             |
| Vrsta :                                                                            | Classic card           |
|                                                                                    | 🗖 Kartica je ne važeća |
| Ostali podaci za karticu                                                           |                        |
| Šifra kupca:                                                                       | F1 - traži kupca       |
| Naziv kupca:                                                                       |                        |
| Adresa kupca:                                                                      |                        |
| Mjesto kupca:                                                                      |                        |
|                                                                                    |                        |
| Prihvati         Esc - Odustani                                                    |                        |

Upis novog clana u bazu Z3Xcard-a
Popunite sve podatke iz osnovnih podataka o kartici (Broj kartice, Naziv osobe vlasnika, datum izdavanja, datum do kada vrijedi, i vrstu kartice) i zatim oznacite da je kartica važeca kako bi omogucili korištenje kartice njenom vlasniku.

Drugi dio je ako jedna tvrtka ima više kartica za svoje djelatnike koji konzumiraju proizvode u vašem objektu pa im na kraju mjeseca šaljete fakturu za protekli mjesec, tada treba odabrati korisnika (vlasnika) kartica iz baze poslovnih partnera.

Kada završite sa upisom svih podataka kliknite na **Prihvati** da bi program zapamtio podatke o BARcard-u.

### Kako upisati artikle na BARcard?

Iz menija **Maticni podaci** odaberite opciju **Cjenik za lojalne kartice** i pojavit ce Vam se forma za pregled svih artikala koje ste upisali na cjenik za lojalne kartice.

| •         |                                                            |          |         |                  |                 |                      |               |           | x           |
|-----------|------------------------------------------------------------|----------|---------|------------------|-----------------|----------------------|---------------|-----------|-------------|
| 8         | ARTIKLI Z3 LOYALIT<br>Pregled artikala za Z3 loyality card | Y CARD   |         |                  |                 |                      |               |           |             |
| Šifra     | Naziv artikla                                              |          | Jmj Pro | od. mj   Redovna | MPC MPC kartica | Vrsta kartice /      | Normativ      | Upisao    | Vrijeme     |
| 🖃 Vrsta k | artice: CLASSIC CARD                                       |          |         |                  |                 |                      |               |           |             |
| 001       | KAVA                                                       |          | kom     | 1                | 8,00            | 5,00 CLASSIC CARD    | NE            | Administr | . 06.11.201 |
|           |                                                            |          |         |                  |                 |                      |               |           |             |
|           |                                                            |          |         |                  |                 |                      |               |           |             |
|           |                                                            |          |         |                  |                 |                      |               |           |             |
|           |                                                            |          |         |                  |                 |                      |               |           |             |
|           |                                                            |          |         |                  |                 |                      |               |           |             |
|           |                                                            |          |         |                  |                 |                      |               |           |             |
|           |                                                            |          |         |                  |                 |                      |               |           |             |
|           |                                                            |          |         |                  |                 |                      |               |           |             |
|           |                                                            |          |         |                  |                 |                      |               |           |             |
| L         |                                                            |          |         |                  |                 |                      |               |           |             |
| Šifra     | Naziv artikla                                              | Količina | Cijena  | Ukupno           |                 |                      |               |           |             |
|           |                                                            |          |         |                  |                 |                      |               |           |             |
|           |                                                            |          |         |                  |                 |                      |               |           |             |
|           |                                                            |          |         |                  |                 |                      |               |           |             |
|           |                                                            |          |         |                  |                 |                      | Iznos normati | iva:      | 0,00        |
|           |                                                            |          |         |                  | Dele            | te - Brisanje F8 - 1 | Ispravak      | F4 - Upis | artikala    |
| $\smile$  |                                                            |          |         |                  |                 |                      |               |           |             |

Pregled artikala u cjeniku Z3Xcard-a

Ako želite dopisati novi artik na cjenik BARcard-a kliknite na dugme **F4 - Upis artikla** i pojavit ce Vam se forma za upis podataka za unos artikla u cjenik BARcarda.

| ARTIKLI Z3<br>Upis artikala za Z | <b>3 LOYAL</b><br>3 loyality card | .ITY CA | RD                 |          | ;        |
|----------------------------------|-----------------------------------|---------|--------------------|----------|----------|
| Šifra artikla:                   |                                   |         |                    |          |          |
| Redovna cijena za:               | 1,00                              | 0,00    | za:                | 0,03     | 0,00     |
| Cijena za CLASIC card:           |                                   | 0,00    | MPC cije           | 0,00     |          |
| Cijena za PREMIUM card:          |                                   | 0,00    | MPC cije           | 0,00     |          |
| Cijena za GOLD card:             |                                   | 0,00    | MPC cije           | na:      | 0,00     |
| Cijena za UNLIMITED card:        |                                   | 0,00    | MPC cije           | na:      | 0,00     |
| •                                |                                   | Esc     | c - <u>O</u> dusta | ni F12 - | Snimanje |

Upis artikala u cjenik Z3Xcard-a

Odaberite šifru proizvoda iz pregleda upisanih artikala i odredite mu cijenu za svaku od navedenih kartica i klknite na **F12 - Snimanje**.

# **Top Level Intro**

This page is printed before a new top-level chapter starts

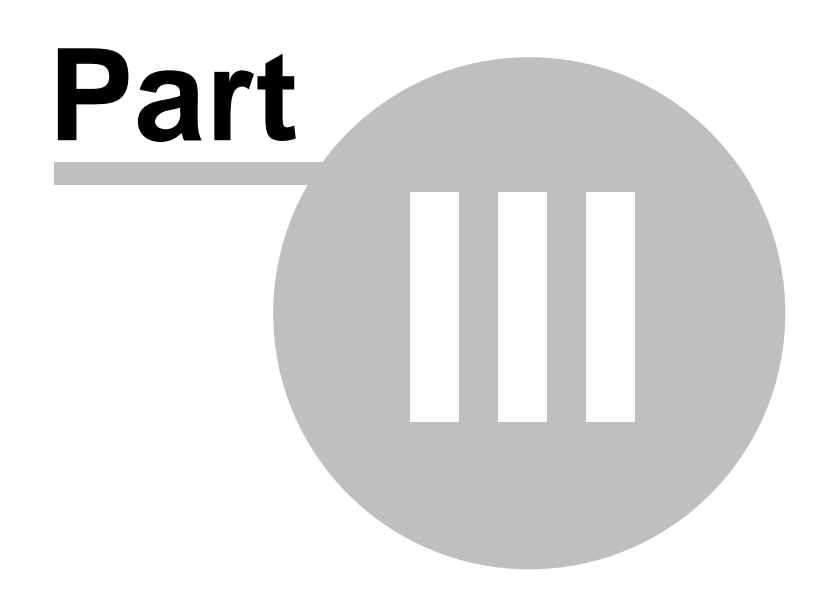

# 3 Maloprodaja

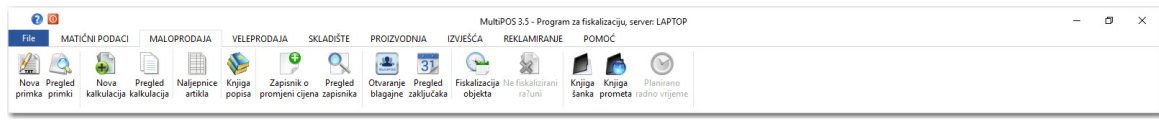

### Meni Maloprodaja

Primka robe - omogucava zaduživanje artikala na skladište ;

**Kalkulacija robe** - omogucava pregled i upis trgovackih artikala na skladište i kartice ;

**Knjiga popisa** - omogucava pregled i upis evidentiranih kalkulacija i zakljucaka blagajne ;

**Normativi artikala** - omogucava pregled i upis svih artikala sa pripadajucim normativima za artikle

Zakljucak blagajne - omogucava pregled zakljucaka blagajne po mjesecima ;

Normativi artikala - omogucava pregled i upis svih artikala sa pripadajucim

normativima za artikle

### 3.1 Primka robe

### 3.1.1 Nova primka robe

### Kako mogu napraviti novu primku za robu?

Ako želimo uvijek imati pravo stanje na skladištu, moramo ulaze robe negdje evidentirati, za to nam služi primka robe. Primku robe pokrecemo tako da iz menija odaberemo Primka robe i zatim Nova primka ili jednostavno pritisnemo **F8**, nakon cega bi nam se trebala pojaviti forma primke robe ( slika 1. )

|                                                                                                    |                                                  |                  |     |     |     |          |        |    |                  |             |        |                | L                 |         |       |
|----------------------------------------------------------------------------------------------------|--------------------------------------------------|------------------|-----|-----|-----|----------|--------|----|------------------|-------------|--------|----------------|-------------------|---------|-------|
| Primka                                                                                                    |                                                  |                  |     |     |     |          |        |    |                  |             |        | ß              |                   |         |       |
| PRIMKA ROBE L<br>Upišite tražene podatke i k                                                                                                    | o <b>r. PR- 000</b><br>liknite na <u>Z</u> aduži | 001/2019         |     |     |     |          |        |    |                  |             |        | D              | OKUMENT           | SNIM    | LJEN  |
| Primka robe stavke                                                                                                    | Rb Šifra                                         | Naziv            | Pnp | Pdv | Jmj | Količina | Cijena | R% | Kasa % avna      | vrijednost  | Marža  | MPC iznos      | MPC               | PnP     | Porez |
| <ul> <li>Podaci o dobavljaču</li> </ul>                                                                                                    | 1. 600001                                        | COHIBA ROBUSTOS  | 0   | 0   | kom | 10,00    | 100,00 | 0  | 0                | 1.000,00    | 723,50 | 1.915,00       | 191,50            | 0,00    | 0,00  |
| Sifra partnera                                                                                                    | 2. 600002                                        | MACANUDO CRYSTAL | 0   | 0   | kom | 10,00    | 35,00  | 10 | 0                | 315,00      | 360,00 | 750,00         | 75,00             | 0,00    | 0,00  |
| BOŽIDARA ADŽUE 22/1<br>ZAGREB<br>DIE <u>BS17646273</u><br>Stavke dokumenta<br>Sidadiše robe<br>Datum primke <u>101.2019</u><br>Broj računa <u>10.01.2019</u><br>Broj računa <u>10.02.2019</u><br>Plačanje: <u>VIRMANOM ↓</u><br>Iznos rakana <u>1.250.00</u><br>Perez: 250.00<br>Fraktura wrijednost <u>1.350.00</u><br>Iznos rakaa <u>35.00</u><br>Iznos rakaa <u>35.00</u><br>Iznos rakaa <u>35.00</u><br>Iznos rakaa <u>35.00</u><br>Iznos rakaa <u>35.00</u><br>Iznos rakaa <u>35.00</u> |                                                  |                  |     |     |     |          |        |    |                  |             |        |                |                   |         |       |
| Marža 1.083,50                                                                                                    |                                                  |                  |     |     |     |          |        |    |                  |             |        |                |                   |         |       |
| Porez (PnP) 0,00 Porez (PDV) 0.00                                                                                                    |                                                  |                  |     |     |     |          |        |    |                  |             |        |                |                   |         |       |
| MPC vrijednost 2.665,00                                                                                                    |                                                  |                  |     |     |     |          |        |    |                  |             |        |                |                   |         |       |
|                                                                                                    |                                                  |                  |     |     |     |          |        |    |                  |             |        |                |                   |         |       |
|                                                                                                    | <                                                |                  |     |     |     |          |        |    |                  |             |        |                |                   |         | >     |
| Esc - Izlaz                                                                                                    |                                                  |                  |     |     |     |          |        | F  | 5 - Ispis primke | F8 - Isprav | ak Del | ete - Brisanje | F4 - Upis artikla | F12 - 5 | Snimi |

Maloprodaja

67

Primka robe.

Sada upisujemo dobavljaca robe, ako znamo šifru dobavljaca upišimo je u kucicu za upis šifre, ako je novi dobavljac ili ne znamo šifru pritiskom na tipku **F1** dobijemo popis svih naših dobavljaca ( slika 2. ). Ukoliko se naš dobavljac nalazi na popisu strelicama gore – dolje oznacimo ga i tipkom **Enter** prenesemo ga na primku robe. Ako ga nema onda pritisnemo tipku **F5** (<u>N</u>ovi) kako bi upisali novog dobavljaca ( pogledaj pod upis novog partnera). Kad smo upisali novog dobavljaca istim postupkom ga prenosimo na primku robe, sad odabiremo dokument dobavljaca, strelicom prema dolje listamo po padajucem meniju i izaberemo dokument i pritisnemo **Enter**.

| •           | PREGLED PARTNERA<br>Pregled upisanih poslovnih partnera u bazi podata | ka                        |                             |              | ×                  |
|-------------|-----------------------------------------------------------------------|---------------------------|-----------------------------|--------------|--------------------|
| $\Theta$    | 🚑 Novi partner 🧏 Pregled 🛒 Ispis                                      |                           |                             |              | 🔀 Izlaz 🕜          |
| Pretraživ   | ranje po partnerima po nazivu                                         | •                         |                             |              | Broj zapisa: 35    |
| Šifra       | Naziv partnera                                                        | Adresa partnera           | Mjesto                      | OIB          | Grupa ^            |
| 000030      | 360 INCENTIVES & MORA                                                 | CIRA CARICA 3             | DUBROVNIK                   | 060305076    | 1                  |
| 000022      | ACROBAT D&M D.O.O.                                                    | BOŽIDARA ADŽIJE 22/1      | ZAGREB                      | 58517646273  | 0                  |
| 000002      | ADRIA PLUS D.O.O.                                                     | ILIJE BOŠNJAKA 2          | METKOVIĆ                    | 91077150424  | 0                  |
| 000029      | BASTIJANA D.O.O.                                                      |                           |                             |              | 0                  |
| 000023      | BERRY NICOLAS                                                         |                           |                             | GB           | 0                  |
| 000032      | CAMELOT D.O.O.                                                        | FRANKOPANSKA 22           | ZAGREB                      | 29498303082  | 0                  |
| 000004      | DEMACO D.O.O.                                                         | BIHAĆKA 2A                | SPLIT                       | 21999175656  | 0                  |
| 000028      | DILMAR D.O.O.                                                         | POGLEDIĆA KURILOVEČKOG 16 | 10410 VELIKA GORICA         | 86806745876  | 0                  |
| 000025      | DUBROVNIK TRAVEL d.o.o. putnička agencija                             | Obala Stjepana Radića 25  | Dubrovnik                   | 93668158309  | 0                  |
| 000037      | ELITE TRAVEL PUTNIČKA AGENCIJA D.O.O.                                 | VUKOVARSKA 17             | DUBROVNIK                   | 58914751045  | 0                  |
| 000038      | FEAST FRANKIE                                                         |                           |                             |              | 0                  |
| 000006      | FRANJA D.O.O.                                                         | SAVICA ŠANCI 117          | ZAGREB                      | 67168955914  | 0                  |
| 000035      | GRAND SYSTEM D.O.O.                                                   | CERIĆKA ULICA 2A          | ZAGREB                      | 44900311880  | 0                  |
| 000012      | INCENTIVE TURISTIČKA AGENCIJA D.O.O.                                  | BOŽIDARA KUNCA 5          | ZAGREB                      | 85868429971  | 0                  |
| 000001      | JAGODA OBRT                                                           | DOLAC BB                  | HVAR                        | 61250196697  | 0                  |
| 000027<br>< | KLAS OBRT                                                             | ULICA JERKA MIŠETIĆA 10   | 21 450 HVAR                 | 33933761681  | 0                  |
|             | Esc - Izlaz                                                           | F12 - I                   | spis na pisač F8 - Ispravak | F4 - Kartica | F5 - Upis partnera |

Pregled partnera.

Zatim redom upisujemo datum primke, broj racuna dobavljaca, datum racuna, valutu placanja, iznos racuna, iznos poreza. Kada su podaci s lijeve strane upisani prelazimo na upis podataka o artiklima, pritiskom na tipku **F4 - Upis artikla** pojavit ce se forma za unos artikala na primku.

| Mala   |         | _ |
|--------|---------|---|
| IVIAIO | prouaja | 1 |

69

| Upišite tražene podatke i  | kliknite na Prihv         | ati                  |                 |                     |
|----------------------------|---------------------------|----------------------|-----------------|---------------------|
|                            | Kilkinte na <u>r</u> inte |                      |                 |                     |
| Osnovni podaci o artiklu   |                           |                      |                 | Stanje na skladištu |
| Čifus autikla              |                           |                      |                 | Stanje:             |
|                            |                           |                      |                 | Min:                |
|                            | kom Dave                  | 25.00                | 0.00            | Max:                |
| Jedinica mjere:            | Kom Porez                 | z: 25,00 Porez na    | potrosnju: 0,00 |                     |
| Financijski podaci sa doku | imenta                    |                      |                 |                     |
| Količina:                  | 0,00                      |                      |                 |                     |
| Nabavna cijena:            | 0,00                      | Iznos nabavne:       | 0,00            |                     |
| Rabat:                     | 0,00                      | Iznos rabata:        | 0,00            |                     |
| Kasa konto:                | 0,00                      | Iznos kasa konto:    | 0,00            |                     |
| Ukupno nabavna vrijedn     | ost:                      |                      | 0,00            |                     |
| Prodaina vrijednost artik  | la                        |                      |                 | Slika artikla       |
| Trodujna vrijednose arak   |                           |                      |                 |                     |
| Maloprodajna cijena:       | 01                        | Iznos maloprodajne:: | 0,00            |                     |
| Iznos poreza na potrošn    | ju u MPC-u                |                      | 0,00            |                     |
| Iznos poreza PDV-a u M     | PC-u                      |                      | 0,00            |                     |
| Ukupno razlika u cijeni:   |                           |                      | 0,00            |                     |
| Zaduži na: 🕨 🚺             | 1 SKLADIŠTI               | ROBE                 |                 |                     |

Upis artikala na primku.

Sada slijedi upis podataka o artiklu. Ako znamo šifru artikla upišimo je u polje za upis šifre i nastavimo s unosom kolicine cijene, rabata i na kraju prodajne cijene.

Ako neznamo šifru artikla možemo artikl pronaci na još nekoliko nacina ...

Pritiskom na tipku **F1** dobit cemo pregled svih artikala na skladištu i kurzor za upis postavljen na pretraživanju artikala.Upisom pocetnih slova program ce sužavati traženi artikl u odnosu na broj upisanih slova, kada vam izbor artikala bude dovoljno dobar strelicom prema dolje oznacite željeni artikl i pritisnite tipku **Enter** kako bi artikl prebacili na formu za upis artikala. Nakon toga vracamo se na upis kolicine, cijene, ...

ili

Upisivanjem prva dva - tri slova traženog artikla pojavit ce vam se popis artikala ciljanog pretraživanja. Sada strelicama gore-dolje dodite do željenog artikla i pritisnite **Enter** kako bi oznaceni artikl bio prebacen na formu za upis artikala i nastavljamo s unosom ostalih podataka, kolicina, cijena ...

Nakon što upišete sve potrebne podatke kliknite na **Prihvati** i artikl ce biti prenesen na primku robe i forma za upis postavit ce se za unos slijedeceg artikla. Postupak je isti sve dok imamo artikala za upis sa racuna.

Pritiskom na tipku **Esc** izlazimo iz forme za unos artikala i vracamo se na primku robe. Unosom artikala na primku nismo još završili sa primkom robe. Primku je potrebno još snimiti u bazu podataka pritiskom na tipku **F12 - Zaduži** program se primku prebaciti u bazu podataka i u sve potrebne evidencije.

Nakon snimanja primke robe omogucena Vam je opcija ispisa prikme robe na pisac.

### 3.1.2 Pregled primki robe

### Kako mogu pregledati primke robe?

Ako želite pregledati vec napravljene primke robe odaberite iz menija Primke robe -> Pregled primke robe i pojavit ce Vam se forma za pregled podataka o primkama robe ( slika 1. )

| PREGLE     Pregled na | PREGLED PRIMKI ROBE     Pregled napraljenih dokumenata knoz program |                           |              |              |              |                  |                        |          |               |               |  |
|-----------------------|---------------------------------------------------------------------|---------------------------|--------------|--------------|--------------|------------------|------------------------|----------|---------------|---------------|--|
| 🕞 🏵 📑 Nova prim       | ka 📘 Pregled 🥳                                                      | Ispis                     |              |              |              |                  |                        |          |               | 🔀 Izlaz 🕜     |  |
| Broj primke           | Datum                                                               | Dobavljač                 | Broj računa  | Datum računa | Iznos računa | Predporez        | Prodajna vrijed.       | Sklad.   | Status        |               |  |
| PR-00001/2019         | 14.01.2019                                                          | ACROBAT D&M D.O.O. ZAGREB | 1234-5678-19 | 10.01.2019   | 1.250,00     | 250,00           | 2.665,00               | 01       | Snimljeno     |               |  |
| 6                     |                                                                     |                           |              |              |              |                  |                        |          |               |               |  |
| UKUPNO PRIMKE ROBE:   |                                                                     |                           |              |              | 1.250,00     | 250,00           | 2.675,00               |          |               |               |  |
| 🚨 💽 Esc - Izlaz       |                                                                     |                           |              |              | F12 - Is     | spis na pisač F8 | - Pregled / Ispravak p | rimke F2 | - Izvješće F5 | - Nova primka |  |

Pregled primke robe.

Primke robe posložene su kronološkim redom od zadnje prema prvoj. Ako želimo pregledati odredenu primku robe pronadimo je na popisu primki i pritisnite **Enter**. Ukoliko nam je pretraživanje primki robe jednu po jednu preopsežno, na raspolaganju nam je brzo pretraživanje po broju ili po dobavljacu.

U gornjem desnom dijelu ekrana odaberemo nacin pretraživanja primki robe i u produžetku upisujemo podatke za pretraživanje tj. ako pretražujemo po broju primke potrebno je ukucati npr. 00001 i pritisniti **Enter** program ce prikazati samo primku broj 00001/gggg.

Ako oznacimo pretraživanje po dobavljacu, onda cemo u produžetku upisati prva dva-tri slova dobavljaca npr. Z3 i pojavit ce nam se na ekranu sve primke od dobavljaca Z3 složene kronološki od zadnje prema prvoj.

## 3.2 Kalkulacija robe

### 3.2.1 Nova kalkulacija

### Kako napraviti kalkulaciju robe?

Kalkulacija robe je dokument kojim se zadužuje (kalkulira) trgovacka roba u skaldište. Da bi zapoceli kalkulaciju iz menija **Blagajna** odaberite **Nova kalkulacija** i dobit ce te formu za unos podataka u kalkulaciju slika 1.

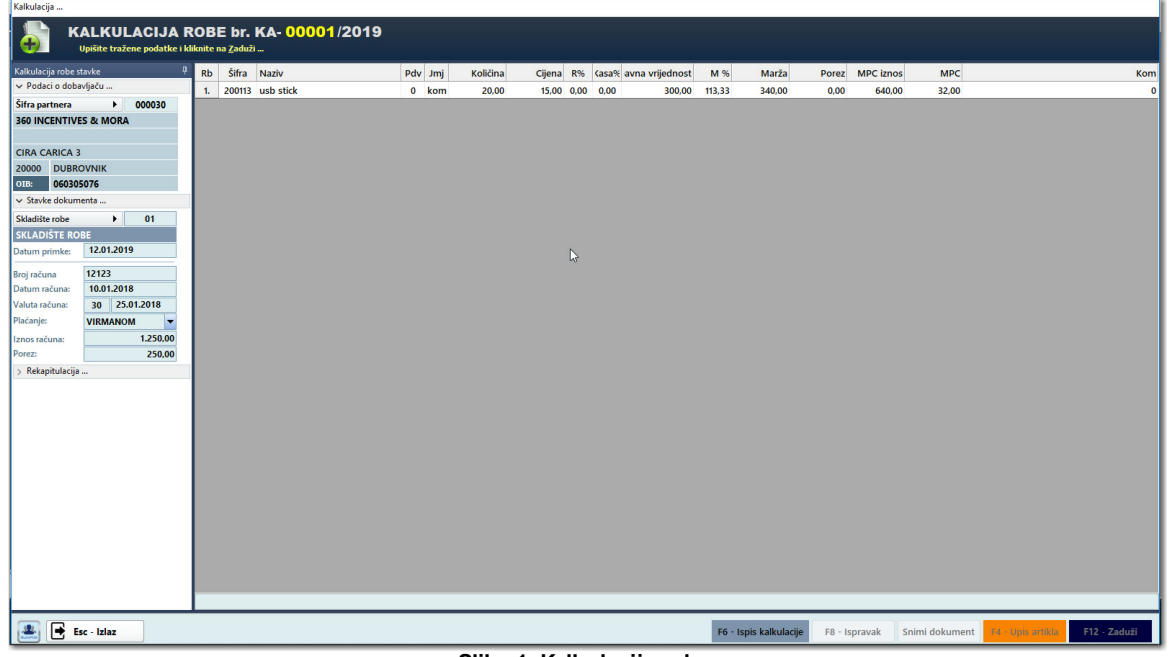

Slika 1. Kalkulacija robe

Kod kalkulacije prvo pristupamo unosu dobavljaca. Da bi upisali dobavljaca pritisnemo tipku **F1** ili kliknemo lijevom tipkom miša na dugme pored šifre partnera i otvorit ce nam se forma sa popisom svih upisanih dobavljaca ( slika 2. ) odaberemo traženog partnera ( dobavljaca ) i pritisnemo tipku **Enter** da se odabrani partner prebaci na kalkulaciju.

| ۵<br>۲      | PREGLED PARTNERA<br>Pregled upisanih poslovnih partnera u bazi podata | ka                       |                                    |              |              | ×         |
|-------------|-----------------------------------------------------------------------|--------------------------|------------------------------------|--------------|--------------|-----------|
| $\odot$     | 🚑 Novi partner 🔏 Pregled <i>ឡ</i> Ispis                               |                          |                                    |              | $\times$     | Izlaz 🕜   |
| Pretraživ   | anje po partnerima po nazivu                                          | •                        |                                    |              | Broj z       | apisa: 35 |
| Šifra       | Naziv partnera                                                        | Adresa partnera          | Mjesto                             | OIB          | Grupa        | ^         |
| 000030      | 360 INCENTIVES & MORA                                                 | CIRA CARICA 3            | DUBROVNIK                          | 060305076    | 1            |           |
| 000022      | ACROBAT D&M D.O.O.                                                    | BOŽIDARA ADŽIJE 22/1     | ZAGREB                             | 58517646273  | 0            |           |
| 000002      | ADRIA PLUS D.O.O.                                                     | ILIJE BOŠNJAKA 2         | METKOVIĆ                           | 91077150424  | 0            |           |
| 000029      | BASTIJANA D.O.O.                                                      |                          |                                    |              | 0            |           |
| 000023      | BERRY NICOLAS                                                         |                          |                                    | GB           | 0            |           |
| 000032      | CAMELOT D.O.O.                                                        | FRANKOPANSKA 22          | ZAGREB                             | 29498303082  | 0            |           |
| 000004      | DEMACO D.O.O.                                                         | BIHAĆKA 2A               | SPLIT                              | 21999175656  | 0            | _         |
| 000028      | DILMAR D.O.O.                                                         | POGLEDIĆA KURILOVEČKO    | DG 16 10410 VELIKA GORICA          | 86806745876  | 0            |           |
| 000025      | DUBROVNIK TRAVEL d.o.o. putnička agencija                             | Obala Stjepana Radića 25 | Dubrovnik                          | 93668158309  | 0            |           |
| 000037      | ELITE TRAVEL PUTNIČKA AGENCIJA D.O.O.                                 | VUKOVARSKA 17            | DUBROVNIK                          | 58914751045  | 0            |           |
| 000038      | FEAST FRANKIE                                                         |                          |                                    |              | 0            |           |
| 000006      | FRANJA D.O.O.                                                         | SAVICA ŠANCI 117         | ZAGREB                             | 67168955914  | 0            |           |
| 000035      | GRAND SYSTEM D.O.O.                                                   | CERIĆKA ULICA 2A         | ZAGREB                             | 44900311880  | 0            |           |
| 000012      | INCENTIVE TURISTIČKA AGENCIJA D.O.O.                                  | BOŽIDARA KUNCA 5         | ZAGREB                             | 85868429971  | 0            |           |
| 000001      | JAGODA OBRT                                                           | DOLAC BB                 | HVAR                               | 61250196697  | 0            |           |
| 000027<br>< | KLAS OBRT                                                             | ULICA JERKA MIŠETIĆA 10  | 21 450 HVAR                        | 33933761681  | 0            | ×         |
|             | Esc - Izlaz                                                           |                          | F12 - Ispis na pisač F8 - Ispravak | F4 - Kartica | F5 - Upis pa | artnera   |

Slika 2. Pregled partnera

Ako se na naš partner ne nalazi na popisu pritiskom na tipku **F5 - Upis partnera** jednostavno ga dodamo na popis. Za upis novog partnera više u poglavlju Maticni podaci - > Partneri.

Vratimo se na unos stavki sa dokumenta. Slijedeci podatak koji se traži od nas da upišemo jest *Datum kalkulacije.* U ovom polju vec nam stoji ponuden današnji ( sistemski ) datum, i to je datum s kojim ce nas dokument kalkulacija robe zadužiti u poslovnim knjigama, na kartici artikala itd.

Dolazimo do podataka sa dokumenta ( racuna ) dobavljaca, upisujemo ovime redom *Broj racuna*, *Datum racuna*, *Valutu racuna* ( datum kada moramo platiti dobavljacu ako ga ne placamo gotovinom ), *Vrstu placanja racuna* ( imamo izbor izmedu GOTOVINOM i VIRMANOM ), *Iznos racuna s PDV-om* i na kraju *iznos PDV-a*. Nako što smo upisali sve podatke prelazimo na upis stavki dokumenta.

Pritiskom na dugme F4 - Upis artikala otvorit ce nam se forma za upis artikala na dokument slika 3.

73

|                   | ene podatke i klikni | te na <u>P</u> rihvati     |      |                     |
|-------------------|----------------------|----------------------------|------|---------------------|
| Osnovni podaci    | o artiklu            |                            |      | Stanje na skladištu |
| Šifra artikla 🕨   |                      |                            |      | Stanje: 0           |
| Naziv artikla:    |                      |                            |      | Min: 0              |
| Jed. mjere:       | kom                  |                            |      | Max: 0              |
| Financijski podao | i sa dokumenta .     |                            |      |                     |
| Količina:         | 1,00                 |                            |      |                     |
| Nabavna cijena:   | 0,00                 | Iznos nabavne vrijednosti: | 0,00 |                     |
| Rabat ( % ):      | 0,00                 | Iznos rabata:              | 0,00 |                     |
| Kasa konto (%):   | 0,00                 | Iznos kasa konto:          | 0,00 |                     |
|                   | Ukupno nabavna v     | rijednost:                 | 0,00 | Slika artikla       |
| Prodajna vrijedn  | ost artikla          |                            |      |                     |
| Marža ( % ):      | 0,00                 | Iznos marže:               | 0,00 |                     |
|                   | 25,00 Ukupno         | vrijednost poreza ( PDV ): | 0,00 |                     |
| Porez:            | 0.00                 | Iznos maloprodajne cijene: | 0,00 |                     |
| Porez:<br>MPC:    | 0,00                 |                            |      |                     |

Slika 3. Upis artikala na kalkulaciju

Sada slijedi upis podataka o artiklu. Ako znamo šifru artikla upišimo je u polje za upis šifre i nastavimo s unosom kolicine cijene, rabata i na kraju prodajne cijene.

Ako neznamo šifru artikla možemo artikl pronaci na još nekoliko nacina ...

Pritiskom na tipku **F1** dobit cemo pregled svih artikala na skladištu i kurzor za upis postavljen na pretraživanju artikala.Upisom pocetnih slova program ce sužavati traženi artikl u odnosu na broj upisanih slova, kada vam izbor artikala bude dovoljno dobar strelicom prema dolje oznacite željeni artikl i pritisnite tipku **Enter** kako bi artikl prebacili na formu upisa artikala. Nakon toga vracamo se na upis kolicine, cijene, ...

### ili

Upisivanjem prva dva - tri slova traženog artikla pojavit ce vam se popis artikla ciljanog pretraživanja. Sada strelicama gore-dolje dodite do željenog artikla i pritisnite **Enter** kako bi oznaceni artikl bio prebacen na formu za upis artikala i nastavljamo s unosom ostalih podataka, kolicina, cijena ...

Nakon što upišete sve potrebne podatke kliknite na **Prihvati** i artikl ce biti prenesen na kalkulaciju robe i forma za upis postavit ce se za unos slijedeceg artikla. Postupak je isti sve dok imamo artikala za upis na kalkulaciju.

Pritiskom na tipku **Esc** izlazimo iz forme za unos artikala i vracamo se na

dokument kalkulacija robe. Unosom artikala na kalkulaciju robe nismo još završili sa dokumentom kalkulacije. Kalkulaciju robe je potrebno još snimiti u bazu podataka pritiskom na tipku **F12 - Zaduži** program ce kalkulaciju robe prebaciti u bazu podataka i u sve potrebne evidencije za trgovacku robu (Knjiga popisa)

Nakon snimanja dokumenta kalkulacije robe omogucena Vam je opcija ispisa kalkulacije robe na pisac.

### 3.2.2 Pregled kalkulacija

### Kako mogu pregledati kalkulaciju robe?

Ako želite pregledati vec napravljene kalkulacije robe odaberite iz menija **Blagajna** -> **Pregled kalkulacija robe** i pojavit ce Vam se forma za pregled podataka o kalkulacijama robe ( slika 1. ).

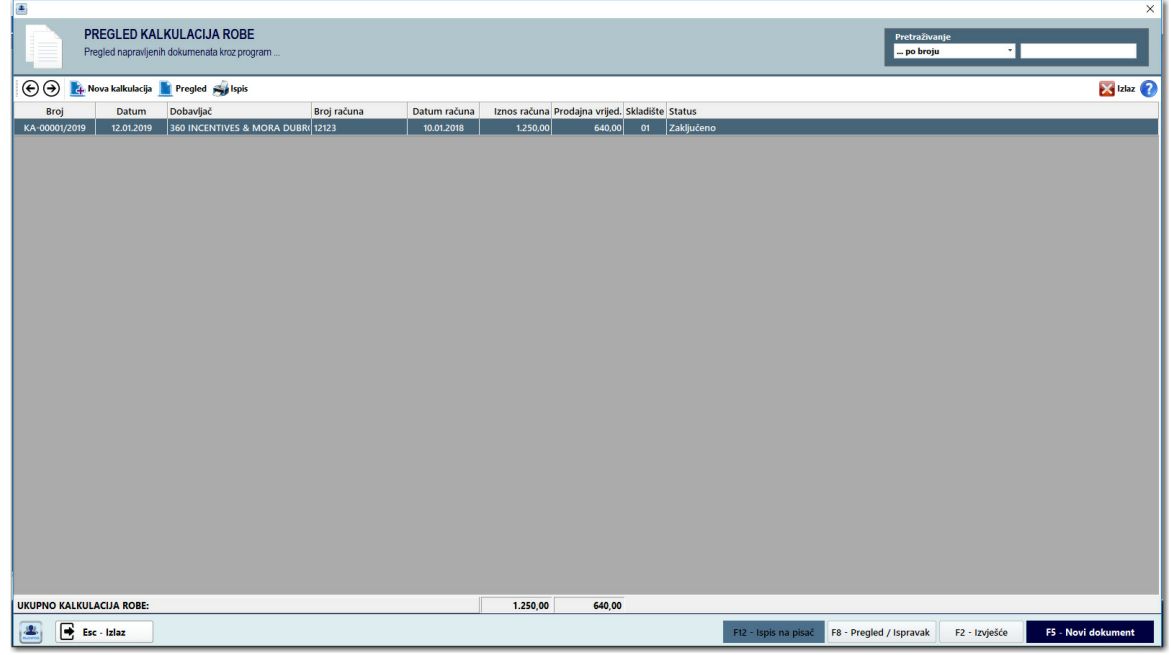

Slika 1. Pregled kalkulacija robe

Kalkulacije robe posložene su kronološkim redom od zadnje prema prvoj. Ako želimo pregledati odredenu kalkulaciju robe pronadimo je na popisu kalkulacija i pritisnite **Enter**. Ukoliko nam je pretraživanje kalkulacija robe jednu po jednu preopsežno, na raspolaganju nam je brzo pretraživanje po broju ili po dobavljacu.

U gornjem desnom dijelu ekrana odaberemo nacin pretraživanja kalkulacija robe i u produžetku upisujemo podatke za pretraživanje tj. ako pretražujemo po broju kalkulacije potrebno je ukucati npr. 00001 i pritisniti **Enter** program ce prikazati samo kalkulaciju broj 00001/gggg.

Ako oznacimo pretraživanje po dobavljacu, onda cemo u produžetku upisati prva dva-tri slova dobavljaca npr. Z3 i pojavit ce nam se na ekranu sve kalkulacije od dobavljaca Z3 složene kronološki od zadnje prema prvoj.

# 3.3 Blagajna

Izdavanje maloprodajnih fiskalnih racuna možemo na dvije razlicite forme: klasicni mod i putem ekrana na dodir, koji je Vaš izbor to cemo prepustiti Vama.

1. Klasicni mod za izdavanje maloprodajnih racuna:

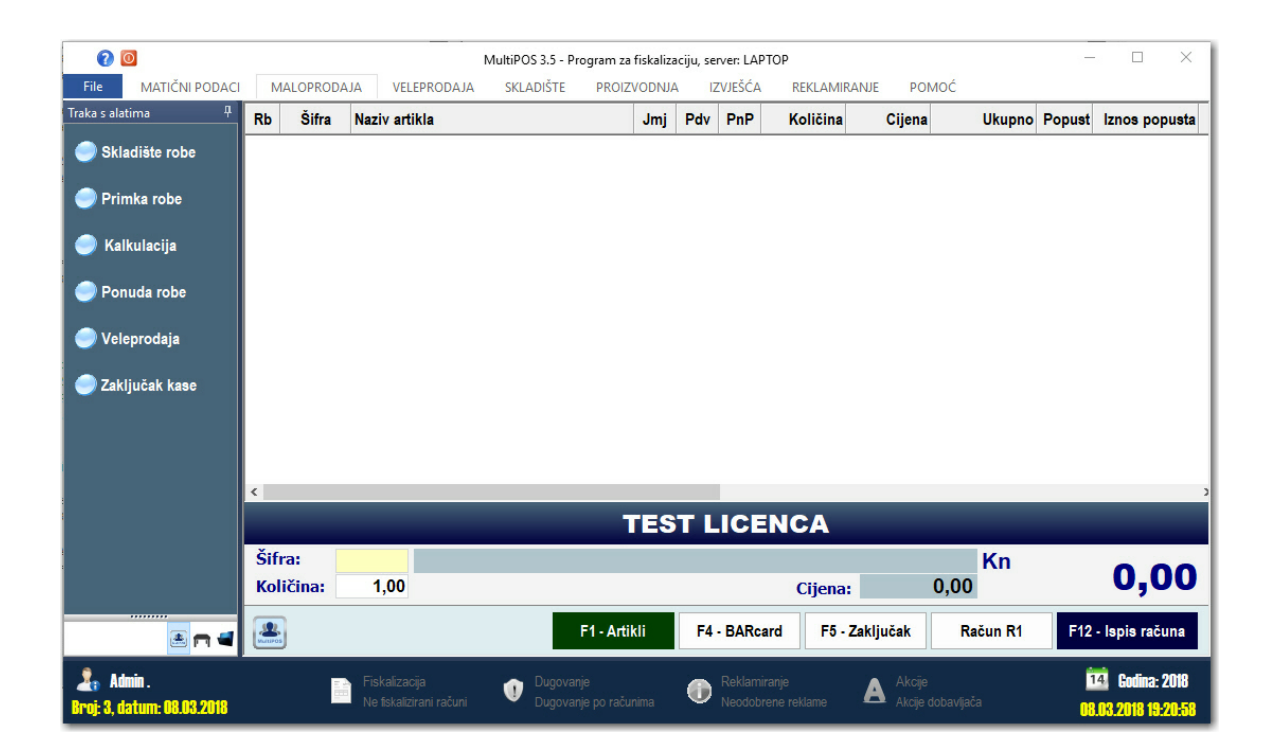

2. Izdavanje racuna putem ekrana na dodir:

|                         | I MAI OPRODA IA VEI EPRODA IA SKI ADIŠTE     | MultiPOS<br>PROIZVODNIA IZVIEŠĆA REB     | 3.5 - Program za fiskalizaciju, server: LAF | PTOP                                                                                        |                                          | - |  |
|-------------------------|----------------------------------------------|------------------------------------------|---------------------------------------------|---------------------------------------------------------------------------------------------|------------------------------------------|---|--|
| Traka s alatima         | Najčešće prodavani artikli                   | PROIZVODIWA IZWEJCA REP                  | pretraživanje 💿 🦳 Pregled 🚍 Grupe roba      |                                                                                             |                                          |   |  |
| Primka robe             | PIZZA<br>MARGHERITA CUT<br>Cilena: 37.00 kn  | PIZZA CUT<br>PICANTE<br>Cliena: 39.00 kn | PIZZA CUT CARPE<br>DIEM<br>Cliena: 39.00 kn | AZUL<br>0,03<br>10000 km                                                                    | OŽUJSKO 0,33<br>Cijena: 39,00 kn         |   |  |
| Kalkulacija 2onuda robe | BECK S 0,33<br>Cijena: 39,00 kn              | VODKA HOME<br>0,03<br>Cijena: 40,00 kn   | GIN HOME 0,03<br>Cijena: 40,00 kn           | WHISKY HOME 0,03 0,03                                                                       | TEQUILA HOME<br>0,03<br>Cijena: 40,00 kn |   |  |
| 🔵 Veleprodaja           | COCA COLA 0,25 JANA 0,33<br>Cijena: 26,00 kn | SPRITE 0,25                              | JAMNICA 0,25<br>Cijena: 26,00 kn            | 0,25 PRIRODNI SOK 0,2<br>Cijena: 29,00 kn                                                   |                                          |   |  |
| Lanjutan nast           | HUGO<br>Cijena: 85,00 kn                     | APEROL SPRITZ<br>Cijena: 85,00 kn        | BELUGA 0,03<br>Cijena: 69,00 kn             | BRE<br>82,00 kn                                                                             | JAGER BOMB<br>Cijena: 75,00 kn           |   |  |
|                         | Cijena: 40,00 kn                             | Cijena: 95,00 kn                         | COFFE 0,03<br>Cijena: 60,00 kn              | DLADA     RED BULL 0,25       95,00 kn     Cijena: 43,00 kn       DN 0.02     JOHNNY WALKER | Cijena: 40,00 kn                         |   |  |
|                         | Cijena: 35,00 kn                             | 12Y 0,03<br>Cijena: 45,00 kn             | Calpina: 45,00 kn                           | 45,00 kn                                                                                    | Cijena: 69,00 kn                         |   |  |
|                         | Cijena: 69,00 kn<br>MONKEY<br>SHOULDER 0,03  | V- Cijena: 40,00 kn                      | Cijena: 95,00 kn                            | 95,00 kn                                                                                    | Cijena: 69,00 kn                         |   |  |
|                         | Cijena: 45.00 kn                             |                                          |                                             |                                                                                             |                                          |   |  |
|                         |                                              |                                          |                                             |                                                                                             |                                          |   |  |
|                         |                                              |                                          |                                             | Ed BABaard Kolišing (+)                                                                     | 🔿 Ostolo — E12. Jania rošur              |   |  |

#### Otvaranje blagajne 3.3.1

MultiPOS 3.5

### Kako otvoriti blagajnu za rad?

Kod pokretanja programa ukoliko prethodno nije otvorena blagajna, program ce automatski ponuditi da ju otvorite (slika 1). Ovdje je potrebno odabrati datum za koji želimo otvoriti blagajnu.

| OTVARANJE BLAG     Upišite datum za rad blagajne i | X<br>AJNE<br>kliknite na <u>O</u> tvori |
|----------------------------------------------------|-----------------------------------------|
| Datum: 26.07                                       | .2011                                   |
| <u>O</u> tvori blagajn                             | Esc - Odustani                          |

Kada ste odabrali datum, potrebno je još samo kliknuti na Otvori blagajnu i program ce biti spreman za izdavanje maloprodajnih racuna.

Ukoliko klikntete na odustani, moci cete izvršavati sve opcije programa osim izdavanja maloprodajnih racuna.

|      |        |           |            |       |        |        |                |          | mare       | pieaaj | ,~           |
|------|--------|-----------|------------|-------|--------|--------|----------------|----------|------------|--------|--------------|
|      |        |           |            |       |        |        |                |          |            |        |              |
| RB   | Šifra  | Naziv art | ikla       | Jmj   | Pdv    | PnP    | Količina       | МРС      | Iznos MPC  | Vrsta  | Party        |
|      |        |           |            |       |        |        |                |          |            |        |              |
|      |        |           |            |       |        |        |                |          |            |        |              |
|      |        |           |            |       |        |        |                |          |            |        |              |
|      |        |           |            |       |        |        |                |          |            |        |              |
|      |        |           |            |       |        |        |                |          |            |        |              |
|      |        |           |            |       |        |        |                |          |            |        |              |
|      |        |           |            |       |        |        |                |          |            |        |              |
|      |        |           |            |       |        |        |                |          |            |        |              |
|      |        |           |            |       |        |        |                |          |            |        |              |
|      |        |           |            |       |        |        |                |          |            |        |              |
|      |        |           |            |       |        |        |                |          |            |        |              |
|      |        |           |            |       |        |        |                | -        |            |        |              |
|      |        |           | Z3         | CO    | mp     | ute    | rs, Vul        | kovar    |            |        |              |
| Šifr | ra:    |           |            |       |        |        |                |          | Kn         |        | 0.00         |
| Kol  | ičina: | 1,00      |            |       |        |        | Cijena:        |          | 0,00       |        | 0,00         |
| -    |        |           |            |       |        |        |                |          |            |        |              |
| 6    | )      |           | F1 - Artik | li    | F4 -   | Z3 CAR | D F5 - Z       | aključak | F9 - Ugasi | F12 -  | Ispis računa |
| -    |        |           |            | zdava | nio m  | alon   | rodainib ra    | euna     |            |        |              |
|      |        |           | I.         | zuava | inje n | aiop   | i ouajiiii i c | icund.   |            |        |              |

Maloprodaja

77

#### Izdavanje maloprodajnih racuna 3.3.2

### Kako napraviti maloprodajni racun?

Ako želimo izdati maloprodajni racun trebamo uciniti slijedece...

| RB   | Šifra  | Naziv artikla | 1            | Jmj    | Pdv    | PnP    | Količina    | МРС      | Iznos MPC  | Vrsta | Party        |
|------|--------|---------------|--------------|--------|--------|--------|-------------|----------|------------|-------|--------------|
|      |        |               |              |        |        |        |             |          |            |       |              |
|      |        |               |              |        |        |        |             |          |            |       |              |
|      |        |               |              |        |        |        |             |          |            |       |              |
|      |        |               |              |        |        |        |             |          |            |       |              |
|      |        |               |              |        |        |        |             |          |            |       |              |
|      |        |               |              |        |        |        |             |          |            |       |              |
|      |        |               |              |        |        |        |             |          |            |       |              |
|      |        |               |              |        |        |        |             |          |            |       |              |
|      |        |               |              |        |        |        |             |          |            |       |              |
|      |        |               | <b>Z</b> 3   | CO     | mp     | ute    | rs, Vul     | kovar    |            |       |              |
| Šifr | ra:    |               |              |        |        |        |             |          | Kn         |       | 0 00         |
| Koli | ičina: | 1,00          |              |        |        |        | Cijena:     |          | 0,00       |       | 0,00         |
| •    | )      |               | F1 - Artikli |        | F4 - 3 | Z3 CAR | D F5 - Z    | aključak | F9 - Ugasi | F12 - | Ispis računa |
|      |        |               | -            | - dovo | nio n  | alon   | rodainih ra |          |            |       |              |

Izdavanje maloprodajnih racuna

U polju za unos šifre dovoljno je upisati šifru i program ce prepoznati o kojem se artiklu radi i prikazati njegov naziv i cijenu, te ponuditi kolicinu upisanog artikla 1,00 kom.

Ukoliko trebate više od 1 (jednog) komada ukucajte željenu kolicinu i pritisnite Enter.

Ako neznamo šifru pritiskom na tipku **F1 - Artikli** otvorit ce se forma skladišta sa pregledom svih upisanih artikala u programu a kurzor za upis biti ce postavljen na pretraživanje artikala (slika 2).

|                                                                |          |         |            |                    |            |                  |           |      |             | ×       |
|----------------------------------------------------------------|----------|---------|------------|--------------------|------------|------------------|-----------|------|-------------|---------|
| PREGLED SKLADIŠTA RO<br>Pregled artikala upisanih na skladište | BE (     | 1-SK    | LADI       | ŠTE ROBE           | -          | -                |           |      |             |         |
| 🕞 🅘 📴 Upis artikla ᢖ Ispis  🛅 Kartica 🙋 Skl                    | adište 📘 | Ekran + |            |                    |            |                  |           | 🔀 lz | daz 🐂 📗     |         |
| Pretraživanje artikala po nazivu artikla                       |          | •       |            |                    |            | Broj zapisa: 791 |           |      |             |         |
| Šifra Naziv artikla                                            | Jmj      | Pdv     | PnP        | Cijena             | MPC        | Stanje           | Slovo Mir | Max  | Zaliha      | Gr ^    |
| 100000 ARTIKAL S POVRATNOM NAKNADOM                            | kom      | 25      | 0          | 10,00              | 12,50      | - 16,0000        | 0         | 0    | 0           |         |
| 200113 usb stick                                               | kom      | 0       | 0          | 150,00             | 150,00     | 40,0000          | 5         | 25   | 0           | 1       |
| 300000 TEST ARTIKAL 300000                                     | kom      | 25      | 0          | 125,00             | 125,00     | 10,0000          | 5         | 30   | 0           | 1       |
| 300001 TEST ARTIKAL 300001                                     | kom      | 25      | 0          | 100,00             | 125,00     | 0,0000           | 5         | 30   | 0           | 1       |
| 300002 TEST ARTIKAL 300002                                     | kom      | 25      | 0          | 500,00             | 625,00     | 0,0000           | 1         | 5    | 0           | 1       |
| 600001 COHIBA ROBUSTOS                                         | kom      | 0       | 0          | 191,50             | 191,50     | 10,0000          | 1         | 10   | 0           | C       |
| 600002 MACANUDO CRYSTAL                                        | kom      | 0       | 0          | 75,00              | 75,00      | 10,0000          | 0         | 0    | 0           | C       |
| 600003 MACANUDO INSPIRADO MINUTOS                              | kom      | 0       | 0          | 54,00              | 54,00      | 50,0000          | 5         | 25   | 0           | C       |
| 600004 MONTECRISTO NO.2                                        | kom      | 0       | 0          | 175,00             | 175,00     | 40,0000          | 5         | 20   | 0           | C       |
| 600005 ROMEO Y JULIETA NO.2                                    | kom      | 0       | 0          | 61,00              | 61,00      | 0,0000           | 0         | 0    | 0           | C       |
| 600006 ROMEO Y JULIETA NO.3                                    | kom      | 0       | 0          | 58,50              | 58,50      | 0,0000           | 0         | 0    | 0           | C       |
| 600050 DUNHILL FINE CUT BLONDE                                 | kom      | 0       | 0          | 28,00              | 28,00      | 0,0000           | 0         | 0    | 0           | C       |
| 600051 DUNHILL FINE CUT BLUE                                   | kom      | 0       | 0          | 28,00              | 28,00      | 0,0000           | 0         | 0    | 0           | C       |
| 600052 DUNHILL FINE SWITCH BLUE                                | kom      | 0       | 0          | 27,00              | 27,00      | 0,0000           | 0         | 0    | 0           | C       |
| 600053 DUNHILL FINE SWITCH SILVER                              | kom      | 0       | 0          | 27,00              | 27,00      | 0,0000           | 0         | 0    | 0           | C       |
| 600054 LUCKY STRIKE FF RESIZED                                 | kom      | 0       | 0          | 23,00              | 23,00      | 0,0000           | 0         | 0    | 0           | (*<br>> |
| Esc - Izlaz                                                    |          |         | F11 - Ispi | s cijena 🛛 F8 - Is | pis stanja | F6 - Skladište   | F4 - Kart | ca F | 5 - Novi ar | tikl    |

Pregled skladišta i artikala

Upisom pocetnih slova program ce sužavati traženi artikl u odnosu na broj upisanih slova, kada vam izbor artikala bude dovoljno dobar strelicom prema dolje oznacite željeni artikl i pritisnite tipku **Enter** kako bi artikl prebacili na racun. Nakon toga vracamo se na upis kolicite odabranog artikla.

Kada upišemo artikle koje želimo na racunu pritiskom na tipku **F12 - Ispis racuna** racunalo ce podatke o racunu i artiklima pohraniti u bazu podataka i u sve potrebne evidencije i pripremiti se za izdavanje novog racuna...

### 3.3.3 Zakljucak blagajne

### Kako napraviti zakljucak blagajne?

Ako želimo napraviti zakljucak blagajne dok nam je otvorena blagajna na ekranu pritisnemo tipku **F5** ili kliknemo lijevom tipkom miša na dugme **F5 - Zakljucak** i pojavit ce nam se na ekranu forma zakljucka blagajne ( slika 1.).

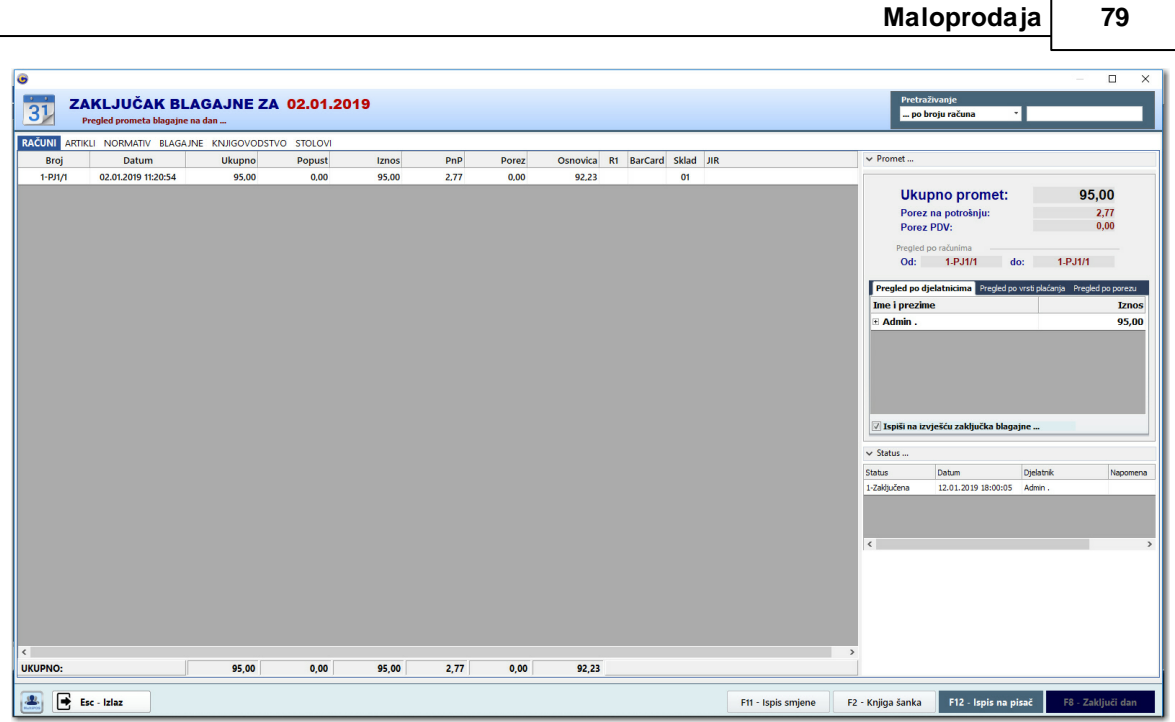

Zakljucak blagajne ...

U gornjem dijelu ekrana nalazi se datum zakljucka blagajne. Donji dio ekrana podjeljen je u dva dijela: u lijevom dijelu nalazi se popis svih izdanih racuna, a u desnom rekapitulacija po racunima sa ukupnim iznosom blagajne, porezom i porezom na potrošnju te izdani racuni od broja do broja. Ispod ovih podataka nalazi se i manja rekapitulacija po djelatnicima, po vrsti placanja i rekapitulacija poreza ( slika 2. ).

| •          |                          |                 |           |       |      |       |            |           |           |                    |                   |                                         |                    | – 🗆 🗙             |
|------------|--------------------------|-----------------|-----------|-------|------|-------|------------|-----------|-----------|--------------------|-------------------|-----------------------------------------|--------------------|-------------------|
| 📆 Z        | AKLJUČAK BL              | AGAJNE ZA       | 02.01.20  | 19    |      |       |            |           |           |                    | Pret              | raživanje                               |                    |                   |
| 3          | Pregled prometa blagajne | na dan          |           |       |      |       |            |           |           |                    | po                | broju računa 👘                          |                    | _                 |
| RAČUNI ART | IKLI NORMATIV BLAGA      | JNE KNJIGOVODST | O STOLOVI |       |      |       |            |           |           |                    |                   |                                         |                    |                   |
| Broj       | Datum                    | Ukupno          | Popust    | Iznos | PnP  | Porez | Osnovica R | 1 BarCard | Sklad JIR |                    | ✓ Promet          |                                         |                    |                   |
| 1-PJ1/1    | 02.01.2019 11:20:54      | 95,00           | 0,00      | 95,00 | 2,77 | 0,00  | 92,23      |           | 01        |                    | _                 |                                         |                    |                   |
|            |                          |                 |           |       |      |       |            |           |           |                    | Uk                | upno promet:                            |                    | 95,00             |
|            |                          |                 |           |       |      |       |            |           |           |                    | Pore              | z na potrošnju:                         |                    | 2,77              |
|            |                          |                 |           |       |      |       |            |           |           |                    | Pore              | Z PUV:                                  |                    | 0,00              |
|            |                          |                 |           |       |      |       |            |           |           |                    | Pregle<br>Od:     | d po računima<br>1-PJ1/1 d              | o: 1-P.            | 11/1              |
|            |                          |                 |           |       |      |       |            |           |           |                    | Pregled po        | djelatnicima Pregled po                 | vrsti plaćanja - I | Pregled po porezu |
|            |                          |                 |           |       |      |       |            |           |           |                    | Ime i prez        | ime                                     |                    | Iznos             |
|            |                          |                 |           |       |      |       |            |           |           |                    | E Admin .         |                                         |                    | 95,00             |
|            |                          |                 |           |       |      |       |            |           |           |                    |                   |                                         |                    |                   |
|            |                          |                 |           |       |      |       |            |           |           |                    |                   |                                         |                    |                   |
|            |                          |                 |           |       |      |       |            |           |           |                    |                   |                                         |                    |                   |
|            |                          |                 |           |       |      |       |            |           |           |                    |                   |                                         |                    |                   |
|            |                          |                 |           |       |      |       |            |           |           |                    | Ispiši pa         | izviešću zaključka blaga                | ine                |                   |
|            |                          |                 |           |       |      |       |            |           |           |                    |                   | , , , , , , , , , , , , , , , , , , , , |                    |                   |
|            |                          |                 |           |       |      |       |            |           |           |                    | ✓ Status          |                                         |                    |                   |
|            |                          |                 |           |       |      |       |            |           |           |                    | Status            | Datum                                   | Djelatnik          | Napomena          |
|            |                          |                 |           |       |      |       |            |           |           |                    | 1-Zakjučena       | 12.01.2019 18:00:05                     | Admin .            |                   |
|            |                          |                 |           |       |      |       |            |           |           |                    |                   |                                         |                    |                   |
|            |                          |                 |           |       |      |       |            |           |           |                    |                   |                                         |                    |                   |
|            |                          |                 |           |       |      |       |            |           |           |                    | <                 |                                         |                    | >                 |
|            |                          |                 |           |       |      |       |            |           |           |                    |                   |                                         |                    |                   |
|            |                          |                 |           |       |      |       |            |           |           |                    |                   |                                         |                    |                   |
|            |                          |                 |           |       |      |       |            |           |           |                    |                   |                                         |                    |                   |
|            |                          |                 |           |       |      |       |            |           |           |                    |                   |                                         |                    |                   |
| <          |                          |                 |           |       |      |       |            |           |           |                    | >                 |                                         |                    |                   |
| UKUPNO:    |                          | 95,00           | 0,00      | 95,00 | 2,77 | 0,00  | 92,23      |           |           |                    |                   |                                         |                    |                   |
|            | Fee Jalaa                |                 |           |       |      |       |            |           |           | Ett - Jenis emiana | E2 - Kniiga čanka | E12 Jenie na n                          | ienč 58            | . Zakliuči dan    |
|            | LPC - IAIMA              |                 |           |       |      |       |            |           |           | r ni ispis sinjene | rz knjigd Salika  | T 12 - Ispis na p                       | FO FO              | - zakijači dali   |

Rekapitulacija zakljucka blagajne po porezu.

Vratimo se malo na pregled racuna. Svaki racun sa zakljucka blagajne možete otvoriti i pregledati te ga ponovo ispisati ili ga izdati kao R1 racun ukoliko to kupac

zahtjeva. Da bi pregledali racun, oznacite željeni racun iz popisa racuna i pritisnite tipku **Enter** za ulaz u pregled racuna i otvorit ce Vam se forma za pregled racuna ( slika 3. ).

| ٥                |                           |          |            |                               |        |      |             |                  |      | x              |
|------------------|---------------------------|----------|------------|-------------------------------|--------|------|-------------|------------------|------|----------------|
| 6 PF             | REGLED RAČUN              | A b      | r. MPF     | R- 000001                     |        |      |             |                  |      |                |
|                  | za ponovni ispis racuna i | kiiknite | na [ F12 · | Ispis racuna j                |        |      |             |                  |      |                |
| Maloprodajni rač | un <del>4</del>           | Preg     | ed stavaka | Pregled po normativu Rekapitu | lacija | p.t. | <b>D</b> -D | W-ItXi           | MADE | Tanan Marke Ma |
| Stavke dokumen   | ita                       | 1        | 5mra       | Naziv artikia                 | Jmj    | 23   | 3           | Kolicina<br>2.00 | 8.00 | 15.00 At       |
| Datum računa:    | 03.07.2011                | 1.       | 020        | 51000 0,051                   | KUIII  | 2.5  | 5           | 2,00             | 0,00 | 10,00 A        |
| Broj računa      | 000001                    |          |            |                               |        |      |             |                  |      |                |
| Podaci o kupcu   |                           |          |            |                               |        |      |             |                  |      |                |
| 🔲 Ispis računa   | kao R1                    |          |            |                               |        |      |             |                  |      |                |
| Šifra:           | Pregled partnera          |          |            |                               |        |      |             |                  |      |                |
| Naziv:           |                           |          |            |                               |        |      |             |                  |      |                |
| Adresa           |                           |          |            |                               |        |      |             |                  |      |                |
| Mjesto:          |                           |          |            |                               |        |      |             |                  |      |                |
| OIB:             |                           |          |            |                               |        |      |             |                  |      |                |
| Podaci o iznosu  |                           |          |            |                               |        |      |             |                  |      |                |
| Iznos računa:    | 16,00                     |          |            |                               |        |      |             |                  |      |                |
| Porez (PDV ):    | 2,92                      |          |            |                               |        |      |             |                  |      |                |
| Porez (PnP ):    | 0,38                      |          |            |                               |        |      |             |                  |      |                |
|                  |                           |          |            |                               |        |      |             |                  |      |                |
|                  |                           |          |            |                               |        |      |             |                  |      |                |
|                  |                           |          |            |                               |        |      |             |                  |      |                |
|                  |                           |          |            |                               |        |      |             |                  |      |                |
|                  |                           |          |            |                               |        |      |             |                  |      |                |
|                  |                           |          | _          |                               |        | _    | _           |                  |      | •              |
| 6                |                           |          |            |                               |        |      |             | Esc - Izla       | F12  | - Ispis računa |

Pregled maloprodajnog racuna

Kada nam se otvorio pregled maloprodajnog racuna, sada možemo tipkom **F12** ili lijevom tipkom miša kliknemo na dugme **F12 - Ispis racuna** ponovno ispisati racun. Za sve operacije vezano uz pregled racuna pogledajte pod Pregled maloprodajnih racuna ...

Pored Dnevni promet po racunima nalaze se još dva pregleda na zakljucku blagajne, jedan je **Promet po artiklima** na kojem su prikazani svi artikli sa racuna zbrojeni po šifri i po cijeni, složeni po nazivu artikla (slika 4.).

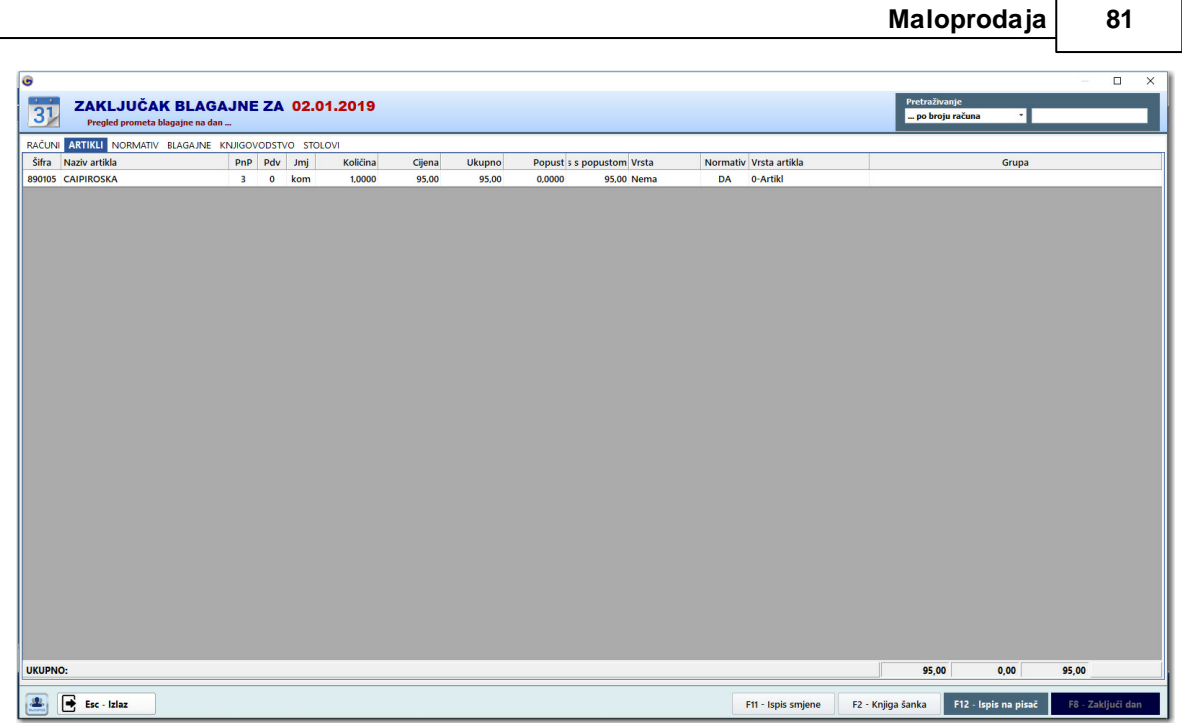

Pregled po artiklima

i drugi **Pregled po normativima** gdje su prikazani svi artikli prema utrošku normativa, zbrojeni po šifri i po cijeni te poslagani kronološki po nazivu artikla (slika 5.) Pored rekapitulacije po artiklima postoji i rekapitulacije po grupama artikla (važno za obracun poreza na potrošnju -> pogledaj pod Izvještaji, Obracun poreza na potrošnju).

| 6       |                       |            |          |           |        |        |              |        |               |               |       |              |            |        |                            | – 🗆 X             |
|---------|-----------------------|------------|----------|-----------|--------|--------|--------------|--------|---------------|---------------|-------|--------------|------------|--------|----------------------------|-------------------|
|         | ZAKLJUČAKI            | BLAGA      | JNE ZA   | 02.01.2   | 019    |        |              |        |               |               |       |              |            |        | Pretraživanje              |                   |
| 3       | Pregled prometa blaga | jne na dan | -        |           |        |        |              |        |               |               |       |              |            |        | po broju računa 🔹          |                   |
| RAČUNI  | ARTIKLI NORMATIV BLA  | AGAJNE K   |          | STOLOVI   |        |        |              |        |               |               |       |              |            |        |                            |                   |
| Šifra   | Naziv artikla         | Jmj        | Količina | Prod. mj. | Ukupno | Cijena | Iznos ukupno | Cijena | Iznos popusta | Iznos prodano | Grupa | Idx          |            | Preal  | ed po grupama              |                   |
| 100600  | lik.monin 0,70        | lit        | 0,0100   | 1,00      | 0,0100 | 0,00   | 0,00         | 0,00   | 0,00          | 0,00          | 98    | Nema         |            | _      |                            |                   |
| 101000  | vodka home            | lit        | 0,0400   | 1,00      | 0,0400 | 0,00   | 0,00         | 0,00   | 0,00          | 0,00          | 98    | Nema         |            | ID     | Naziv grupe                | Iznos             |
| 101304  | gazirana voda 0.75    | lit        | 0.0600   | 1,00      | 0,0600 | 0,00   | 0.00         | 0.00   | 0.00          | 0.00          | 98    | Nema         |            | 01     | VINA                       | 0,00              |
| 400560  | voće limeta           | kg         | 0,0700   | 1,00      | 0,0700 | 0,00   | 0,00         | 0,00   | 0,00          | 0,00          | 99    | Nema         |            | 02     | ALKOHOLNA PICA             | 0,00              |
| 400621  | šećer                 | kg         | 0.0080   | 1,00      | 0.0080 | 0,00   | 0.00         | 0,00   | 0.00          | 0.00          | 99    | Nema         |            | 03     | PIVA                       | 0,00              |
|         |                       |            |          |           |        |        |              |        |               |               |       |              |            | 04     | BEZALKOHOLNA PICA          | 0,00              |
|         |                       |            |          |           |        |        |              |        |               |               |       |              |            | 05     | KAVA I TOPLI NAPITCI       | 0,00              |
|         |                       |            |          |           |        |        |              |        |               |               |       |              |            | 06     | TRGOVACKA ROBA I CIGARETE  | 0.00              |
|         |                       |            |          |           |        |        |              |        |               |               |       |              |            | 07     | HRANA                      | 0,00              |
|         |                       |            |          |           |        |        |              |        |               |               |       |              |            | 08     | TEST GRUPA 08              | 0.00              |
|         |                       |            |          |           |        |        |              |        |               |               |       |              |            | 09     | OSTALO                     | 0,00              |
|         |                       |            |          |           |        |        |              |        |               |               |       |              |            | 10     | GRUPA 10 TEST              | 0,00              |
|         |                       |            |          |           |        |        |              |        |               |               |       |              |            | 11     | TEST 11                    | 0,00              |
|         |                       |            |          |           |        |        |              |        |               |               |       |              |            | 12     | GRUPA 12 TEST              | 0,00              |
|         |                       |            |          |           |        |        |              |        |               |               |       |              |            |        |                            |                   |
| UKUPNO: |                       |            |          |           |        |        |              |        |               |               |       |              | 95,00      |        |                            |                   |
|         | Esc - Izlaz           |            |          |           |        |        |              |        |               |               | FI    | 1 - Ispis sm | ijene F2 - | Knjiga | šanka F12 - Ispis na pisač | F8 - Zaključi dan |

Pregled po normativu

Kada smo pregledali sve rekapitulacije po zakljucku blagajne, sada je potrebno samo zakljuciti kasu pritiskom na dugme **F8 - Zakljuci kasu**, i nakon toga ce nam biti

omogucena opcija **F12 - Ispis na pisac**. Pritiskom na ovu opciju imate mogucnost izbora na koji pisac želite ispisati zakljucak i to POS pisac ili A4 pisac. Primjer ispisa na A4 pisac pogledajte na slici 6.

| 6                                       |                                                                                   |            |          |            |          | _ = X |
|-----------------------------------------|-----------------------------------------------------------------------------------|------------|----------|------------|----------|-------|
| I SPIS NA EKRANU                        |                                                                                   |            |          |            |          |       |
| Za ispis na pisač kliknite na [ Ispis ] |                                                                                   |            |          |            |          |       |
| 🍃 Ispis 🔟 🕖 1 / 1 🕖 🖉 🔍                 | 🔹 🔇 🚺 Izlaz                                                                       |            |          |            |          | <br>0 |
|                                         | Z3 COMPUTERS<br>Hrvatskog zrakoplovstva 32, VUKOVAR<br>OIB: 57699704120<br>ZAKLJU | JČAK BLAGA | JNE NA D | AN 02.07.2 | 011      | =     |
| -                                       | Od računa do računa                                                               | Ukupr      | no PnF   | P Pdv      | Osnovica |       |
|                                         | 000001 - 000006                                                                   | 120,       | 00 1,79  | 9 21,73    |          |       |
|                                         | Rekapitulacija po grupama                                                         |            |          |            |          |       |
|                                         | 01 PIVA                                                                           | 24.0       | 00       |            |          |       |
|                                         | 02 ALKOHOLNA PIĆA                                                                 | 15,0       | 00       |            |          |       |
|                                         | 04 BEZALKOHOLNA PIĆA                                                              | 12,0       | 00       |            |          |       |
|                                         | 05 KAVA I TOPLI NAPITCI<br>06 TRGOVAČKA ROBA I CIGARETE                           | 41,0       | 00<br>00 |            |          |       |
|                                         | 07 HRANA<br>09 OSTALO                                                             | 4,0        | 00       |            |          |       |
|                                         |                                                                                   | •,•        |          |            |          |       |
|                                         | Rekapitulacija po poreznim stopa                                                  | ama        |          |            |          |       |
|                                         | Porez Osnovica I                                                                  | Ddy DnD    | Ukunno   |            |          |       |
|                                         | 23+0 34,96                                                                        | 8,04 0,00  | 43,00    |            |          |       |
|                                         | 23+3 59,52 13<br>0+0 2.00 0                                                       | 3,69 1,79  | 75,00    |            |          |       |
|                                         |                                                                                   | 0,00       | 2,00     |            |          |       |
|                                         |                                                                                   |            |          |            |          |       |
|                                         |                                                                                   |            |          |            |          |       |
|                                         |                                                                                   |            |          |            |          |       |
|                                         |                                                                                   |            |          |            |          |       |
|                                         |                                                                                   |            |          |            |          | •     |
|                                         |                                                                                   |            |          |            |          | ,     |
| •                                       |                                                                                   |            |          |            |          |       |

### Ispis zakljucka na A4 pisac

### 3.3.4 Pregled zakljucaka

### Kako mogu pregledati zakljucke blagajne ?

Ako želimo pregledati vec napravljene zakljucke blagajne, iz menija Blagajna, odaberemo opciju **Pregled zakljucaka** i pojavit ce nam se forma sa pregledom svih zakljucaka blagajni razvrstanih po mjesecima (slika 1.).

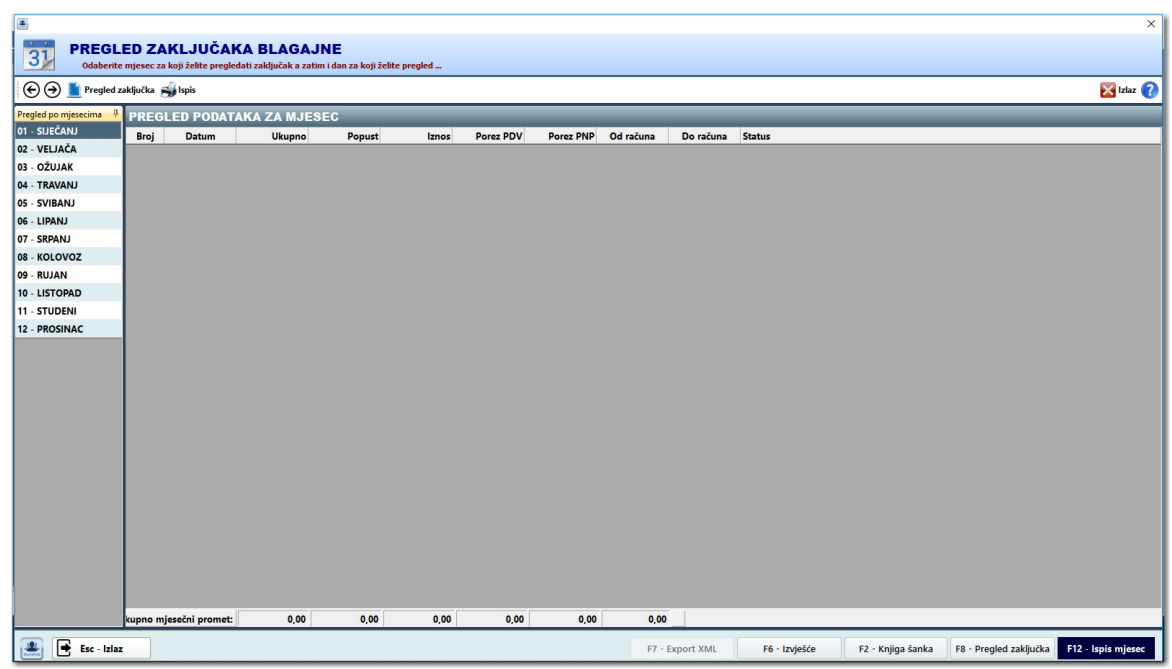

Pregled zakljucaka blagajne

Strelicama gore – dolje krecemo se po lijevoj strani pregleda gdje su prikazani mjeseci a pritiskom na tipku **Enter** odabiremo pregled mjeseca. Na desnoj strani forme pregleda zakljucaka trebalo bi se pojaviti svi dosadašni zakljucci blagajne u odabranom mjesecu. Za prelazak sa pregleda mjeseca na pojedini zakljucak koristi nam tipka **Tab**.

Sada oznacimo željeni zakljucak i pritiskom na tipku **Enter** otvorit ce se forma sa pregledom podataka sa željenog zakljucka. Više o zakljucku blagajne pogledajte pod Zakljucak blagajne.

Na pregledu zakljucaka blagajne dostupne su nam slijedece opcije:

**F12 - Ispis mjesec** - odabirom ove opcije ispisat ce Vam se pregled svih zakljucaka za odabrani mjesec složeni kronološki po datumu

**F8 - Pregled zakljucka** - odabirom ove opcije na ekranu ce Vam se otvoriti pregled zakljucka blagajne za odabrani mjesec i dan obracuna.

**F2 - Knjiga šanka** - odabirom ove opcije na ekranu ce Vam se otvoriti forma Knjiga šanka sa pregledom prometa svih artikala. Više o knjizi šanka pogledajte po Knjiga šanka.

### 3.3.5 Pregled maloprodajnih racuna

### Kako mogu pregledati izdane racune iz blagajne?

Ako želimo pregledati sve racune koje smo tijekom dana izdali preko blagajne kliknemo na tipku **F6** i prikazat ce nam se popis svih racuna izdanih kronološki od zadnjeg prema prvom ( slika 1. ).

| •              |                                      |                 |      |      |           | x                               |
|----------------|--------------------------------------|-----------------|------|------|-----------|---------------------------------|
| Ø PF           | REGLED RAČU<br>Pregled izdanih račun | UNA<br>a na dan |      |      |           |                                 |
| Datum          | Broj                                 | Iznos           | PnP  | Pdv  | Skladište |                                 |
| 03.07.2011     | 000003                               | 18,00           | 0,43 | 3,29 | 01        |                                 |
| 03.07.2011     | 000002                               | 14,00           | 0,33 | 2,56 | 01        |                                 |
| 03.07.2011     | 000001                               | 16,00           | 0,38 | 2,92 | 01        |                                 |
|                |                                      |                 |      |      |           |                                 |
| UKUPNO RAĆUNI: |                                      | 48,00           | 1,14 | 8,77 |           |                                 |
| 6              |                                      |                 |      |      |           | Esc - Izlaz F8 - Pregled računa |

Popis izdanih racuna tijekom dana

Sada ako želimo pregledati pojedini racun strelicama gore-dolje šetamo po popisu racuna dok nedodemo do željenog te pritiskom na tipku **Enter** otvaramo oznaceni racun (Slika 2.).

85

| •                 |                                           |                         |                           |                                    |         |     |     |          |        | x              |
|-------------------|-------------------------------------------|-------------------------|---------------------------|------------------------------------|---------|-----|-----|----------|--------|----------------|
|                   | REGLED RAČUN<br>Za ponovni ispis računa l | <b>NA b</b><br>kliknite | <b>r. MPF</b><br>na [ F12 | <b>R- 000001</b><br>Ispis računa ] |         |     |     |          |        |                |
| Maloprodajni raču | un 4                                      | Pregl                   | ed stavaka                | Pregled po normativu Rekapit       | ulacija |     |     |          |        |                |
| Stavke dokumen    | ta                                        | RB                      | Šifra                     | Naziv artikla                      | Jmj     | Pdv | PnP | Količina | MPC    | Iznos MPC Vr   |
| Datum računa:     | 03.07.2011                                | 1.                      | 020                       | STOCK 0,03 I                       | kom     | 23  | 3   | 2,00     | 8,00   | 16,00 Ar       |
| Broj računa       | 000001                                    |                         |                           |                                    |         |     |     |          |        |                |
|                   |                                           |                         |                           |                                    |         |     |     |          |        |                |
| Podaci o kupcu    | kao R1                                    |                         |                           |                                    |         |     |     |          |        |                |
| Šifra:            | Pregled partnera                          |                         |                           |                                    |         |     |     |          |        |                |
| Naziv:            |                                           |                         |                           |                                    |         |     |     |          |        |                |
|                   |                                           |                         |                           |                                    |         |     |     |          |        |                |
| Adresa:           |                                           |                         |                           |                                    |         |     |     |          |        |                |
| Mjesto:           |                                           |                         |                           |                                    |         |     |     |          |        |                |
| Dada i si sa sa   |                                           |                         |                           |                                    |         |     |     |          |        |                |
| Podaci o iznosu   | 16.00                                     |                         |                           |                                    |         |     |     |          |        |                |
| Porez (PDV):      | 2,92                                      |                         |                           |                                    |         |     |     |          |        |                |
| Porez (PnP):      | 0,38                                      |                         |                           |                                    |         |     |     |          |        |                |
|                   |                                           |                         |                           |                                    |         |     |     |          |        |                |
|                   |                                           |                         |                           |                                    |         |     |     |          |        |                |
|                   |                                           |                         |                           |                                    |         |     |     |          |        |                |
|                   |                                           |                         |                           |                                    |         |     |     |          |        |                |
|                   |                                           |                         |                           |                                    |         |     |     |          |        |                |
|                   |                                           |                         |                           |                                    | Ш       |     |     |          |        | +              |
| •                 |                                           |                         |                           |                                    |         |     |     | Esc - Iz | az F12 | - Ispis računa |

Pregled maloprodajnog racuna

Sada možemo ponovno ispisati racuna ili ga izdati kao R1 ako to kupac zahtjeva.

# 3.4 Knjiga popisa

### Što je knjiga popisa?

Kniga popisa je evidencija nabave i prodaje robe za trgovacku robu koja se podi po prodajnim cijenama a evidentira se na dnevnoj bazi upisa podataka. Pregled knjige popisa dobijemo ako iz menija **Blagajna** odaberemo opciju **Knjiga popisa** i pojavit ce nam se forma za pregled kao na slici 1.

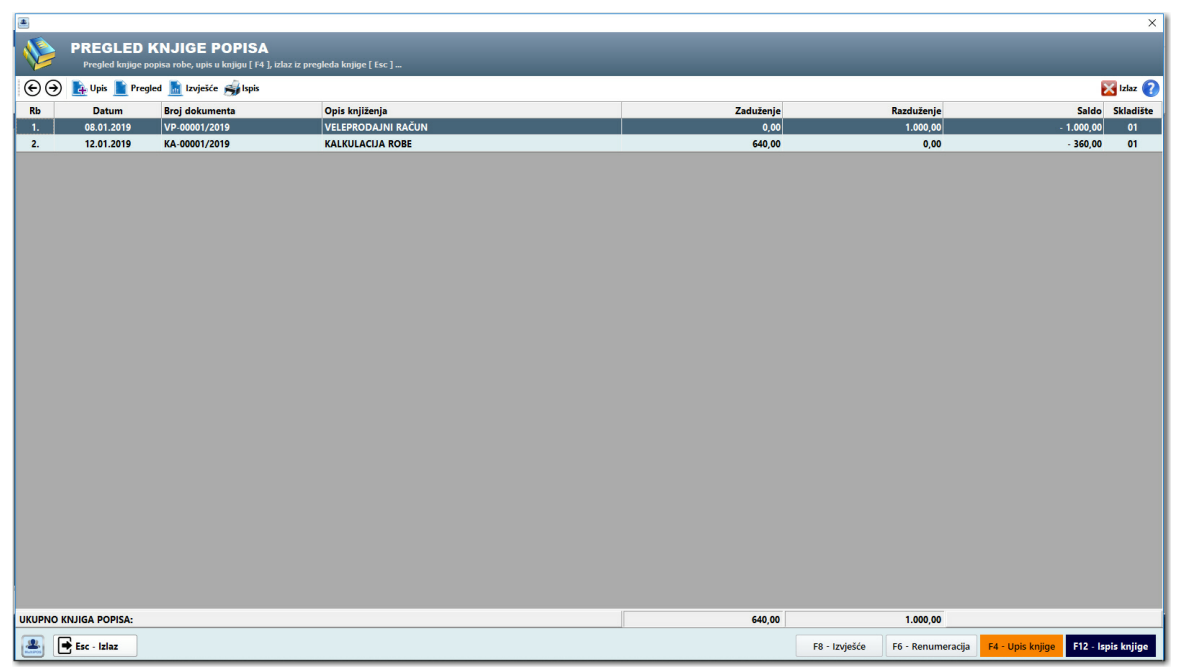

Slika 1. Knjiga popisa

Knjiga popisa automatski se popunjava ovisno o kojem dokumentu se radi. najcešci dokumenti koji se upisuju u knjigu popisa su:

| Kalkulacija robe   | Kalkulacija je dokument kojim se zadužuje trgovacka roba u<br>ugostiteljskom objekt npr. Cigarete, Žvakace, Razne grickalice, te<br>se iznos kalkulacije upisuje u knjigu pod stavku Zaduženje. |
|--------------------|----------------------------------------------------------------------------------------------------|
| Zakljucak blagajne | Ako je u tijeku dana bilo prodaje putem blagajne artikala koji<br>spadaju u trgovacku robu onda se iznos prodaje upisuje u trgovacku<br>knjigu pod Razduženje.                                  |
| Otpis robe         | Otpis robe je dokument kojim otpisujemo pokvarenu robu ili robu<br>kojoj je istekao rok trajanja te se ista upisuje s negativnim<br>preznakom pod stavku Zaduženje.                             |

Knjigu popisa možemo ispisati na A4 pisac i ovu knjigu moramo uvijek imati ažurnu u prodajnom objektu.

87

| •                  |                                      |                      | ×              |
|--------------------|--------------------------------------|----------------------|----------------|
|                    | GA POPISA<br>neriranje knjige popisa | po datumu dokumenta  | I              |
| Podaci za knjigu p | oopisa                               |                      |                |
| Datum:             | 08.01.2019                           |                      |                |
| Opis knjiženja:    | VELEPRODAJNI RAČUN                   |                      |                |
| Broj dokumenta     | VP-00001/2019                        | 05-Veleprodajni raču | n ×            |
| Zaduženje:         | 0,00                                 |                      |                |
| Razduženje:        | 1.000,00                             |                      |                |
|                    |                                      |                      |                |
|                    |                                      | <u>P</u> rihvati     | Esc - Odustani |

Upis / Ispravak podataka u knjigi popisa

# 3.5 Knjiga Prometa

### Kako mogu pregledati knjigu prometa?

Knjiga prometa ugostitelja vodi se po nacelu dnevne promjene i u nju se unose podaci o prometu pica, hrane i ostalo. Knjigu prometa možemo pregledati ako iz menija **Blagajna** odaberemo opciju **Knjiga prometa** i prikazat ce nam se forma sa pregledom kao na slici 1.

| <b>O</b>       |                                 |                             |                     |              |               |                |              | ×        |
|----------------|---------------------------------|-----------------------------|---------------------|--------------|---------------|----------------|--------------|----------|
| A PR           | EGLED KNJIGE                    | PROMETA U                   | GOSTITEL            | .JA          |               |                |              |          |
| Pr             | regled knjige popisa robe, upis | s u knjigu [ F4 ], izlaz iz | pregleda knjige [ E | sc]          |               |                |              |          |
| Datum          | Opis knjiženja                  | Hrana gotovina              | Hrana žiroračun     | Datum uplate | Piće gotovina | Piće žiroračun | Datum uplate | Ostalo g |
|                |                                 |                             |                     |              |               |                |              |          |
|                |                                 |                             |                     |              |               |                |              |          |
|                |                                 |                             |                     |              |               |                |              |          |
|                |                                 |                             |                     |              |               |                |              |          |
|                |                                 |                             |                     |              |               |                |              |          |
|                |                                 |                             |                     |              |               |                |              |          |
|                |                                 |                             |                     |              |               |                |              |          |
|                |                                 |                             |                     |              |               |                |              |          |
|                |                                 |                             |                     |              |               |                |              |          |
|                |                                 |                             |                     |              |               |                |              |          |
|                |                                 |                             |                     |              |               |                |              |          |
|                |                                 |                             |                     |              |               |                |              |          |
|                |                                 |                             |                     |              |               |                |              |          |
|                |                                 |                             |                     |              |               |                |              |          |
|                |                                 |                             |                     |              |               |                |              |          |
|                |                                 |                             |                     |              |               |                |              |          |
|                |                                 |                             |                     |              |               |                |              |          |
|                |                                 |                             | 0.00                |              |               | 0.00           |              |          |
| OKOPNO KNJIGA: |                                 | 0,00                        | 0,00                |              | 0,00          | 0,00           |              | 0,00     |
| 6              |                                 |                             |                     |              | F8 - Izvješće | F4 - Upis      | F12 - Ispis  | knjige   |
|                |                                 |                             |                     |              |               |                |              |          |

Slika 1. Knjiga prometa ugostitelja

Kniga prometa ugostitelje upisuje se automatski po zakljucku blagajne.

# 3.6 Knjiga Šanka

## Kako mogu pregledati knjigu šanka?

Knjigu šanka možete pregledati tako da iz menija **Blagajna** odaberete opciju **Knjiga šanka** i pojavit ce Vam se na ekranu forma sa prikazom knjige šanka ( slika 1. )

89

| 6                      |                                                                      |               |        |               |                 |           |               | x  |
|------------------------|----------------------------------------------------------------------|---------------|--------|---------------|-----------------|-----------|---------------|----|
| PREGLI<br>Za ispis kn  | <b>ED KNJIGE ŠANKA</b><br>jige šanka pritisnite [ F12 ], za rekapitu | laciju [ F8 ] |        |               |                 |           |               |    |
| Primka robe stavke 🛛 👎 | Grupa robe / naziv artikla                                           | Zaliha        | Donos  | Jkupno zaliha | Ostatak         | Prodano   | Cijena        | U  |
| Mjesec / dan           | 01 - PIVO                                                            |               |        |               |                 |           |               |    |
| 01 - SIJEČANJ          | 02 - VINO                                                            |               |        |               |                 |           |               |    |
| 03 - OŽUJAK            | 03 - ALKOHOLNA PIĆA                                                  |               |        |               |                 |           |               |    |
| 📮 04 - TRAVANJ         | 04 - BEZALKOHOLNA PIĆA                                               |               |        |               |                 |           |               |    |
| 18.04.2011             | 😑 05 - KAVA I TOPLI NAPITCI                                          |               |        |               |                 |           |               |    |
| 05 - SVIBANJ           | 001 - KAVA                                                           | 0,00          | 143,00 | 143,00        | 135,00          | 8,00      | 5,00          |    |
| 06 - LIPANJ            | 06 - TRGOVAČKA ROBA I CIGARE                                         |               |        |               |                 |           | -             |    |
| 07 - SRPANJ            | 09 - OSTALO                                                          |               |        |               |                 |           |               |    |
| 08 - KOLOVOZ           |                                                                      |               |        |               |                 |           |               |    |
| 09 - RUJAN             |                                                                      |               |        |               |                 |           |               |    |
| 10 - LISTOPAD          |                                                                      |               |        |               |                 |           |               |    |
| 11 - STUDENI           |                                                                      |               |        |               |                 |           |               |    |
| 12 - PROSINAC          |                                                                      |               |        |               |                 |           |               |    |
|                        |                                                                      |               |        |               |                 |           |               |    |
|                        | 4                                                                    |               |        |               |                 |           |               | +  |
|                        |                                                                      |               |        | Ukupno pror   | net po knjizi š | anka:     | 40,0          | 00 |
| 6                      |                                                                      |               | F6 -   | Ispis zaliha  | F8 - Rekapitu   | acija F12 | - Ispis knjig | e  |

Pregled knjige šanka

Knjiga šanka automatski se generira po izdanim dokumentima i predstavlja zbirni promet po artiklu za odredeni period.

# 3.7 Zapisnik o promjeni cijena

Enter topic text here.

### 3.8 Fiskalizacija

Enter topic text here.

# **Top Level Intro**

This page is printed before a new top-level chapter starts

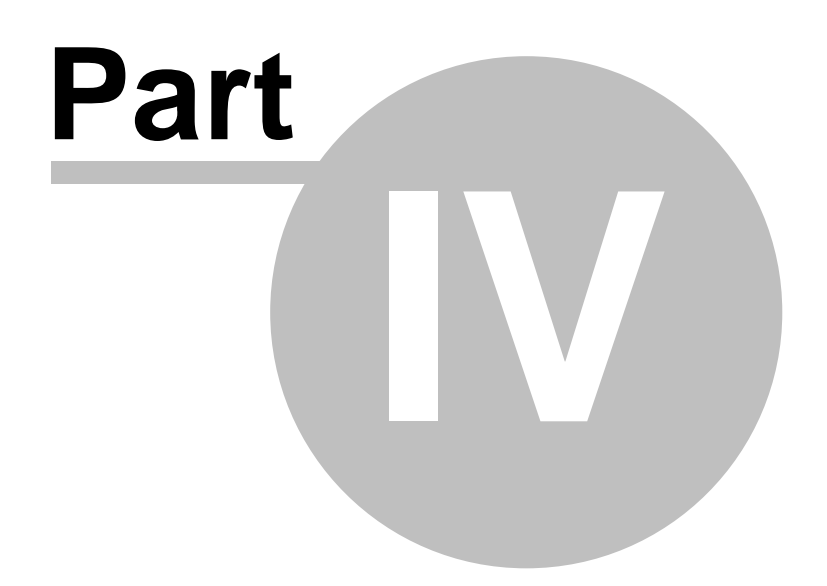

# 4 Veleprodaja

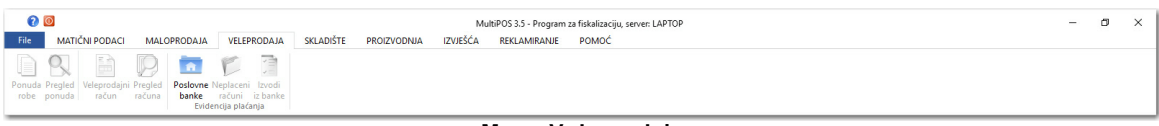

Menu Veleprodaja

# 4.1 Ponuda robe

### Što je ponuda robe?

Ponuda je prijedlog prodavatelja potencijalnom kupcu da kupi njegove proizvode, tj. koristi njegove usluge.

Ponuda je upoznavanje tržišta s asortimanom prodavatelja.

Ponuda je prijedlog za sklapanje ugovora ucinjen odredenoj osobi, koji sadrži sve bitne sastojke ugovora tako da bi se njihovim prihvacanjem mogao sklopiti ugovor.

Ponuda se koristi u svim poznatim djelatnostima od ugostiteljske do gradevinske, trgovacke, servisne i druge djelatnosti.

Namjena ponude može biti posebnoj kategoriji kupaca, ciljanoj kategoriji kupaca s ciljem upoznavanja s našom paletom proizvoda ili usluga i svima.

Ponudu sacinjavaju slijedeci elementi: Naziv proizvoda, oznaku kvalitete, nacin placanja, nacin otpreme, rok nacin i mjesto isporuke.

Pregled ponuda - pregled vec snimljenih ponuda.

Nova ponuda - izdavanje nove ponude potencijalnom kupcu.

### 4.1.1 Pregled ponuda

### Kako mogu pregledati ponude robe?

Ako želite pregledati vec napravljene ponude robe odaberite iz menija VELEPRODAJA -> **Pregled ponuda** robe i pojavit ce Vam se forma za pregled podataka o ponudama robe ( slika dolje)

| PRE        | GLED PONUE<br>ed napravljenih po | DA ROBE<br>onuda kroz program    |          | Pre<br>p | traživanje<br>o broju | *      |        |
|------------|----------------------------------|----------------------------------|----------|----------|-----------------------|--------|--------|
| left Nova  | a ponuda 📘 Pre                   | egled 🏐 Ispis                    |          |          |                       |        | 🔀 Izla |
| roj ponude | Datum                            | Naziv kupca                      | Osnovica | Porez    | Porez1                | Ukupno |        |
| 0004/2019  | 04.02.2019                       | ANALYSING TRANSPORT              | 75,00    | 0,00     | 0,00                  | 75,00  |        |
| 0003/2019  | 31.01.2019                       | INCOMENTATION OF BUILDING STREET | 450,00   | 112,50   | 562,50                | 0,00   |        |
| 0002/2019  | 31.01.2019                       | HARF OF CONTRACTORS              | 102,00   | 25,50    | 127,50                | 0,00   |        |
| 0001/2019  | 08.01.2019                       | -848355-1-100008517              | 1.000,00 | 195,31   | 0,00                  | 23,44  |        |
|            |                                  |                                  |          |          |                       |        |        |
|            |                                  |                                  |          |          |                       |        |        |

Pregled vec napravljene ponude možete pregledati kada dva puta kliknete lijevom tipkom miša ili klikom na iconu menija Pregled ili pritiskom F8-Pregled/lspravak ponude

### 4.1.2 Nova ponuda

### Kako mogu napraviti novu ponudu za robu?

Ako želimo našim kupcima ponuditi robu koju imamo na skladištu, napravit cemo ponudu robu. Iz menija VELEPRODAJA odbrat cemo Nova ponuda robe i dobit cete formu za upis kao na slici dolje.

| Ponuda robe                                                                                                    |            |               |               |          |           |            |      |              |               | ×    |
|----------------------------------------------------------------------------------------------------|------------|---------------|---------------|----------|-----------|------------|------|--------------|---------------|------|
| PONUDA ROBE                                                                                                    | PO- 00005  | /2019         |               |          |           |            |      |              |               |      |
| 💽 🅘 💾 Snimi <sub> 🍕</sub> Ispis                                                                                                    |            |               |               |          |           |            |      |              | 🔀 Izlaz       | ?    |
| Primka robe stavke                                                                                                    | 4 ARTIKLI  |               |               |          |           |            |      |              |               |      |
| ✓ Podaci o kupcu                                                                                                    | 🔶 RB Šifra | Naziv artikla | Jmj           | Pdv      | PnP       | Količina   | MPC  | Iznos MPC    | Rabat         | Iznc |
| OIE:     V       > Stavke dokumenta       Datum ponude:       23.03.2019       Valuta ponude:       8       31.03.2019       Plaćanje:       VIRMANOM *       > Rekapitulacija poreza       * Iznos ponude |            |               |               |          |           |            |      |              |               |      |
| Ukupno ponuda: 0,00                                                                                                    |            |               |               |          |           |            |      |              |               |      |
| Popust: 0,00                                                                                                    | <          |               |               |          |           |            |      |              |               | >    |
| Porez: 0.00                                                                                                    | NAPOMENA   |               |               |          |           |            |      |              |               |      |
| PnP: 0,00                                                                                                    |            |               |               |          |           |            |      |              |               | ^    |
| Osnovica: 0,00                                                                                                    |            |               |               |          |           |            |      |              |               | ~    |
| ✓ Barcode                                                                                                    | -          |               |               |          |           |            |      |              |               |      |
| Esc - Izlaz                                                                                                    |            | Dele          | te - Brisanje | F4 - Upi | s artikla | F12 - Inpi | e Es | c - Odustani | <u>S</u> nimi |      |

Primka robe.

Sada upisujemo dobavljaca robe, ako znamo šifru dobavljaca upišimo je u kucicu za upis šifre, ako je novi dobavljac ili ne znamo šifru pritiskom na tipku **F1** dobijemo popis svih naših dobavljaca ( slika 2. ). Ukoliko se naš dobavljac nalazi na popisu strelicama gore – dolje oznacimo ga i tipkom **Enter** prenesemo ga na primku robe. Ako ga nema onda pritisnemo tipku **F5** (<u>Novi</u>) kako bi upisali novog dobavljaca ( pogledaj pod upis novog partnera ). Kad smo upisali novog dobavljaca istim postupkom ga prenosimo na ponudu robe, sad odabiremo dokument dobavljaca, strelicom prema dolje listamo po padajucem meniju i izaberemo dokument i pritisnemo **Enter**.

|                                                     |                                                                        |                       |                      |               |              |          | ×          |  |  |
|-----------------------------------------------------|------------------------------------------------------------------------|-----------------------|----------------------|---------------|--------------|----------|------------|--|--|
|                                                     | PREGLED PARTNERA<br>Pregled upisanih poslovnih partnera u bazi podatak | a                     |                      |               |              |          |            |  |  |
| 🕞 🄄 🚑 Novi partner 🗞 Pregled ᇕ Ispis 🔀 Izlaz 💡      |                                                                        |                       |                      |               |              |          |            |  |  |
| Pretraživanje po partnerima po nazivu * Broj zapisa |                                                                        |                       |                      |               |              |          |            |  |  |
| Šifra                                               | Naziv partnera                                                         | Adresa partnera       | Mjesto               |               | OIB          | Grupa    | ^          |  |  |
| 000030                                              | 360 INCENTIVES & MORA                                                  | CIRA CARICA 3         | DUBROVNIK            |               | 060305076    | 1        |            |  |  |
| 000022                                              | ACROBAT D&M D.O.O.                                                     | BOŽIDARA ADŽIJE 22/1  | ZAGREB               |               | 58517646273  | 0        |            |  |  |
| 000002                                              | ADRIA PLUS D.O.O.                                                      | ILIJE BOŠNJAKA 2      | ΜΕΤΚΟΥΙĆ             | METKOVIĆ      |              | 0        |            |  |  |
| 000029                                              | BASTIJANA D.O.O.                                                       |                       |                      |               |              | 0        |            |  |  |
| 000023                                              | BERRY NICOLAS                                                          |                       |                      |               | GB           | 0        |            |  |  |
| 000032                                              | CAMELOT D.O.O.                                                         | FRANKOPANSKA 22       | ZAGREB               |               | 29498303082  | 0        |            |  |  |
| 000004                                              | DEMACO D.O.O.                                                          | BIHAĆKA 2A            | SPLIT                |               | 21999175656  | 0        | _          |  |  |
| 000028                                              | DILMAR D.O.O.                                                          | POGLEDIĆA KURILOVEČ   | KOG 16 10410 VELIKA  | GORICA        | 86806745876  | 0        |            |  |  |
| 000025                                              | DUBROVNIK TRAVEL d.o.o. putnička agencija                              | Obala Stjepana Radića | 25 Dubrovnik         |               | 93668158309  | 0        |            |  |  |
| 000037                                              | ELITE TRAVEL PUTNIČKA AGENCIJA D.O.O.                                  | VUKOVARSKA 17         | DUBROVNIK            |               | 58914751045  | 0        |            |  |  |
| 000038                                              | FEAST FRANKIE                                                          |                       |                      |               |              | 0        |            |  |  |
| 000006                                              | FRANJA D.O.O.                                                          | SAVICA ŠANCI 117      | ZAGREB               |               | 67168955914  | 0        |            |  |  |
| 000035                                              | GRAND SYSTEM D.O.O.                                                    | CERIĆKA ULICA 2A      | ZAGREB               |               | 44900311880  | 0        |            |  |  |
| 000012                                              | INCENTIVE TURISTIČKA AGENCIJA D.O.O.                                   | BOŽIDARA KUNCA 5      | ZAGREB               |               | 85868429971  | 0        |            |  |  |
| 000001                                              | JAGODA OBRT                                                            | DOLAC BB              | HVAR                 |               | 61250196697  | 0        |            |  |  |
| 000027                                              | KLAS OBRT                                                              | ULICA JERKA MIŠETIĆA  | 10 21 450 HVAR       |               | 33933761681  | 0        | ~          |  |  |
|                                                     | Esc - Izlaz                                                            |                       | F12 - Ispis na pisač | F8 - Ispravak | F4 - Kartica | F5 - Upi | s partnera |  |  |

Pregled partnera.

Zatim redom upisujemo datum ponude, valutu ponude, nacin placanja. Kada su podaci s lijeve strane upisani prelazimo na upis podataka o artiklima, pritiskom na tipku **F4** - **Upis artikla** pojavit ce se forma za unos artikala na ponudu.

|                  |                                           |               | Stanje na skladištu |
|------------------|-------------------------------------------|---------------|---------------------|
| Osnovni podaci   | o artiklu                                 |               | Stanje:             |
| Šifra artikla    | <ul> <li>… po šifri ili nazivu</li> </ul> |               |                     |
| Naziv artikla:   |                                           | ^             | Min:                |
|                  |                                           |               | Max:                |
| ledinica miere   | kom PDV > 25                              | Porez na pot. |                     |
| veannea mjerer   |                                           |               |                     |
| Financijski poda | ci sa dokumenta                           |               | Zamjena 🕨           |
| Količina:        | 1,00                                      |               |                     |
| Cijena:          | 0,00 Ukupno:                              | 0,00          | Slika artikla       |
| Popust:          | 0,00 Ukupno:                              | 0,00          |                     |
| Ukupno proda     | na vrijednost:                            | 0,00          |                     |
| Razduži sa       | ▶ 01 SKLADIŠTE                            |               |                     |
| Nabavna cijena   | 0,00 Ukupno:                              | 0,00          |                     |
| MPC cijena:      | 0.00 Ukuppo:                              | 0.00          |                     |

Upis artikala na primku.

Sada slijedi upis podataka o artiklu. Ako znamo šifru artikla upišimo je u polje za upis šifre i nastavimo s unosom kolicine cijene, rabata i na kraju prodajne cijene.

Ako neznamo šifru artikla možemo artikl pronaci na još nekoliko nacina ...

Pritiskom na tipku **F1** dobit cemo pregled svih artikala na skladištu i kurzor za upis postavljen na pretraživanju artikala.Upisom pocetnih slova program ce sužavati traženi artikl u odnosu na broj upisanih slova, kada vam izbor artikala bude dovoljno dobar strelicom prema dolje oznacite željeni artikl i pritisnite tipku **Enter** kako bi artikl prebacili na formu za upis artikala. Nakon toga vracamo se na upis kolicine, cijene, ...

### ili

Upisivanjem prva dva - tri slova traženog artikla pojavit ce vam se popis artikla ciljanog pretraživanja. Sada strelicama gore-dolje dodite do željenog artikla i pritisnite **Enter** kako bi oznaceni artikl bio prebacen na formu za upis artikala i nastavljamo s unosom ostalih podataka, kolicina, cijena ...

Nakon što upišete sve potrebne podatke kliknite na **Prihvati** i artikl ce biti prenesen na ponudu robe i forma za upis postavit ce se za unos slijedeceg artikla. Postupak je isti sve dok imamo artikala za upis na ponudu.

Pritiskom na tipku **Esc** izlazimo iz forme za unos artikala i vracamo se na ponudu robe. Unosom artikala na ponudu nismo još završili sa izradom dokumenta. Ponudu je potrebno još snimiti u bazu podataka pritiskom na tipku **F12 - Zaduži** program ce dokument snimiti u bazu podataka i u sve potrebne evidencije.

Nakon snimanja ponude robe omogucena Vam je opcija ispisa ponude robe na pisac.

Ponudu robe možemo prebaciti u nekoliko slijedecih dokumenata, pritiskom desne tipke miša medu opcijama odaberemo **Prebaci na** ... i dobijemo mogucnost ... **veleprodajni racun**, ... **otpremnicu robe**, ... **narudžbenicu robe**.

**Veleprodajni racun** - izdavanje bezgotovinskog racuna za veleprodajne partnere.

**Normativi artikala** - omogucava pregled i upis svih artikala sa pripadajucim normativima za artikle

**Normativi artikala** - omogucava pregled i upis svih artikala sa pripadajucim normativima za artikle

# 4.2 Otpremnica robe

Enter topic text here.

### 4.2.1 Pregled otpremnica

# Kako mogu pregledati ponude robe?

Ako želite pregledati vec napravljene ponude robe odaberite iz menija VELEPRODAJA -> **Pregled ponuda** robe i pojavit ce Vam se forma za pregled podataka o ponudama robe ( slika dolje)

| Nov        | a ponuda 📄 Pre | egled 🤿 Ispis                 | Osnovica | Porez  | Porez1 | Ukupno | 🔀 Izla |
|------------|----------------|-------------------------------|----------|--------|--------|--------|--------|
| 0004/2019  | 04.02.2019     |                               | 75.00    | 0.00   | 0.00   | 75.00  |        |
| 0003/2019  | 31.01.2019     | an more surface of the second | 450,00   | 112,50 | 562,50 | 0,00   |        |
| 0002/2019  | 31.01.2019     | Intervention ( Intervention)  | 102,00   | 25,50  | 127,50 | 0,00   |        |
| 00001/2019 | 08.01.2019     | CRAME COLUMN CALL             | 1.000,00 | 195,31 | 0.00   | 23,44  |        |
|            |                |                               |          |        |        |        |        |

Pregled vec napravljene ponude možete pregledati kada dva puta kliknete lijevom tipkom miša ili klikom na iconu menija Pregled ili pritiskom F8-Pregled/lspravak ponude

### 4.2.2 Nova otpremnica

Enter topic text here.

# 4.3 Veleprodajni racun

Što je veleprodajni racun?

### 4.3.1 Pregled racuna

### Kako mogu pregledati veleprodajne racune?

Ako želite pregledati vec napravljene veleprodajne racune odaberite iz menija VELEPRODAJA -> **Pregled racuna** robe i pojavit ce Vam se forma za pregled podataka o veleprodajnim racunima ( slika dolje)

| PREC<br>Pregle      |            |                    |          |              |                    |              |               |               |          |  |  |
|---------------------|------------|--------------------|----------|--------------|--------------------|--------------|---------------|---------------|----------|--|--|
| Reel an Auge        | ačun negl  | ed 📸 Ispis         |          | Incom        | Pahat              | Illeura      | Davas         | Rever1        | Izlaz 🕐  |  |  |
| 00001/2019          | 08.01.2019 | DEMACO D.O.O SPLIT |          | 1.000 00     | 0.00               | 800 00       | 200 00        | 0 00          | 1.000    |  |  |
|                     | DAČINY     |                    |          | 1 000 00     | 000                | 800.00       | 200.00        | 0.00          | >        |  |  |
| OKOPNO VELEPRODADNI | KALUNI:    |                    |          | 1.000,00     | 0,00               | 800,00       | 200,00        | 0,00          | 1.000,00 |  |  |
| Esc - Izl           | az         |                    | F12 - Is | pis na pisač | F8 - Pregled / Isp | ravak računa | F2 - Izvješće | F5 - Novi dol | cument   |  |  |

Pregled vec napravljenih veleprodajnih racuna možete pregledati kada dva puta kliknete lijevom tipkom miša ili klikom na iconu menija Pregled ili pritiskom F8-Pregled/ Ispravak racuna

### 4.3.2 Novi racun

### Kako mogu napraviti novi veleprodajni racun?

Ako želimo našim kupcima izdati veleprodajni racun, odabrat cemo iz menija VELEPRODAJA odbrat cemo Novi racun i dobit cete formu za upis kao na slici dolje.
99

|                            |                      |      |            |                                |      |        |        |            |          |           |                      | ×    |
|----------------------------|----------------------|------|------------|--------------------------------|------|--------|--------|------------|----------|-----------|----------------------|------|
| VELE                       | PRODAJNI             | RA   | ÚN br.     | 00001/2019                     |      |        |        |            |          |           | 1-VP1                | /1   |
| Snim                       | i <del>ý</del> Ispis |      |            |                                |      |        |        |            |          |           | 🔀 Izla               | z 🕜  |
| Primka robe stavke         |                      | 4 AI | TIKLI      |                                |      |        |        |            |          |           |                      |      |
| ✓ Podaci o kupcu           |                      | A R  | 3 Šifra    | Naziv artikla                  | Jmj  | Pdv    | PnP    | Količina   | MPC      | Vrijednos | st Rabat             | Iznc |
| Šifra partnera             | ▶ 000004             | 1    |            | Testiranje ponuda s QR codom z | kom  | 25     | 0      | 1,00       | 1.000,00 | 1.000,0   | 0 0                  |      |
| DEMACO D.O.O.              |                      |      |            |                                |      |        |        |            |          |           |                      |      |
| BIHAĆKA 2A                 |                      | L    |            |                                |      |        |        |            |          |           |                      |      |
| OIB: 21999175656           | 6                    |      |            |                                |      |        |        |            |          |           |                      |      |
| V Stavke dokumenta         |                      |      |            |                                |      |        |        |            |          |           |                      |      |
| Skladište:                 | ▶ 01                 |      |            |                                |      |        |        |            |          |           |                      |      |
| SKLADIŠTE ROBE             |                      |      |            |                                |      |        |        |            |          |           |                      |      |
| Datum računa: 08.01        | 1.2019               |      |            |                                |      |        |        |            |          |           |                      |      |
| Valuta računa: 8           | 16.01.2019           |      |            |                                |      |        |        |            |          |           |                      |      |
| Plaćanje: VIRM             |                      |      |            |                                |      |        |        |            |          |           |                      |      |
| Poziv na broj: 02          | •                    | <    |            |                                |      |        |        | _          |          |           |                      | >    |
| Mjesto izdavanja robe      |                      | N    | APOMENA PO | REZ                            |      |        |        |            |          |           |                      |      |
| TEST                       |                      |      |            |                                |      |        |        |            |          |           |                      | ^    |
| Datum isporuke 08.01       | .2019                |      |            |                                |      |        |        |            |          |           |                      |      |
| 🗌 Napravi obradu po r      | računima             |      |            |                                |      |        |        |            |          |           |                      |      |
| Od datuma: ••              |                      |      |            |                                |      |        |        |            |          |           |                      | ~    |
| do datuma:                 |                      | -    |            |                                |      |        |        |            |          |           |                      |      |
| za vistu placalila: 0 - SV | L OFLAIL             |      |            |                                |      |        |        |            | _        |           |                      |      |
| 🚢 💽 Esc - la               | zlaz                 |      |            | Delete - Brisanje              | F4 - | Upis a | rtikla | F12 - Ispi | s Esc -  | Odustani  | <u>S</u> nimi dokume | ent  |

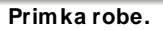

Sada upisujemo dobavljaca robe, ako znamo šifru dobavljaca upišimo je u kucicu za upis šifre, ako je novi dobavljac ili ne znamo šifru pritiskom na tipku **F1** dobijemo popis svih naših dobavljaca ( slika 2. ). Ukoliko se naš dobavljac nalazi na popisu strelicama gore – dolje oznacimo ga i tipkom **Enter** prenesemo ga na primku robe. Ako ga nema onda pritisnemo tipku **F5** (<u>Novi</u>) kako bi upisali novog dobavljaca ( pogledaj pod upis novog partnera ). Kad smo upisali novog dobavljaca istim postupkom ga prenosimo na racun robe, sad odabiremo dokument dobavljaca, strelicom prema dolje listamo po padajucem meniju i izaberemo dokument i pritisnemo **Enter**.

| •           | PREGLED PARTNERA<br>Pregled upisanih poslovnih partnera u bazi podat | aka                       |                             |              |          | ×             |
|-------------|----------------------------------------------------------------------|---------------------------|-----------------------------|--------------|----------|---------------|
| $\odot$     | 🚑 Novi partner 🧏 Pregled <i>چ</i> Ispis                              |                           |                             |              |          | 🔀 Izlaz 🕐     |
| Pretraživ   | vanje po partnerima po nazivu                                        | •                         |                             |              | Bro      | oj zapisa: 35 |
| Šifra       | Naziv partnera                                                       | Adresa partnera           | Mjesto                      | OIB          | Grupa    | ^             |
| 000030      | 360 INCENTIVES & MORA                                                | CIRA CARICA 3             | DUBROVNIK                   | 060305076    | 1        |               |
| 000022      | ACROBAT D&M D.O.O.                                                   | BOŽIDARA ADŽIJE 22/1      | ZAGREB                      | 58517646273  | 0        |               |
| 000002      | ADRIA PLUS D.O.O.                                                    | ILIJE BOŠNJAKA 2          | METKOVIĆ                    | 91077150424  | 0        |               |
| 000029      | BASTIJANA D.O.O.                                                     |                           |                             |              | 0        |               |
| 000023      | BERRY NICOLAS                                                        |                           |                             | GB           | 0        |               |
| 000032      | CAMELOT D.O.O.                                                       | FRANKOPANSKA 22           | ZAGREB                      | 29498303082  | 0        |               |
| 000004      | DEMACO D.O.O.                                                        | ΒΙΗΑĆΚΑ 2Α                | SPLIT                       | 21999175656  | 0        | _             |
| 000028      | DILMAR D.O.O.                                                        | POGLEDIĆA KURILOVEČKOG 16 | 10410 VELIKA GORICA         | 86806745876  | 0        |               |
| 000025      | DUBROVNIK TRAVEL d.o.o. putnička agencija                            | Obala Stjepana Radića 25  | Dubrovnik                   | 93668158309  | 0        |               |
| 000037      | ELITE TRAVEL PUTNIČKA AGENCIJA D.O.O.                                | VUKOVARSKA 17             | DUBROVNIK                   | 58914751045  | 0        |               |
| 000038      | FEAST FRANKIE                                                        |                           |                             |              | 0        |               |
| 000006      | FRANJA D.O.O.                                                        | SAVICA ŠANCI 117          | ZAGREB                      | 67168955914  | 0        |               |
| 000035      | GRAND SYSTEM D.O.O.                                                  | CERIĆKA ULICA 2A          | ZAGREB                      | 44900311880  | 0        |               |
| 000012      | INCENTIVE TURISTIČKA AGENCIJA D.O.O.                                 | BOŽIDARA KUNCA 5          | ZAGREB                      | 85868429971  | 0        |               |
| 000001      | JAGODA OBRT                                                          | DOLAC BB                  | HVAR                        | 61250196697  | 0        |               |
| 000027<br>< | KLAS OBRT                                                            | ULICA JERKA MIŠETIĆA 10   | 21 450 HVAR                 | 33933761681  | 0        | ×             |
| <b>.</b>    | Esc - Izlaz                                                          | F12 - Is                  | spis na pisač F8 - Ispravak | F4 - Kartica | F5 - Upi | s partnera    |

Pregled partnera.

Zatim redom upisujemo datum racuna, valutu racuna, nacin placanja. Kada su podaci s lijeve strane upisani prelazimo na upis podataka o artiklima, pritiskom na tipku **F4** - **Upis artikla** pojavit ce se forma za unos artikala na veleprodajni racun.

| Osnovni nodaci o s   | a stilder                                                                                                    |                                                                                                    |                                                                                                    |                                                                                                    |                                                                                                    | Stanje na sklad                                                                                                    | dištu                                                                                                    |
|----------------------|----------------------------------------------------------------------------------------------------|----------------------------------------------------------------------------------------------------|----------------------------------------------------------------------------------------------------|----------------------------------------------------------------------------------------------------|----------------------------------------------------------------------------------------------------|----------------------------------------------------------------------------------------------------|----------------------------------------------------------------------------------------------------|
| Osnovni podaci o a   | artikiu                                                                                                    |                                                                                                    |                                                                                                    |                                                                                                    |                                                                                                    | Stanje:                                                                                                    | (                                                                                                    |
| Šifra artikla 🔹 🕨    | po šifri ili na                                                                                                    | zivu                                                                                                    | -                                                                                                    |                                                                                                    |                                                                                                    |                                                                                                    |                                                                                                    |
| Naziv artikla:       |                                                                                                    |                                                                                                    |                                                                                                    |                                                                                                    | ~                                                                                                    | Min:                                                                                                    |                                                                                                    |
|                      |                                                                                                    |                                                                                                    |                                                                                                    |                                                                                                    |                                                                                                    | Max:                                                                                                    | (                                                                                                    |
| Jedinica mjere:      | kom                                                                                                    | PDV 🕨                                                                                                    | 25                                                                                                    | Porez na pot.                                                                                                    | 3                                                                                                    |                                                                                                    |                                                                                                    |
| Financijski podaci s | sa dokumenta                                                                                                    |                                                                                                    |                                                                                                    |                                                                                                    |                                                                                                    | Zamjena                                                                                                    |                                                                                                    |
| Količina:            | 1                                                                                                    | ,00                                                                                                    |                                                                                                    |                                                                                                    |                                                                                                    |                                                                                                    |                                                                                                    |
| Cijena:              | 0                                                                                                    | ,00 Ukupi                                                                                                    | 10:                                                                                                    |                                                                                                    | 0,00                                                                                                    | Slika artikla                                                                                                    |                                                                                                    |
| Popust:              | 0                                                                                                    | ,00 Ukupi                                                                                                    | 10:                                                                                                    |                                                                                                    | 0,00                                                                                                    |                                                                                                    |                                                                                                    |
| Ukupno prodajna      | vrijednost:                                                                                                    |                                                                                                    |                                                                                                    |                                                                                                    | 0,00                                                                                                    |                                                                                                    |                                                                                                    |
| Razduži sa 🕨 🕨       | 01 SKLA                                                                                                    | DIŠTE                                                                                                    |                                                                                                    |                                                                                                    |                                                                                                    |                                                                                                    |                                                                                                    |
| Nabavna cijena:      | 0                                                                                                    | ,00 Ukupi                                                                                                    | 10:                                                                                                    |                                                                                                    | 0,00                                                                                                    |                                                                                                    |                                                                                                    |
|                      |                                                                                                    |                                                                                                    |                                                                                                    |                                                                                                    |                                                                                                    |                                                                                                    |                                                                                                    |
|                      | Dsnovni podaci o a<br>šifra artikla  →<br>Naziv artikla:<br>Jedinica mjere:<br>Financijski podaci s<br>Količina:<br>Cijena:<br>Popust:<br>Ukupno prodajna:<br>Razduži sa →<br>Nabavna cijena: | Dsnovni podaci o artiklu<br>Šifra artikla ↓ po šifri ili na<br>Naziv artikla:<br>Jedinica mjere: kom<br>Financijski podaci sa dokumenta<br>Količina: 1<br>Cijena: 0<br>Popust: 0<br>Ukupno prodajna vrijednost:<br>Razduži sa ↓ 01 SKLA<br>Nabavna cijena: 0 | Dsnovni podaci o artiklu<br>Šifra artikla   po šifri ili nazivu Naziv artikla: Jedinica mjere: Količina: Količina: Cijena: Popust: Cijena: Popust: Cijena: Cijena: Cije | Dsnovni podaci o artiklu         Šifra artikla ▶       po šifri ili nazivu ▼         Naziv artikla:          Jedinica mjere:       kom PDV ▶       25         Financijski podaci sa dokumenta          Količina:       1,00         Cijena:       0,00       Ukupno:         Popust:       0,00       Ukupno:         Razduži sa ▶       01       SKLADIŠTE         Nabavna cijena:       0,00       Ukupno: | Dsnovni podaci o artiklu         Šifra artikla ▶       po šifri ili nazivu ▼         Naziv artikla:         Jedinica mjere:       kom       PDV ▶       25       Porez na pot.         Financijski podaci sa dokumenta         Količina:       1,00         Cijena:       0,00       Ukupno:         Popust:       0,00       Ukupno:         Razduži sa ▶       01       SKLADIŠTE         Nabavna cijena:       0,00       Ukupno: | Dsnovni podaci o artiklu         Šifra artikla ▶       po šifri ili nazivu ▼         Naziv artikla:          Jedinica mjere:       kom       PDV ▶       25       Porez na pot.       3         Financijski podaci sa dokumenta            Količina:       1,00           Cijena:       0,00       Ukupno:       0,00         Popust:       0,00       Ukupno:       0,00         Ukupno prodajna vrijednost:       0,00        0,00         Nazduži sa ▶       01       SKLADIŠTE          Nabavna cijena:       0,00       Ukupno:       0,00 | Dsnovni podaci o artiklu   Šifra artikla <ul> <li> po šifri ili nazivu</li> </ul> Naziv artikla:   Jedinica mjere:   kom   PDV     25   Porez na pot.   3      Financijski podaci sa dokumenta   Količina:   1,00   Cijena:   0,00   Ukupno:   0,00   Ukupno:   0,00   Ukupno:   0,00   Ukupno:   0,00   Ukupno:   0,00   Ukupno:   0,00   Ukupno:   0,00   Ukupno:   0,00   Ukupno:   0,00   Ukupno:   0,00   Ukupno:   0,00   Ukupno:   0,00   Ukupno:   0,00   Ukupno:   0,00   Ukupno:   0,00 |

Upis artikala na primku.

Sada slijedi upis podataka o artiklu. Ako znamo šifru artikla upišimo je u polje za upis šifre i nastavimo s unosom kolicine cijene, rabata i na kraju prodajne cijene.

Ako neznamo šifru artikla možemo artikl pronaci na još nekoliko nacina ...

Pritiskom na tipku **F1** dobit cemo pregled svih artikala na skladištu i kurzor za upis postavljen na pretraživanju artikala.Upisom pocetnih slova program ce sužavati traženi artikl u odnosu na broj upisanih slova, kada vam izbor artikala bude dovoljno dobar strelicom prema dolje oznacite željeni artikl i pritisnite tipku **Enter** kako bi artikl prebacili na formu za upis artikala. Nakon toga vracamo se na upis kolicine, cijene, ...

ili

Upisivanjem prva dva - tri slova traženog artikla pojavit ce vam se popis artikala ciljanog pretraživanja. Sada strelicama gore-dolje dodite do željenog artikla i pritisnite **Enter** kako bi oznaceni artikl bio prebacen na formu za upis artikala i nastavljamo s unosom ostalih podataka, kolicina, cijena ...

Nakon što upišete sve potrebne podatke kliknite na **Prihvati** i artikl ce biti prenesen na veleprodajni racun i forma za upis postavit ce se za unos slijedeceg artikla. Postupak je isti sve dok imamo artikala za upis na racun.

Pritiskom na tipku **Esc** izlazimo iz forme za unos artikala i vracamo se na ponudu robe. Unosom artikala na ponudu nismo još završili sa izradom dokumenta. Veleprodajni racun je potrebno još snimiti u bazu podataka pritiskom na tipku **F12 - Zaduži** program ce dokument snimiti u bazu podataka i u sve potrebne evidencije.

Nakon snimanja racuna omogucena Vam je opcija ispisa racuna na pisac, te kasnije na email kupcu.

#### 4.3.3 eRacuni

#### Što je eRacun?

eRacun je elektronicki racun za digitalnu razmjenu između Vas i vaših kupaca.

### 4.4 Evidencija placanja

#### 4.4.1 Poslovne banke

# 4.4.2 Neplaceni racuni

### 4.4.3 Izvodi iz banke

# **Top Level Intro**

This page is printed before a new top-level chapter starts

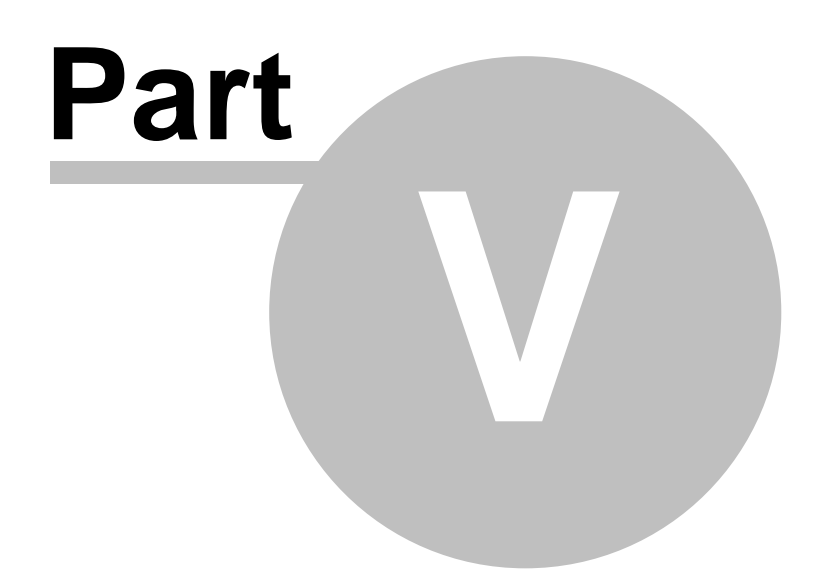

## 5 Skladište

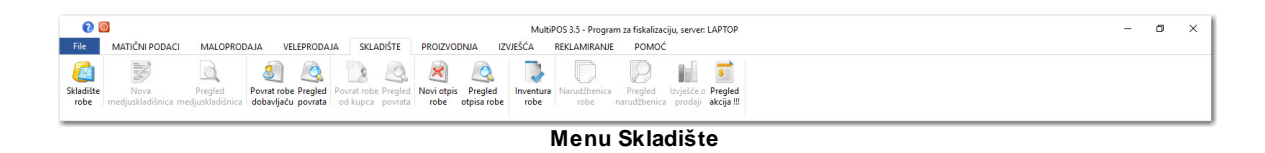

# 5.1 Pregled skladišta

#### Kako pregledati stanje artikala na skladištu?

Ako ste vodili evidenciju ulaza artikala i izlaza artikala stanje možete provjeriti u pregledu skladišta. Iz menija SKLADIŠTE odaberite opciju Skladište robe i na ekranu ce Vam se otvoriti forma sa pregledom svih artikala u skladištu ( slika dolje ).

| PREGLED SKLADIŠTA RO     Pregled artikala upisanih na skladište | BE 🛛      | )1-SK   | LADI       | ŠTE ROBE            |           |            |              |      |             | ×      |
|-----------------------------------------------------------------|-----------|---------|------------|---------------------|-----------|------------|--------------|------|-------------|--------|
| 📀 🅘 🖺 Upis artikla <sub>分</sub> Ispis 脂 Kartica 👸 Sk            | ladište 팈 | Ekran 🗸 | 13         |                     |           |            |              | 🔀 Iz | laz ॊ 📗     |        |
| Pretraživanje artikala po nazivu artikla                        |           | •       |            |                     |           |            |              |      | Broj zapis  | a: 791 |
| Šifra Naziv artikla                                             | Jmj       | Pdv     | PnP        | Cijena              | MPC       | Stanje Slo | ovo Min      | Max  | Zaliha      | Gr '   |
| 100000 ARTIKAL S POVRATNOM NAKNADOM                             | kom       | 25      | 0          | 10,00               | 12,50     | - 16,0000  | 0            | 0    | 0           | C      |
| 200113 usb stick                                                | kom       | 0       | 0          | 150,00              | 150,00    | 40,0000    | 5            | 25   | 0           | 1      |
| 300000 TEST ARTIKAL 300000                                      | kom       | 25      | 0          | 125,00              | 125,00    | 10,0000    | 5            | 30   | 0           | 1      |
| 300001 TEST ARTIKAL 300001                                      | kom       | 25      | 0          | 100,00              | 125,00    | 0,0000     | 5            | 30   | 0           | 1      |
| 300002 TEST ARTIKAL 300002                                      | kom       | 25      | 0          | 500,00              | 625,00    | 0,0000     | 1            | 5    | 0           | 1      |
| 600001 COHIBA ROBUSTOS                                          | kom       | 0       | 0          | 191,50              | 191,50    | 10,0000    | 1            | 10   | 0           | C      |
| 600002 MACANUDO CRYSTAL                                         | kom       | 0       | 0          | 75,00               | 75,00     | 10,0000    | 0            | 0    | 0           | C      |
| 600003 MACANUDO INSPIRADO MINUTOS                               | kom       | 0       | 0          | 54,00               | 54,00     | 50,0000    | 5            | 25   | 0           | C      |
| 600004 MONTECRISTO NO.2                                         | kom       | 0       | 0          | 175,00              | 175,00    | 40,0000    | 5            | 20   | 0           | C      |
| 600005 ROMEO Y JULIETA NO.2                                     | kom       | 0       | 0          | 61,00               | 61,00     | 0,0000     | 0            | 0    | 0           | C      |
| 600006 ROMEO Y JULIETA NO.3                                     | kom       | 0       | 0          | 58,50               | 58,50     | 0,0000     | 0            | 0    | 0           | C      |
| 600050 DUNHILL FINE CUT BLONDE                                  | kom       | 0       | 0          | 28,00               | 28,00     | 0,0000     | 0            | 0    | 0           | C      |
| 600051 DUNHILL FINE CUT BLUE                                    | kom       | 0       | 0          | 28,00               | 28,00     | 0,0000     | 0            | 0    | 0           | C      |
| 600052 DUNHILL FINE SWITCH BLUE                                 | kom       | 0       | 0          | 27,00               | 27,00     | 0,0000     | 0            | 0    | 0           | C      |
| 600053 DUNHILL FINE SWITCH SILVER                               | kom       | 0       | 0          | 27,00               | 27,00     | 0,0000     | 0            | 0    | 0           | C      |
| 600054 LUCKY STRIKE FF RESIZED                                  | kom       | 0       | 0          | 23,00               | 23,00     | 0,0000     | 0            | 0    | 0           | )<br>) |
| Esc - Izlaz                                                     |           |         | F11 - Ispi | s cijena F8 - Ispis | stanja F6 | Skladište  | F4 - Kartica | F    | 5 - Novi ar | tikl   |

Pregled artikala na ekranu složeni su po abecednim redom, a ko želimo složiti ( sortirati ) ponekom drugom kriteriju kliknite na zaglavlje opisa polja u tablici i prikazat ce Vam se sortiranje po željenom polju.

Ako želimo pregledati pojedini artikal tj. njegov promet po dokumentima, oznacimo ga i pritisnemo iz menija opciju Kartica, nakon toga nam se prikazuje prozor s popisom svih evidentiranih dokumenata uz odabrani artikal ( slika dolje ).

|                      |                                          |                       |                             |                |                | Sk               | adište      | 105           |
|----------------------|------------------------------------------|-----------------------|-----------------------------|----------------|----------------|------------------|-------------|---------------|
| SKL                  | ADIŠNA KARTI<br>ikl: 300000 - TEST ARTIJ | ICA<br>(AL 300000     |                             |                |                |                  |             | 0 X           |
| E 🔿 直 Izv            | ješće 🤿 Ispis                            |                       |                             |                |                |                  |             | 🔀 Izlaz 🕜     |
| Datum<br>20.03.2019  | Opis<br>KALKULACIJA ROBE                 | Broj<br>KA-00005/2019 | Veza _Broj<br>KA-00005/2019 | Ulaz<br>10,000 | Izlaz<br>0,000 | Stanje<br>10,000 | NC<br>50,00 | MPC<br>125,00 |
|                      |                                          |                       |                             |                |                |                  |             |               |
|                      |                                          |                       |                             |                |                |                  |             |               |
|                      |                                          |                       |                             |                |                |                  |             |               |
|                      |                                          |                       |                             |                |                |                  |             |               |
|                      |                                          |                       |                             |                |                |                  |             |               |
|                      |                                          |                       |                             |                |                |                  |             |               |
|                      |                                          |                       |                             |                |                |                  |             |               |
|                      |                                          |                       |                             |                |                |                  |             |               |
|                      |                                          |                       |                             |                |                |                  |             |               |
|                      |                                          |                       |                             |                |                |                  |             |               |
| <<br>UKUPNO SKLADIŠN | NA KARTICA:                              |                       |                             | 10,00          | 0,00           | 10,00            |             | 2             |
| Esc - Iz             | laz                                      |                       |                             | -              |                | F8 - Izvje       | šće F12 -   | lspis kartice |

Prije nego se prikažu podaci o prometu artikla, prikazat ce Vam se forma ( prozor ) za izvješce skladišne kartice

| 31        | IZV.<br>Upišite | JEŠĆE<br>e tražene                         | KARTIC                              | <b>A</b><br>nite na <u>P</u> rihva | ıti | >             |
|-----------|-----------------|--------------------------------------------|-------------------------------------|------------------------------------|-----|---------------|
| Podaci za | izvješće        |                                            |                                     |                                    |     |               |
| Skladište | •               | 01                                         | SKLADIŠTE                           | ROBE                               |     |               |
|           |                 | <ul> <li>Izvješ</li> <li>Izvješ</li> </ul> | će za cijelu god<br>će za period od | linu<br>I do                       |     |               |
|           |                 | Od:                                        |                                     | do:                                |     |               |
| Vrsta dok | umenta          | : 00 - Bez                                 | z vrste dokum                       | ienta                              |     | Ŧ             |
| MARTINGS  |                 |                                            |                                     | <u>P</u> rihvati                   | E   | sc - Odustani |

Nakon što odaberete parametre za izvješce, kliknite na dugme **Prihvati**, nakon toga ce racunalo pripremiti skladišnu karticu po zadanim parametrima.

# 5.2 Meduskladišnica

- 5.2.1 Pregled meduskladišnica
- 5.2.2 Nova meduskladišnica

# 5.3 Povrat dobavljacu

# 5.3.1 Pregled povrata

|                |                                  |                                        |                                |                           |            | - 🗆 X              |
|----------------|----------------------------------|----------------------------------------|--------------------------------|---------------------------|------------|--------------------|
| PRE            | GLED POVRA<br>ed napravljenih do | TA DOBAVLJAČU<br>kumenata kroz program |                                | Pretraživanje<br>po broju | •          |                    |
| 🕞 🅘 🛃 Novi     | i povrat 📘 Preg                  | led 🤿 Ispis                            |                                |                           |            | 🔀 Izlaz 🕜          |
| Broj primke    | Datum                            | Dobavljač                              | Iznos povrata                  | Porez                     | Sklad.     |                    |
| PD-00001/2019  | 21.03.2019                       |                                        | - 51,40                        | - 1,54                    | 01         |                    |
|                |                                  |                                        |                                |                           |            |                    |
|                |                                  |                                        |                                |                           |            |                    |
|                |                                  |                                        |                                |                           |            |                    |
|                |                                  |                                        |                                |                           |            |                    |
|                |                                  |                                        |                                |                           |            |                    |
|                |                                  |                                        |                                |                           |            |                    |
|                |                                  |                                        |                                |                           |            |                    |
|                |                                  |                                        |                                |                           |            |                    |
|                |                                  |                                        |                                |                           |            |                    |
|                |                                  |                                        |                                |                           |            |                    |
|                |                                  |                                        |                                |                           |            |                    |
| UKUPNO POVRATA | ROBE:                            |                                        | - 51,46                        | - 1,54                    |            |                    |
| Esc -          | Izlaz                            | F12 - İsj                              | ois na pisač F8 - Pregled / Is | pravak povrata F2         | - Izvješće | F5 - Novi dokument |

# 5.3.2 Novi povrat dobavljacu

| POVRAT DOBAVLJAČU                     | PD    | - 000    | 01/2019       |           |        |             |                 |                 |        |              |
|---------------------------------------|-------|----------|---------------|-----------|--------|-------------|-----------------|-----------------|--------|--------------|
| 🕞 🅘 💾 Snimi <sub> 🎒</sub> Ispis 👸 Zak | ljuči |          |               |           |        |             |                 |                 |        | 🔀 Izlaz 🕜    |
|                                       | ARTI  | KLI      |               |           |        |             |                 |                 |        |              |
| ✓ Podaci o kupcu                      | RB    | Šifra    | Naziv artikla | Jmj       | Pdv    | Količina    | VPC             | Iznos VPC       | Rabat  | Iznos rabata |
| Šifra partnera 🕨 000030               | 1.    | 881300   | ABSINTHE 0,03 | kom       | 0      | - 1,00      | 53,00           | - 53,00         | 0      | 0,00         |
| 1881 MILLION 1998 (8/1898)            |       |          |               |           |        |             |                 |                 |        |              |
|                                       |       |          |               |           |        |             |                 |                 |        |              |
| THE CONTRACTOR                        |       |          |               |           |        |             |                 |                 |        |              |
| OIB: 20000                            |       |          |               |           |        |             |                 |                 |        |              |
| ✓ Stavke dokumenta                    |       |          |               |           |        |             |                 |                 |        |              |
| Skladište robe 🕨 01                   |       |          |               |           |        |             |                 |                 |        |              |
| SKLADIŠTE PIĆA                        |       |          |               |           |        |             |                 |                 |        |              |
| Datum povrata: 21.03.2019             |       |          |               |           |        |             |                 |                 |        |              |
| ✓ Iznos povrata                       |       |          |               |           |        |             |                 |                 |        |              |
| Ukupno povrat: - 53,00                |       |          |               |           |        |             |                 |                 |        |              |
| Popust: 0,00                          |       |          |               |           |        |             |                 |                 |        |              |
| Osnovica - 53,00                      | <     |          |               |           |        |             |                 |                 | _      | >            |
| Porez: - 1,54                         | NAPO  | MENA POP | REZ           |           |        |             |                 |                 |        |              |
| Maloprodaina vrijednost: - 53,00      |       |          |               |           |        |             |                 |                 |        | ~            |
| nasproagia rijeanosti - 55,00         |       |          |               |           |        |             |                 |                 |        | ~            |
| > Status                              |       |          |               |           |        |             |                 |                 |        |              |
|                                       |       | _        |               |           | _      |             |                 |                 |        |              |
| 🐣 Esc - Izlaz                         |       |          | F6 - Ispis    | dokumenta | F8 - I | lspravak De | elete - Brisanj | e F4 - Upis art | ikla F | 12 - Snimi   |

# 5.4 Povrat od kupca

# 5.4.1 Pregled povrata

| ۲              |                                     |                                           |                           |                           |            | – 🗆 X              |
|----------------|-------------------------------------|-------------------------------------------|---------------------------|---------------------------|------------|--------------------|
| PRE            | EGLED POVRA<br>led napravljenih dol | TA ROBE OD KUPCA<br>sumenata kroz program |                           | Pretraživanje<br>po broju | •          |                    |
| 💽 🅘 🛃 Nov      | ri povrat 📘 Pregl                   | ed 🤿 Ispis                                |                           |                           |            | 🔀 Izlaz 🕐          |
| Broj povrata   | Datum                               | Кирас                                     | Iznos povrata             | Porez                     | Sklad.     |                    |
| PK-00001/2019  | 21.03.2019                          |                                           | 51,40                     | 1,54                      | 01         |                    |
|                |                                     |                                           |                           |                           |            |                    |
|                |                                     |                                           |                           |                           |            |                    |
| UKUPNO POVRATA | ROBE:                               |                                           | 51,46                     | 1,54                      |            |                    |
| 🚨 💽 Esc - I    | Izlaz                               | F12 - Ispis na                            | a pisač F8 - Pregled / Is | oravak povrata F2         | - Izvješće | F5 - Novi dokument |

#### 5.4.2 Novi povrat kupca

|                                                                                                    |      |          |               |         |           |             |              |                   |       | $\Box$ $\times$ |
|----------------------------------------------------------------------------------------------------|------|----------|---------------|---------|-----------|-------------|--------------|-------------------|-------|-----------------|
| POVRAT KUPCA PK- 000                                                                                                    | 001/ | 2019     |               |         |           |             |              |                   |       |                 |
| 🕞 🎅 💾 Snimi <sub> 🎒</sub> Ispis 👸 Zaklju                                                                                             | iči  |          |               |         |           |             |              |                   |       | 🗙 Izlaz 🕐       |
| Ф                                                                                                    | ARTI | KLI      |               |         |           |             |              |                   |       |                 |
| ✓ Podaci o kupcu                                                                                                    | RB   | Šifra    | Naziv artikla | Jmj     | Pdv       | Količina    | VPC          | Iznos VPC         | Rabat | lznos raba      |
| Šifra partnera 🕨 000030                                                                                                    | 1.   | 881300   | ABSINTHE 0,03 | kom     | 0         | 1,00        | 53,00        | 53,00             | 0     | 0,(             |
| OIB:     20000       ✓ Stavke dokumenta       Skladište robe     ↓       O1       SKLADIŠTE PIĆA       Datum povrata:     21.03.2019 |      |          |               |         |           |             |              |                   |       |                 |
| Viznos povrata<br>Ukupno povrat: 53,00                                                                                               |      |          |               |         |           |             |              |                   |       |                 |
| Popust: 0,00                                                                                                    |      |          |               |         |           |             |              |                   |       |                 |
| Osnovica 53,00                                                                                                    | <    |          |               |         |           |             |              |                   |       | >               |
| Porez: 1,54                                                                                                    | NAPO | OMENA PO | REZ           |         |           |             |              |                   |       |                 |
| Ukupno s porezom: 51,46                                                                                                    |      |          |               |         |           |             |              |                   |       | ~               |
| Maloprodajna vrijednost: 53,00                                                                                                    |      |          |               |         |           |             |              |                   |       |                 |
| > Status                                                                                                    |      |          |               |         |           |             |              |                   |       | × .             |
|                                                                                                    |      |          |               |         |           |             |              |                   | _     |                 |
| 🚨 💽 Esc - Izlaz                                                                                                    |      |          | F6 - Ispis do | kumenta | F8 - Ispr | avak Delete | e - Brisanje | F4 - Upis artikla | F12   | - Snimi         |

# 5.5 Otpis robe

#### 5.5.1 Novi otpis robe

#### Kako mogu napraviti Otpis robe?

Ako želite razdužiti ( otpisati ) odredene artikle koji se se razbili, istekao im rok trajanja ili ne neki drugi nacin oštetili, na raspolaganju nam je dokument Otpis robe. Iz menija **Blagajna** odaberite **Otpis robe** i pojavit ce Vam se forma za upis otpisa robe slika 1.

109

| 6                                                 |                  |                                  |                              |     |     |           |          |                   | x                |
|---------------------------------------------------|------------------|----------------------------------|------------------------------|-----|-----|-----------|----------|-------------------|------------------|
| OTPIS ROBE br. 2<br>Upišite tražene podatke i kli | ZOOI<br>knite na | <b>R- 00</b><br><u>Z</u> aduži . | <b>)001/2011</b><br>         |     |     |           |          |                   |                  |
| Otpis robe stavke 🏨                               | Rb               | Šifra                            | Naziv                        | Pnp | Pdv | Jmj       | Količina | Cijena            | Vrijednost Grupa |
| Stavke dokumenta                                  |                  |                                  |                              |     |     |           |          |                   |                  |
| Datum otpisa: 08.08.2011                          |                  |                                  |                              |     |     |           |          |                   |                  |
| Iznos otpisa                                      |                  |                                  |                              |     |     |           |          |                   |                  |
| Vrijednost otpisa: 0.00                           |                  |                                  |                              |     |     |           |          |                   |                  |
|                                                   |                  |                                  |                              |     |     |           |          |                   |                  |
|                                                   |                  |                                  |                              |     |     |           |          |                   |                  |
|                                                   |                  |                                  |                              |     |     |           |          |                   |                  |
|                                                   |                  |                                  |                              |     |     |           |          |                   |                  |
|                                                   |                  |                                  |                              |     |     |           |          |                   |                  |
|                                                   |                  |                                  |                              |     |     |           |          |                   |                  |
|                                                   |                  |                                  |                              |     |     |           |          |                   |                  |
|                                                   |                  |                                  |                              |     |     |           |          |                   |                  |
|                                                   | Napom            | ena uz z                         | apisnik                      |     |     |           |          |                   |                  |
|                                                   |                  |                                  |                              |     |     |           |          |                   | ÷                |
|                                                   |                  |                                  |                              |     |     |           |          |                   |                  |
|                                                   |                  |                                  |                              |     |     |           |          |                   | ¥                |
| 6                                                 |                  |                                  | F6 - Ispis otpisa F8 - Ispra | vak | D   | elete - I | Brisanje | F4 - Upis artikla | F12 - Zaduži     |

Slika 1. Otpis robe

Upišimo datum s kojim želimo otpisati odredene artikle i krenimo sa upisom artikala. Pritiskom na dugme **F4 - Upis artikala** otvorit ce se forma za upis podataka o artiklima za otpis slika 2.

| UPIS<br>Upišit   | D <b>UPIS ARTIKLA</b><br>Upišite tražene podatke i kliknite na <u>P</u> rihvati |        |             |            |               |  |  |  |  |  |  |  |
|------------------|---------------------------------------------------------------------------------|--------|-------------|------------|---------------|--|--|--|--|--|--|--|
| Osnovni podaci   | o artiklu .                                                                     |        |             |            |               |  |  |  |  |  |  |  |
| Šifra artikla:   |                                                                                 | 1      |             |            |               |  |  |  |  |  |  |  |
| Naziv artikla:   |                                                                                 |        |             |            |               |  |  |  |  |  |  |  |
| Jed. mjere:      | kom                                                                             | PDV:   | 23,00       | Potrošnja: | 0,00          |  |  |  |  |  |  |  |
| Grupa:           |                                                                                 |        |             |            |               |  |  |  |  |  |  |  |
| Financijski poda | aci sa doku                                                                     | imenta |             |            |               |  |  |  |  |  |  |  |
| Količina:        |                                                                                 | 1,00   |             |            |               |  |  |  |  |  |  |  |
| Cijena:          |                                                                                 | 0,00   | Ukupno:     |            | 0,00          |  |  |  |  |  |  |  |
|                  |                                                                                 |        |             |            |               |  |  |  |  |  |  |  |
| •                |                                                                                 |        | <u>P</u> ri | hvati Es   | sc - Odustani |  |  |  |  |  |  |  |

Slika 2. Upis artikala na otpis robe.

Sada slijedi upis podataka o artiklu. Ako znamo šifru artikla upišimo je u polje za

upis šifre i nastavimo s unosom kolicine i cijene.

Ako ne znamo šifru artikla možemo artikl pronaci na još nekoliko nacina ...

Pritiskom na tipku **F1** dobit cemo pregled svih artikala na skladištu i kurzor za upis postavljen na pretraživanju artikala.Upisom pocetnih slova program ce sužavati traženi artikl u odnosu na broj upisanih slova, kada vam izbor artikala bude dovoljno dobar strelicom prema dolje oznacite željeni artikl i pritisnite tipku **Enter** kako bi artikl prebacili na otpis robe. Nakon toga vracamo se na upis kolicine, cijene, ...

ili

Upisivanjem prva dva - tri slova traženog artikla pojavit ce vam se popis artikla ciljanog pretraživanja. Sada strelicama gore-dolje dodite do željenog artikla i pritisnite **Enter** kako bi oznaceni artikl bio prebacen na otpis i nastavljamo s unosom ostalih podataka, kolicina, cijena ...

Nakon što upišete sve potrebne podatke kliknite na **Prihvati** i artikl ce biti prenesen na otpis robe i forma za upis postavit ce se za unos slijedeceg artikla. Postupak je isti sve dok imamo artikala za otpis..

Pritiskom na tipku **Esc** izlazimo iz forme za unos artikala i vracamo se na dokument otpis robe. Unosom artikala na otpis robe nismo još završili sa dokumentom. Otpis robe je potrebno još snimiti u bazu podataka pritiskom na tipku **F12 - Zaduži** program ce otpis robe prebaciti u bazu podataka i u sve potrebne evidencije za trgovacku robu (Knjiga popisa)

Nakon snimanja dokumenta otpis robe omogucena Vam je opcija ispisa otpisa robe na A4 pisac.

#### 5.5.2 Pregled otpisa robe

#### Kako mogu pregledati otpis robe?

Ako želite pregledati vec napravljene otpise robe odaberite iz menija **Blagajna** -> Pregled otpis robe i pojavit ce Vam se forma za pregled podataka o otpisima robe ( slika 1. )

| PREG               | <b>LED OTPISA</b><br>d napravljenih otpisa rol | ROBE<br>pe, za novi otpis kliknite r | ia F5 - Novi otpis   | Pretraživanj<br>po broju | je<br>* ]       | ×               |
|--------------------|------------------------------------------------|--------------------------------------|----------------------|--------------------------|-----------------|-----------------|
| Broj               | Datum                                          | Iznos M                              | lapomena             |                          |                 |                 |
|                    |                                                |                                      |                      |                          |                 |                 |
| UKUPNO OTPIS ROBE: |                                                | 0,00                                 |                      |                          |                 |                 |
| •                  |                                                |                                      | F12 - Ispis na pisač | F8 - Pregled / Ispraval  | k F2 - Izvješće | F5 - Novi otpis |

Slika 1. Pregled otpisa robe.

Otpisi robe posloženi su kronološkim redom od zadnjeg prema prvom. Ako želimo pregledati odredeni otpis robe pronadimo ga na popisu otpisa robe i pritisnite **Enter**. Ukoliko nam je pretraživanje otpisa robe jednog po jednog preopsežno, na raspolaganju nam je brzo pretraživanje po broju.

U gornjem desnom dijelu ekrana odaberemo nacin pretraživanja otpisa robe i u produžetku upisujemo podatke za pretraživanje tj. ako pretražujemo po broju otpisapotrebno je ukucati npr. 00001 i pritisniti **Enter** program ce prikazati samo otpis robe broj 00001/gggg.

## 5.6 Inventura robe

| Pre Pre        | REGLED INVENTUR<br>gled napravljenih dokun | RA ROBE<br>nenata kroz program |           |          |        | Pretraživanje<br>po broju 🔹       | ×                  |
|----------------|--------------------------------------------|--------------------------------|-----------|----------|--------|-----------------------------------|--------------------|
| € 🗩 🛃          | ova inventura 📘 Preg                       | led/Ispravak <i> ispis</i> 🙋   | Skladište |          |        |                                   | 🔀 Izlaz 🕜          |
| Broj inventure | Datum                                      | Vrijednost                     | Manjak    | Višak    | Sklad. | Status                            |                    |
| 00001/2019     | 01.01.2019                                 | 640,00                         | 0,00      | 640,00   | 01     | SNIMLJENA                         |                    |
|                |                                            |                                |           |          |        |                                   |                    |
|                |                                            |                                |           |          |        |                                   |                    |
|                |                                            |                                |           |          |        |                                   |                    |
|                |                                            |                                |           |          |        |                                   |                    |
|                |                                            |                                |           |          |        |                                   |                    |
|                |                                            |                                |           |          |        |                                   |                    |
|                |                                            |                                |           |          |        |                                   |                    |
|                |                                            |                                |           |          |        |                                   |                    |
| Esc            | - Izlaz                                    |                                |           | F6 - Skl | adište | F8 - Pregled / Ispravak inventure | F5 - Novi dokument |

# 5.7 Narudžbenica robe

- 5.7.1 Pregled narudžbenica
- 5.7.2 Nova narudžbenica
- 5.7.3 Izvjesce prodaja

# **Top Level Intro**

This page is printed before a new top-level chapter starts

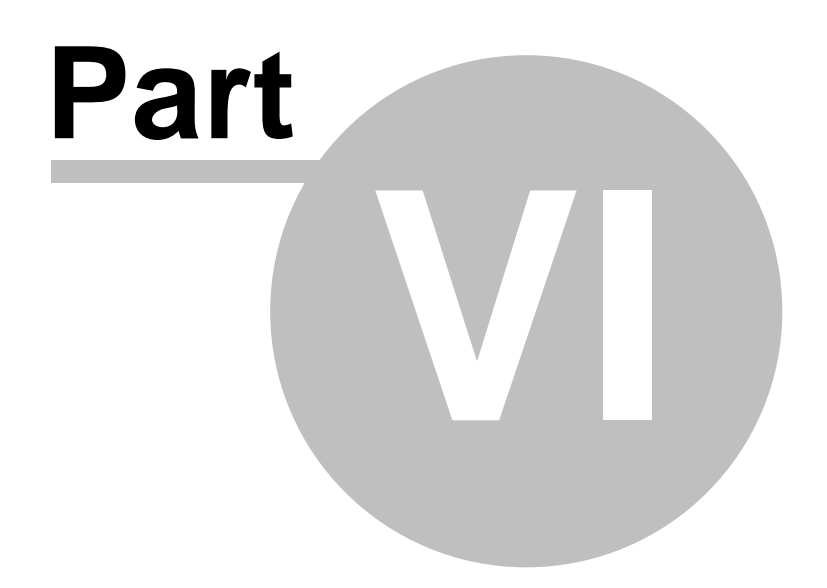

# 6 Proizvodnja

# **Top Level Intro**

This page is printed before a new top-level chapter starts

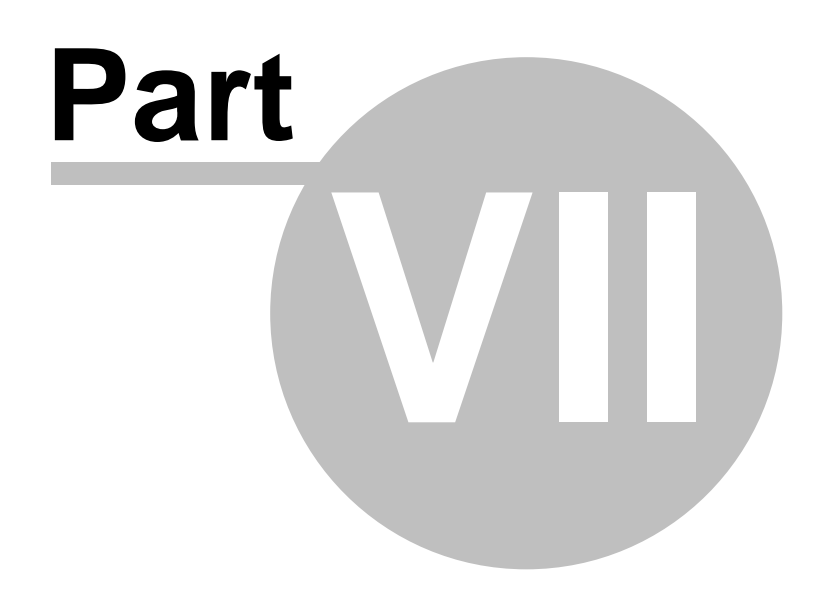

# 7 Servis

# **Top Level Intro**

This page is printed before a new top-level chapter starts

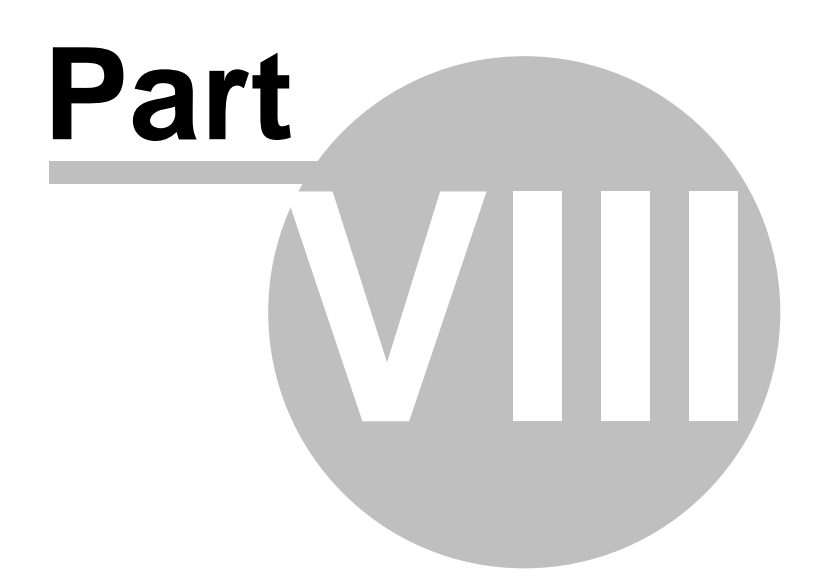

### 8 Izvještaji

Rradi boljeg analiziranja Vašeg poslovanja ugostiteljskog objekta, kreirali smo nekoliko predefiniranih izvješca koji ce Vam biti od velike pomoci pri analiziranju i donošenju odredenih odluka u svezi Vašeg poslovanja.

| 0 0                                                                                                    | MultiPOS 3.5 - Program za fiskalizaciju, server: LAPTOP                                         | - | ٥ | × |
|----------------------------------------------------------------------------------------------------|-------------------------------------------------------------------------------------------------|---|---|---|
| File MATIČNI PODACI MALOPRODAJA VELEPRODAJA SKLADIŠTE PROIZVODNJA                                                                                                    | IZVJEŠĆA REKLAMIRANJE POMOĆ                                                                     |   |   |   |
| 🔍 📹 🥯 🤌 🔷 🐧 📠 🔌                                                                                                    | 🥯 🤱 🖹 🙍                                                                                         |   |   |   |
| Obrazac Izvješce o Izvješce o Izvješce po Izvješce o Izvješce o prodaji Izvješce o Izvješce<br>PP-MI-PO prodaji robe nabavi robe djelatnicima prodaji po satu po artiklima utrošku pića skladište na | Izvješce o Izvješce oradniku Izvješce za Knjiga<br>dan radnom vremenu i prometu knjigovodju KPI |   |   |   |
|                                                                                                    | Menu Izviešca                                                                                   |   |   | _ |

Izvještaji koje smo kreirali su slijdece:

- Obrazac PP-MI-PO -> je izvješce o porezu na potrošnju za odredeni vremenski period
- **Izvješce o nabavii robe** -> je izvješce koje nam prikazuje analizu nabave robe za odredeni period.
- Izvješce o prodaji robe -> je izvješce koje prikazuje strukturu prodanih proizvoda za odredeni vremenski period
- Izvješce po konobarima -> je izvješce koje pokazuje promet i analizira djelatnike kada su najucinkovitijij.

### 8.1 Obrazac PP-MI-PO

#### Kako mogu napraviti izvješce o porezu na potrošnju?

Ako želimo napraviti izvješce o porezu na potrošnju tj. ispisati Obrazac PP-MI-PO, iz menija **Izvještaji** odaberemo Obrazac PP-MI-PO i pojavit ce nam se forma kao na slici 1.

| Izvieštaii     |  |
|----------------|--|
| 12 V JC Stu ji |  |

119

| Pravna osoba: | TEST LICENCA                        |        |          |         |          | Obra          | zac PP-MI-P  |
|---------------|-------------------------------------|--------|----------|---------|----------|---------------|--------------|
| Adresa:       | TEST LICENCA, TEST                  |        | Izvie    | šće iz: | maloprod | lainih računa | r            |
| OIB:          | 1111111111                          |        | č te     |         | 0305     | тет           |              |
| Ispostava:    | VUKOVAR                             |        | Sifra    | grada:  | 0560     | 1651          |              |
|               | Za razdoblio                        | ad     | do       |         |          |               |              |
|               | 24 14/0000                          | 00     |          |         |          |               |              |
| Rb. Šifra     | Za Tazuobije<br>Naziv grada/općiine | bjekat | Osnovica | Stop    | a Iznos  | s poreza      | Promet s PnP |
| Rb. Šifra     | La Tazuobije<br>Naziv grada/općiine | bjekal | Osnovica | Stop    | a Iznos  | ; poreza      | Promet s PnP |

Slika 1. Obrazac PP-MI-PO

Nakon što upišete generalije, i period obracuna, obrazac možete ispisati na A4 pisac pritiskom na tipku **F12 - Ispis obrasca.** 

| 120 MultiPOS 3.5 |
|------------------|
|------------------|

| 73 C                 | OMPLITERS VI Želimir Zov                                                                                      | ko                                                                                                    |                                                                      |                                                            |                                                      |                                              |     |  |
|----------------------|----------------------------------------------------------------------------------------------------|----------------------------------------------------------------------------------------------------|----------------------------------------------------------------------|------------------------------------------------------------|------------------------------------------------------|----------------------------------------------|-----|--|
| 250                  | (naziv pravne osobe ili ime i prezime )                                                                       | ĸu                                                                                                    |                                                                      |                                                            |                                                      |                                              |     |  |
| dresa                | Hrvatskog zrakoplovstva 32                                                                                    |                                                                                                    |                                                                      |                                                            | Datum prijave                                        |                                              | · • |  |
| DIB                  | 57699704120                                                                                                   |                                                                                                    |                                                                      |                                                            |                                                      |                                              |     |  |
| Broj žin             | računa 2402006-1140125176                                                                                     |                                                                                                    |                                                                      |                                                            |                                                      |                                              |     |  |
| Područ               | i ured VUKOVAR                                                                                                |                                                                                                    |                                                                      |                                                            | Datum prijema 🔔                                      |                                              |     |  |
| sposta               | a VUKOVAR                                                                                                    |                                                                                                    |                                                                      |                                                            | 1                                                    |                                              |     |  |
| irad o               | nćina VUKOVAR                                                                                                 |                                                                                                    |                                                                      |                                                            | ime referenta                                        |                                              |     |  |
|                      | MJESEČNO IZVJ<br>ZA RAZ                                                                                       |                                                                                                    |                                                                      |                                                            | NA POTROŠNJU<br>GODINE                               |                                              |     |  |
|                      | MJESEČNO IZVJ<br>ZA RAZ                                                                                       | EŠĆE O OE<br>DOBLJE OI                                                                                                    | 3RAČUNU I UPLA<br>0 01.07.2011 DO 3                                  | TI POREZA<br>31.07.2011 (                                  | NA POTROŠNJU<br>GODINE                               | Obrazac PP-MI-P                              |     |  |
|                      | MJESEČNO IZVJ<br>ZA RAZ<br>POREZ NA POTROŠNJU                                                                 | Oznaka<br>za AOP                                                                                                    | BRAČUNU I UPLA<br>O 01.07.2011 DO S<br>Osnovica za<br>obračun poreza | TI POREZA<br>31.07.2011 (<br><sub>Stopa</sub>              | NA POTROŠNJU<br>GODINE<br>Obračunani<br>iznos poreza | Obrazac PP-MI-P<br>Uplaćeni<br>iznos poreza  |     |  |
| 1.                   | MJESEČNO IZVJ<br>ZA RAZ<br>POREZ NA POTROŠNJU<br>Vino                                                         | Oznaka<br>za AOP                                                                                                    | Osnovica za<br>obračun poreza                                        | TI POREZA<br>31.07.2011 (<br>Stopa<br>3%                   | NA POTROŠNJU<br>GODINE<br>Obračunani<br>iznos poreza | Obrazac PP-MI-Pr<br>Uplaćeni<br>iznos poreza |     |  |
| 1.                   | MJESEČNO IZVJ<br>ZA RAZ<br>POREZ NA POTROŠNJU<br>Vino<br>Žestoka alkoholna pića                               | Oznaka<br>za AOP<br>01<br>02                                                                                                    | O 01.07.2011 DO 3                                                    | TI POREZA<br>31.07.2011 (<br>Stopa<br>3%<br>3%             | NA POTROŠNJU<br>GODINE<br>Obračunani<br>iznos poreza | Obrazac PP-MI-Pi<br>Uplaćeni<br>iznos poreza |     |  |
| 1.<br>2.<br>3.       | MJESEČNO IZVJ<br>ZA RAZI<br>POREZ NA POTROŠNJU<br>Vino<br>Žestoka alkoholna pića<br>Pivo                      | Cornaka<br>Cornaka<br>Cornak | Onovica za<br>obraćun poreza                                         | TI POREZA<br>31.07.2011 (<br>Stopa<br>3%<br>3%<br>3%       | NA POTROŠNJU<br>GODINE<br>Obračunani<br>iznos poreza | Obrazac PP-MI-Pi<br>Uplaćeni<br>iznos poreza |     |  |
| 1.<br>2.<br>3.<br>4. | MJESEČNO IZVJ<br>ZA RAZI<br>POREZ NA POTROŠNJU<br>Vino<br>Žestoka alkoholna pića<br>Pivo<br>Bezalkoholna pića | Cznaka<br>2009<br>001<br>01<br>02<br>03<br>04                                                                                                    | Onovica za<br>obraćun poreza                                         | TI POREZA<br>31.07.2011 (<br>Stopa<br>3%<br>3%<br>3%<br>3% | NA POTROŠNJU<br>GODINE<br>Obračunani<br>iznos poreza | Obrazac PP-MI-Pu<br>Uplaćeni<br>iznos poreza |     |  |

Slika 2. Ispis obrasca na pisac.

# 8.2 Izvješce o prodaji robe

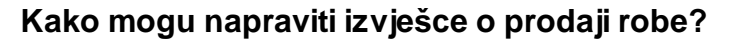

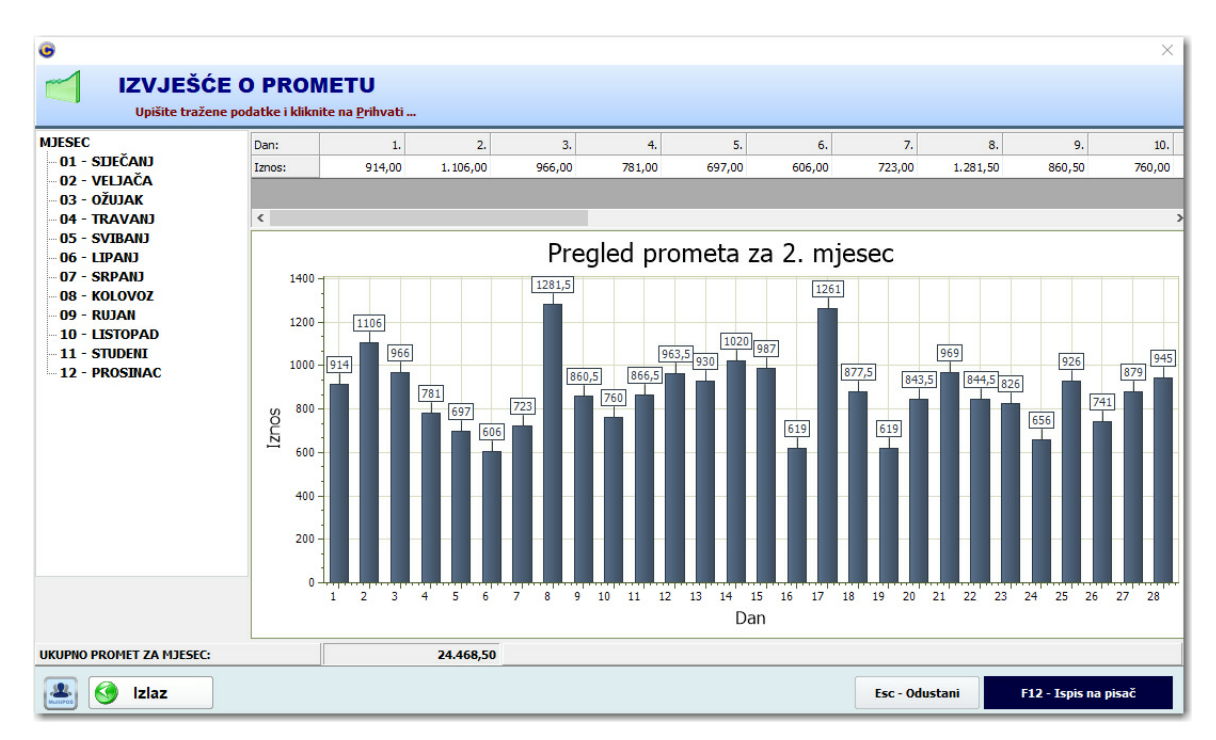

### 8.3 Izvješce o nabavi robe

Kako mogu napraviti izvješce o nabavi robe?

#### 8.4 Izvješce po djelatnicima

Kako mogu napraviti izvješce po djelatnicima?

### 8.5 Izvješce o prodaji po satu

Enter topic text here.

- 8.6 Izvješce skladište robe na dan Enter topic text here.
- 8.7 Izvješce o radnom vremenu

Enter topic text here.

8.8 Izvješce o radniku i prometu

Enter topic text here.

### 8.9 Izvješce za knjigovodu

Enter topic text here.

# **Top Level Intro**

This page is printed before a new top-level chapter starts

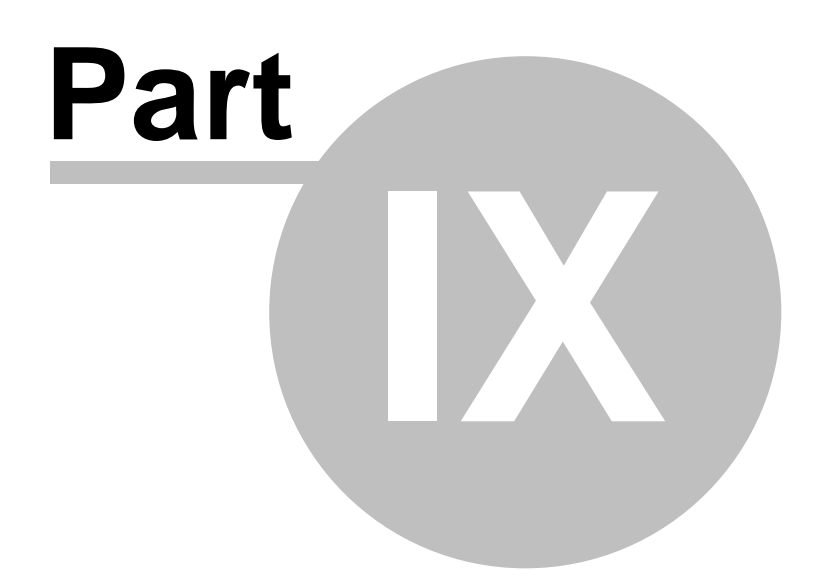

## 9 Postavke programa

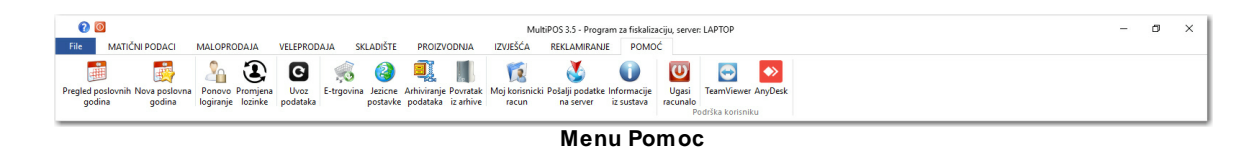

### 9.1 Administrator tools

#### Kako namjestiti postavke programa?

|                          | Multi                                                                                  | POS 3.5 - Program za malopro          | odaju                                                    |              |                |
|--------------------------|----------------------------------------------------------------------------------------|---------------------------------------|----------------------------------------------------------|--------------|----------------|
| File Matični podaci      | Dokumenti blagajne Pomoć                                                               |                                       |                                                          |              |                |
| Postavke                 | Osnovne postavke programa                                                              | Osnovni podaci o k                    | corisniku                                                |              |                |
| Informacija              | Korisnik programa                                                                      | Naziv tvrtke:                         | Z3 COMPUTERS                                             |              | *              |
| Postavke ispisa          | Podaci o korisniku programa                                                            | Adresa tvrtke:                        | Hrvatskog zrakoplovstv                                   | /a 32        | _              |
| Email                    |                                                                                        | OIB tvrtke:                           | 57699704120                                              | R2 - *       |                |
| BARcard                  | Osnovne postavke za rad s programom                                                    | Telefon tvrtke:                       | 032/422-477                                              |              |                |
| Udaljeno administriranje | Napredne postavke                                                                      | Telefax tvrtke:<br>E-mail tvrtke:     | 032/846-997                                              |              |                |
| Izlaz                    | Podešavanje ostalih parametara za rad<br>programa                                      | www stranice:                         | www.z3computers.hr                                       |              |                |
|                          | Fiskalizacija<br>Podešavanje parametara za fiskalizaciju                               | Poslovni račun:<br>I Prikaži naziv tv | * - obavezni unos podataka<br>vrtke na glavnom prozoru j | <br>programa |                |
|                          | Dokumenti<br>Podešavanje parametara na dokumentima (<br>Ponude, Računi, Narudžbenica ) |                                       |                                                          |              |                |
|                          |                                                                                        |                                       |                                                          |              | Snimi postavke |

Podaci o korisniku programa.

Kada otvorimo parametre programa, prvo što upisujemo jesu podaci o korisniku programa (slika 1.). Ovdje nam se nudi mogucnost upisa slijedecih podataka o korisniku:

- Naziv tvrtke upisujemo naziv tvrtke npr. Kavana FAMILIA
- Adresa tvrtke upišemo cijelu adresu zajedno s mjestom sjedišta tvrtke ili caffe bara, npr. Sjenjak 61 – OSIJEK
- OIB Osobni identifikacijski broj ...
- Telefon
- Telefax;
- E-mail adresu;
- www stranice tvrtke;
- žiro-racun otvoren kod jedne od poslovnih banaka.

|                          | MultiP                                                     | OS 3.5 - Program                            | za maloprodaju                      |                |
|--------------------------|------------------------------------------------------------|---------------------------------------------|-------------------------------------|----------------|
| File Matični podaci      | Dokumenti blagajne Pomoć                                   |                                             |                                     |                |
| Postavke                 | Postavke ispisa računa                                     | Ispis pod                                   | ataka na zaglavlju računa           |                |
| Informacija              | Zaglavlje računa                                           | ✓ Red 1.                                    | Z3 COMPUTERS                        | Bold           |
| Postavke ispisa          | Postavke za ispis podataka na<br>maloprodajnom POS pisaču  | ✓ Red 2.                                    | Vile Velebita bb, Vukovar           | Bold           |
| Email                    |                                                            | <ul><li>✓ Red 3.</li><li>✓ Red 4.</li></ul> | PJ1 IT STORE                        | Bold           |
| BARcard                  | POS pisač<br>Postavke POS pisača i parametara za ispis     | Red 5.                                      |                                     | Bold           |
| Udaljeno administriranje | .82                                                        | Ispis poda                                  | taka na podnožju računa             |                |
| Izlaz                    | Ostale postavke<br>Podešavanje ostalih parametara za ispis | ✓ Dno 1.                                    | Hvala na posjeti! Dodjite nam opet! | Bold           |
|                          |                                                            | Dno 1.                                      |                                     | Bold           |
|                          |                                                            |                                             |                                     |                |
|                          |                                                            |                                             |                                     |                |
|                          |                                                            |                                             |                                     |                |
|                          |                                                            |                                             |                                     |                |
|                          |                                                            |                                             |                                     |                |
|                          |                                                            |                                             |                                     |                |
|                          |                                                            |                                             |                                     |                |
|                          |                                                            |                                             |                                     | Snimi postavke |

Postavke za zaglavlje racuna.

Slijedece postavke u programu su postavke na zaglavlju i podnožju racuna, u zaglavlju imamo mogucnost upisa u 5 redova proizvoljnih podataka te oznacavanje želimo li ispisivati ovaj red i da li ga želimo podebljati. U podnožju racuna imamo 2 reda za upis podataka.

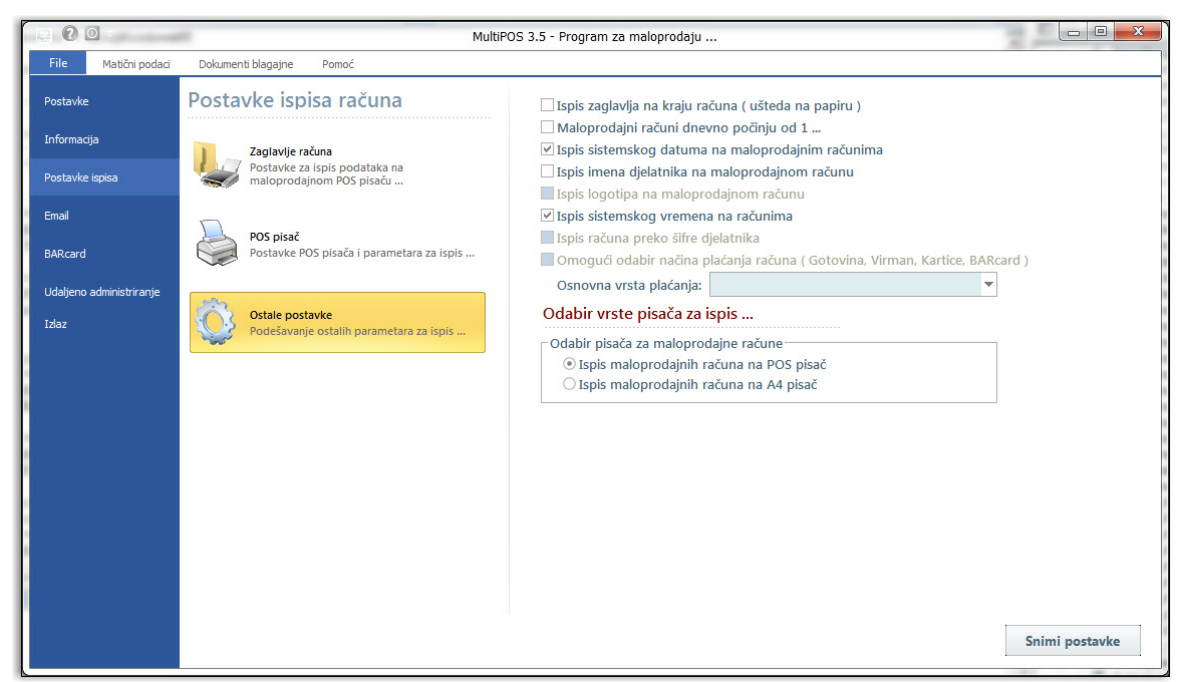

Postavke ispisa.

Zatim u postavkama ispisa racuna odredujemo slijedece mogucnosti:

- Ispis zaglavlja na kraju racuna ( cime ostvarujemo uštedu na papiru )

| ile Matični podaci     | Dokumenti blagajne Pomoć                  |                                       |                   |  |
|------------------------|-------------------------------------------|---------------------------------------|-------------------|--|
| ostavke                | Postavke ispisa računa                    | Podešavanje POS pisača ( driv         | /er )             |  |
| formacija              | Zanlavlje računa                          | <ul> <li>Osnovne postavke</li> </ul>  |                   |  |
|                        | Postavke za ispis podataka na             | PosNaziv                              | Windows text only |  |
| istavke ispisa         | maloprodajnom POS pisaču                  | PosPisacThermal                       | Thermal           |  |
| ail                    |                                           | PosVrsta                              | USB               |  |
|                        | POS pisač                                 | <ul> <li>Postavke za ispis</li> </ul> |                   |  |
| Rcard                  | Postavke POS pisača i parametara za ispis | PosChar                               | 42                |  |
|                        |                                           | PosCutter                             | True              |  |
| aljeno administriranje |                                           | PosCutterRed                          | 4                 |  |
|                        | Ostale postavke                           | PosScript                             | EPSON             |  |
| az                     | Podešavanje ostalih parametara za ispis   | <ul> <li>ESC funkcije</li> </ul>      |                   |  |
|                        |                                           | > Star                                |                   |  |
|                        |                                           | Epson                                 |                   |  |
|                        |                                           | CashDriver                            | Nema              |  |
|                        |                                           | Ostala podešavanja                    |                   |  |
|                        |                                           | PosPisacNalogSank                     | Nema              |  |
|                        |                                           | PosPisacSlovaHR                       | Ne                |  |
|                        |                                           | PosRacunPotvrda                       | Ne                |  |
|                        |                                           | PosRacunCopy                          | Ne                |  |
|                        |                                           | PosPisacTextPDV                       |                   |  |
|                        |                                           | a claimerath                          |                   |  |
|                        |                                           | Ostala podešavanja                    |                   |  |
|                        |                                           |                                       |                   |  |
|                        |                                           |                                       |                   |  |
|                        |                                           |                                       |                   |  |

Postavke za POS pisac.

Ostale postavke programa, definiraju razlicite postavke u programu, ovdje se upisuje stopa poreza na potrošnju, polog blagajne, dali je blagajna u sustavu PDV-a ili ne, vrstu maloprodaje, itd.

| okumenti blagajne Pomoć                                                   |                                                                                                    |                                                                                                    |                                                                                                    |                                                                                                    |                                                                                                    |
|---------------------------------------------------------------------------|----------------------------------------------------------------------------------------------------|----------------------------------------------------------------------------------------------------|----------------------------------------------------------------------------------------------------|----------------------------------------------------------------------------------------------------|----------------------------------------------------------------------------------------------------|
| snovne postavke programa                                                  | Osnovne postavke programa                                                                                                    | ·                                                                                                    |                                                                                                    |                                                                                                    |                                                                                                    |
|                                                                           | Vrsta maloprodajne blagajne:                                                                                                    | Trgovina                                                                                                    |                                                                                                    |                                                                                                    |                                                                                                    |
| Podaci o korisniku programa                                               | Vrsta maske programa:                                                                                                    | Classic style                                                                                                    | *                                                                                                    |                                                                                                    |                                                                                                    |
|                                                                           | Jezične postavke programa:                                                                                                    | Hrvatski jezik                                                                                                    | -                                                                                                    |                                                                                                    |                                                                                                    |
|                                                                           | Poslovni sustav za državu:                                                                                                    | Hrvatska                                                                                                    | -                                                                                                    |                                                                                                    |                                                                                                    |
| Osnovne postavke za rad s programom                                       | 🗹 Obračunavaj porez na potro                                                                                                    | snju:                                                                                                    | 3,00                                                                                                    | %                                                                                                    |                                                                                                    |
| ~                                                                         | Iznos pologa blagajne:                                                                                                    |                                                                                                    | 200,00                                                                                                    | kn                                                                                                    |                                                                                                    |
| Napredne postavke                                                         | Iznos povratne naknade:                                                                                                    |                                                                                                    | 0,00                                                                                                    | kn                                                                                                    |                                                                                                    |
| Podešavanje ostalih parametara za rad<br>programa                         | 🗌 Ispis iznosa u eurima na rač                                                                                                    | unu ( 1 EUR =                                                                                                    | 0,000000                                                                                                    | Kn )                                                                                                    |                                                                                                    |
|                                                                           | Blagajna nije u sustavu PDV-a                                                                                                    |                                                                                                    |                                                                                                    |                                                                                                    |                                                                                                    |
| Fickalizacija                                                             | Skladište veleprodaje identič                                                                                                    | ino je maloprodaj                                                                                                    | nom skladištu .                                                                                                    |                                                                                                    |                                                                                                    |
| Podešavanje parametara za fiskalizaciju                                   | Zadano početno skladi                                                                                                    | šte maloprodaje:                                                                                                    | 01 *                                                                                                    |                                                                                                    |                                                                                                    |
|                                                                           | Zadano početno skladi                                                                                                    | šte veleprodaje:                                                                                                    | 01 *                                                                                                    |                                                                                                    |                                                                                                    |
| Dokumenti                                                                 | Broj znamenki za šifrira                                                                                                    | nje artikala:                                                                                                    | 3 *                                                                                                    |                                                                                                    |                                                                                                    |
| Podešavanje parametara na dokumentima (<br>Ponude, Računi, Narudžbenica ) | Broj decimala za izračur                                                                                                    | n normativa:                                                                                                    | 2 *                                                                                                    |                                                                                                    |                                                                                                    |
|                                                                           |                                                                                                    |                                                                                                    |                                                                                                    |                                                                                                    |                                                                                                    |
|                                                                           |                                                                                                    |                                                                                                    |                                                                                                    |                                                                                                    |                                                                                                    |
|                                                                           |                                                                                                    |                                                                                                    |                                                                                                    |                                                                                                    |                                                                                                    |
|                                                                           |                                                                                                    |                                                                                                    |                                                                                                    |                                                                                                    |                                                                                                    |
|                                                                           |                                                                                                    |                                                                                                    |                                                                                                    |                                                                                                    |                                                                                                    |
|                                                                           |                                                                                                    |                                                                                                    |                                                                                                    | Si                                                                                                    | nimi posta                                                                                                    |
|                                                                           | Korisnik programa         Codaci o korisniku programa         Codaci o korisniku programa         Come postavke         Conver postavke za rad s programom         Codaci o korisniku programa         Come postavke         Podešavanje ostalih parametara za rad programa         Come postavke         Podešavanje parametara za fiskalizaciju         Comenti         Podesavanje parametara na dokumentima (         Ponude, Računi, Narudžbenica) | Sensovne postavke programa         Image: Sensovne postavke programa         Image: Sensovne postavke programa | Support       Paradi o korisniku programa         Vista maloprodajne blagajne:       Vrsta maske programa         Vista maloprodajne blagajne:       Jezićne postavke programa         Osnovne postavke       Doslovni sustav za državu:       Invatski jezik         Poslovni sustav pograma       Osnovne postavke       Poslovni sustav za državu:       Invatska         Poslovni sustav pograma       Osnovne postavke       Poslovni sustav za državu:       Invatska         Podešavanje ostalih parametara za rad programa       Itspis iznosa u eurima na računu (1 EUR =       Islagajna nije u sustavu PDV-a         Skalizacija       Podešavanje parametara za fiskalizaciju       Skaldište veleprodaje identično je maloprodaje:         Zadano početno skladište maloprodaje:       Zadano početno skladište veleprodaje:         Broj znamenki za šifriranje artikala:       Broj decimala za izračun normativa: | Senovne postavke programa         Sorovne postavke programa         Osnovne postavke programa         Osnovne postavke zarad s programom         Defense postavke         Onovne postavke         Podesi o korisniku programa         Sonovne postavke         Podesivanje ostalnih parametara za rad         Podešavanje ostalnih parametara za rad         Podešavanje parametara za fiskalizaciju         Podešavanje parametara na dokumentima (         Podešavanje parametara na dokumentima (         Podešavanje parametara na dokumentima (         Podešavanje parametara na dokumentima ( | Support   Support   Conser   Conser< |

Ostale postavke u programu.

Kada završite sa odabirom postavki obavezno snimite postavke kako bi ih program mogao evidentirati i primjeniti.

### 9.2 Pregled godina

#### Kako mogu pregledati poslovne godine?

Ako želimo pregledati podatke iz prošlih poslovnih godina kliknemo na **Pomoc** -> **Pregled godina** i otvorit ce nam se forma za pregled svih poslovnih godina koje smo napravili kroz program ( slika 1. )

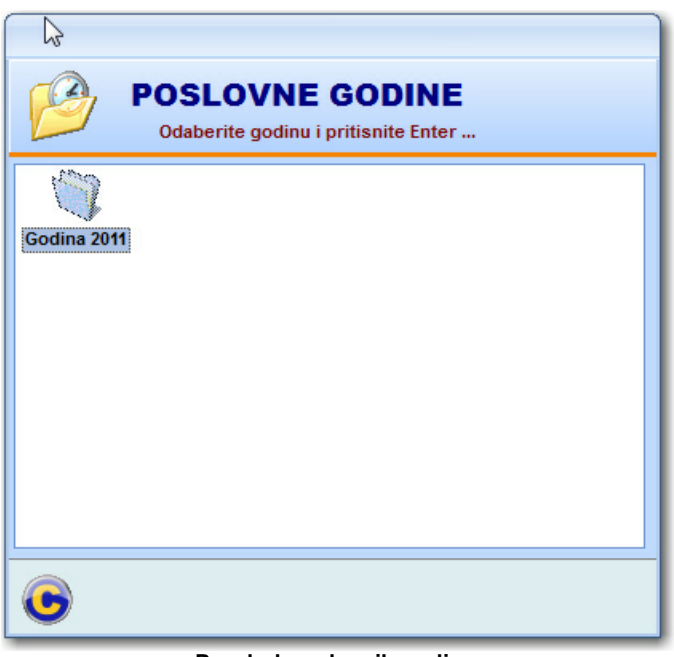

Pregled poslovnih godina

Nakon što oznacimo poslovnu godinu za koju želimo pregledati podatke pritisnimo tipku **Enter** kako bi racunalo prebacilo u traženu poslovnu godinu.

### 9.3 Otvaranje nove godine

### 9.4 Ponovo logiranje

#### Kako mogu promjeniti trenutno logiranog djelatnika?

Ako želimo promjeniti trenutno aktivnog djelatnika iz menija **Pomoc** odaberemo opciju **Ponovno logiranje** i otvorit ce nam se forma za upis korisnickog imena i lozinke kao i na pocetku rada s programom. Slika 1.

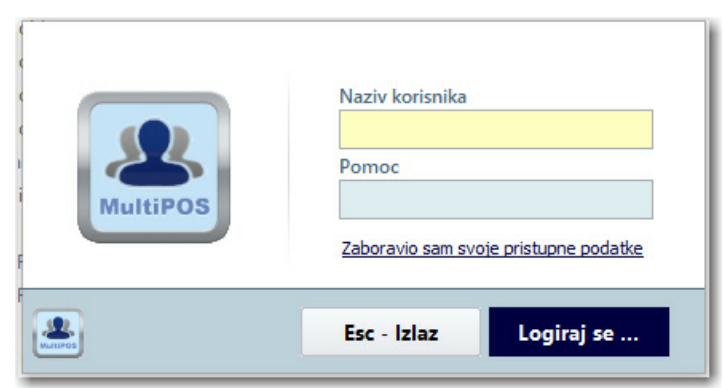

Slika 1. Upis korisnickog imena i lozinke.

## 9.5 Aktivacija programa

### 9.6 Provjeri nadogradnje

#### Kako mogu provjeriti nadogradnje programa?

Ako želite s vremena na vrijeme provjeriti da li postoje novije verzije programa kojeg koristite, iz menija **Pomoc** odaberite opciju **Provjeri nadogradnje** i pojavit ce vam se forma koja ce vam omoguciti spajanje na server i provjeriti postoji li novija verzija programa i uredno vas izvjestiti o tome i u skladu stim ponuditi opciju što da radite: *Želite li nadograditi program na noviju verziju?!* ili odustati od nadogradnje. Slika 1.

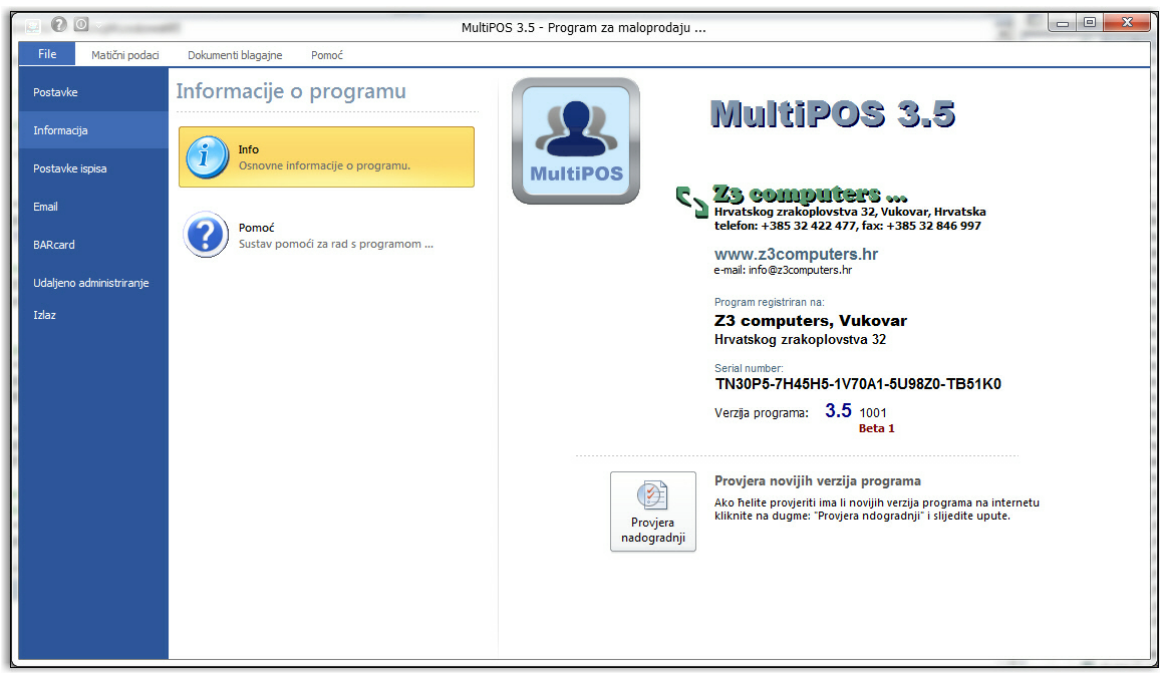

Slika 1. Provjera novijih verzija programa.

Ako želite provjeriti nadogranju programa kliknite na **Provjeri nadogradnju** i pratite upute programa ukoliko postoji nova nadogradnja programa.

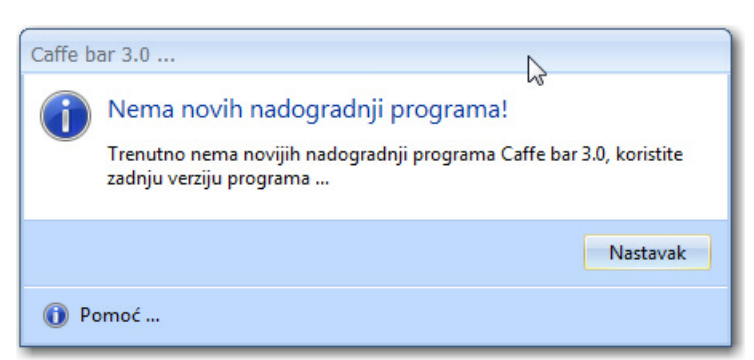

Slika 2. Nema novijih nadogradnji programa.

### 9.7 Uvoz podataka

#### Što je uvoz podataka?

Uvoz podataka je opcija namjenjena našim starim korisnicima programa Caffe bar 2.5 da jednostavno i brzo predu na novu verziju programa. Iz menija **Pomoc** odaberize opciju uvoz podataka i prikazat ce vam se forma za uvoz podataka kao na slici 1.

| ×                                          |
|--------------------------------------------|
|                                            |
|                                            |
| Odaberite program iz kojeg uvozite podatke |
| Caffe bar 2.5                              |
| Restoran 2.0                               |
| Pronađite direktorij baze podataka         |
| Putanja:                                   |
| Odaberite podatke koje zelite uvesti       |
| Maloprodajne račune i zaključke blagajne   |
| 🔲 Primke robe i dobavljače                 |
| 🔲 Kalkulacije i knjigu popisa              |
| Otpis robe                                 |
| Proces napredovanja uvoza podataka         |
|                                            |
| Uvezi podatke Esc - Odustani               |

Slika 1. Uvoz podataka iz caffe bar 2.5

Da bi uvezli podatke iz starijih verzija programa potrebno je odabrati koji program ste koristili Caffe bar 2.5 ili Restoran 2.0 te nakon toga odrediti putanju do baze podataka za tekucu godinu za odabrani program.

Nakon toga oznacite koje dokumente želite uvesti u novu verziju programa i kliknite na Uvezi podatke.

Endnotes 2... (after index)

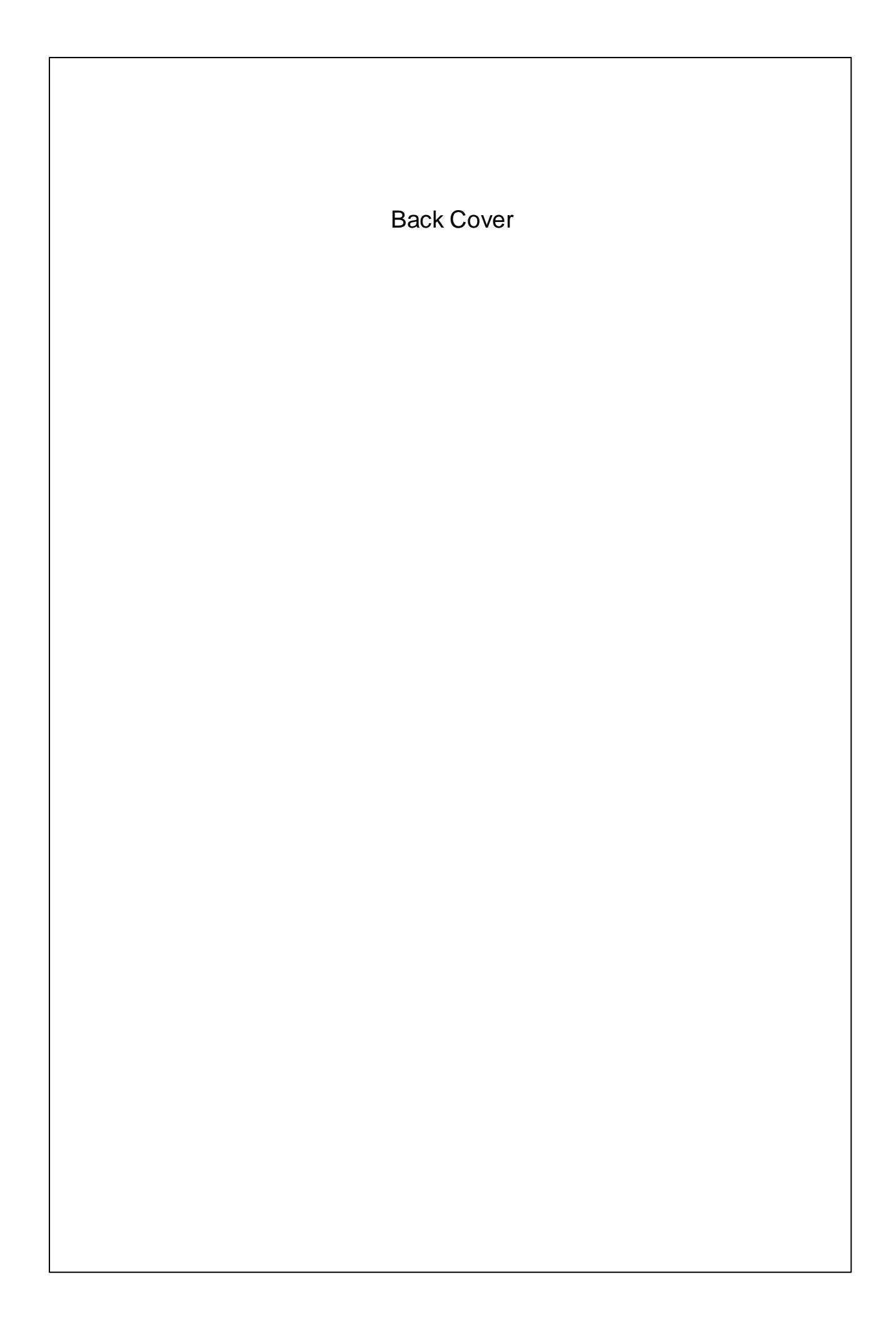